2018-07-20 1.0.0

# ポケットマネー使い方ガイド

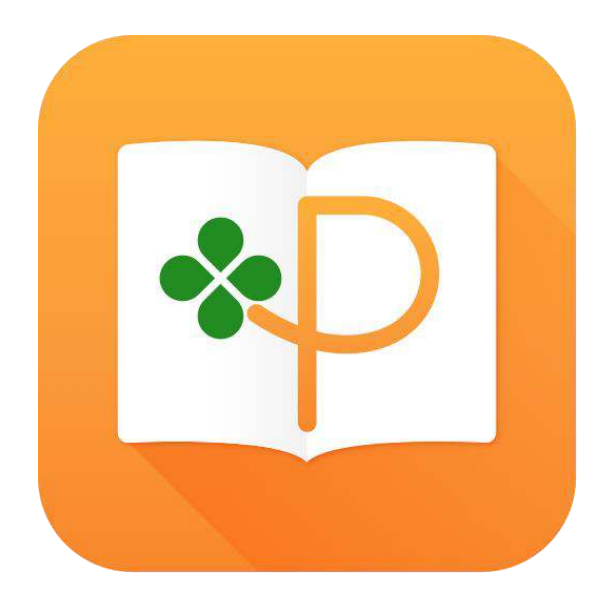

Ver. 1.0

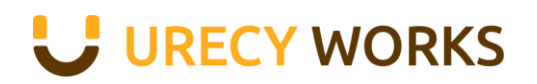

# 内容

| 1. このマニュアルについて        | 4    |
|-----------------------|------|
| 2. 主な画面               | 5    |
| 2-1 月収支 [支出]          | 5    |
| 2-2 月収支 [収入]          | 6    |
| 2-3 残高                | 7    |
| 2-4 メニュー              | 8    |
| 3. 支出の操作              | 9    |
| 3-1 本日の支出を登録する        | 9    |
| 3-2 日付を指定して支出を登録する    | . 12 |
| 3-3 支出を修正する           | . 14 |
| 3-4 支出を削除する           | . 14 |
| 4. 収入の操作              | 15   |
| 4-1 本日の収入を登録する        | . 15 |
| 4-2 日付を指定して支出を登録する    | . 17 |
| 4-3 収入を修正する           | . 19 |
| 4-4 収入を削除する           | . 19 |
| 5. カテゴリーの管理           | 20   |
| 5-1 カテゴリーの管理画面を開く     | . 20 |
| 5-2 カテゴリーを追加する        | . 20 |
| 5-3 カテゴリーを編集する        | 24   |
| 5-4 カテゴリーを削除する        | 25   |
| 5-5 カテゴリーを並び替える       |      |
| 6. 支払方法の管理            | 27   |
| 6-1 支払方法の管理画面を開く      | 27   |
| 6-2 支払方法を追加する         | 27   |
| 6-3 支払方法を編集する         | . 31 |
| 6-4 支払方法を削除する         | . 32 |
| 6-5 クレジットカード専用の項目     | . 33 |
| 7. 振替の操作              | 34   |
| 7-1 振替を行う場合について       | . 34 |
| 7-2 振替を登録する           | . 34 |
| 7-3 振替を編集する           | . 38 |
| 7-4 振替を削除する           | . 38 |
| 8. クレジットカードによる支払      | 39   |
| 8-1 クレジットカードによる支払について | . 39 |
| 8-2 支払を確定する           | . 39 |
| 8-3 支払を未確定に戻す         | . 41 |
| 9. 統計                 | 42   |
| 9-1 統計画面を開く           | . 42 |
| 9-2 月ごとの集計を表示する       | . 42 |
| 9-3 年の統計を表示する         | . 44 |

| 9-4 年ごとの集計を表示する   |  |
|-------------------|--|
| 10. データのバックアップと復元 |  |
| 10-1 バックアップ方法について |  |
| 10-2 バックアップ画面を開く  |  |
| 11.有料版について        |  |
| 12. 変更履歴          |  |

#### 1. このマニュアルについて

このマニュアルは、ポケットマネー(Android 版)の使い方について記載したもので す。

ポケットマネー(Android 版)をご利用の際の参考にしてください。

「記載内容にわからないところがある」、「この場合はどうするの?」などご不明な点がある場合は、

support@urecyworks.com

までお問い合わせください。

お問い合わせの際は以下の情報もお知らせください。

- ご利用の端末の機種名
   Android の [設定] > [端末情報] の「モデル番号」の値です。
   ご利用の端末の Android のバージョン
  - Android の[設定] > [端末情報] の「Android バージョン」の値です。
- ポケットマネーのバージョン
   ポケットマネーの[設定]の「バージョン」の値です。

※© 2017 Google LLC All rights reserved. Android は Google LLC の商標です。

### 2. 主な画面

# 2-1 月収支 [支出]

「月収支タブ」で「支出」を選択した画面です。

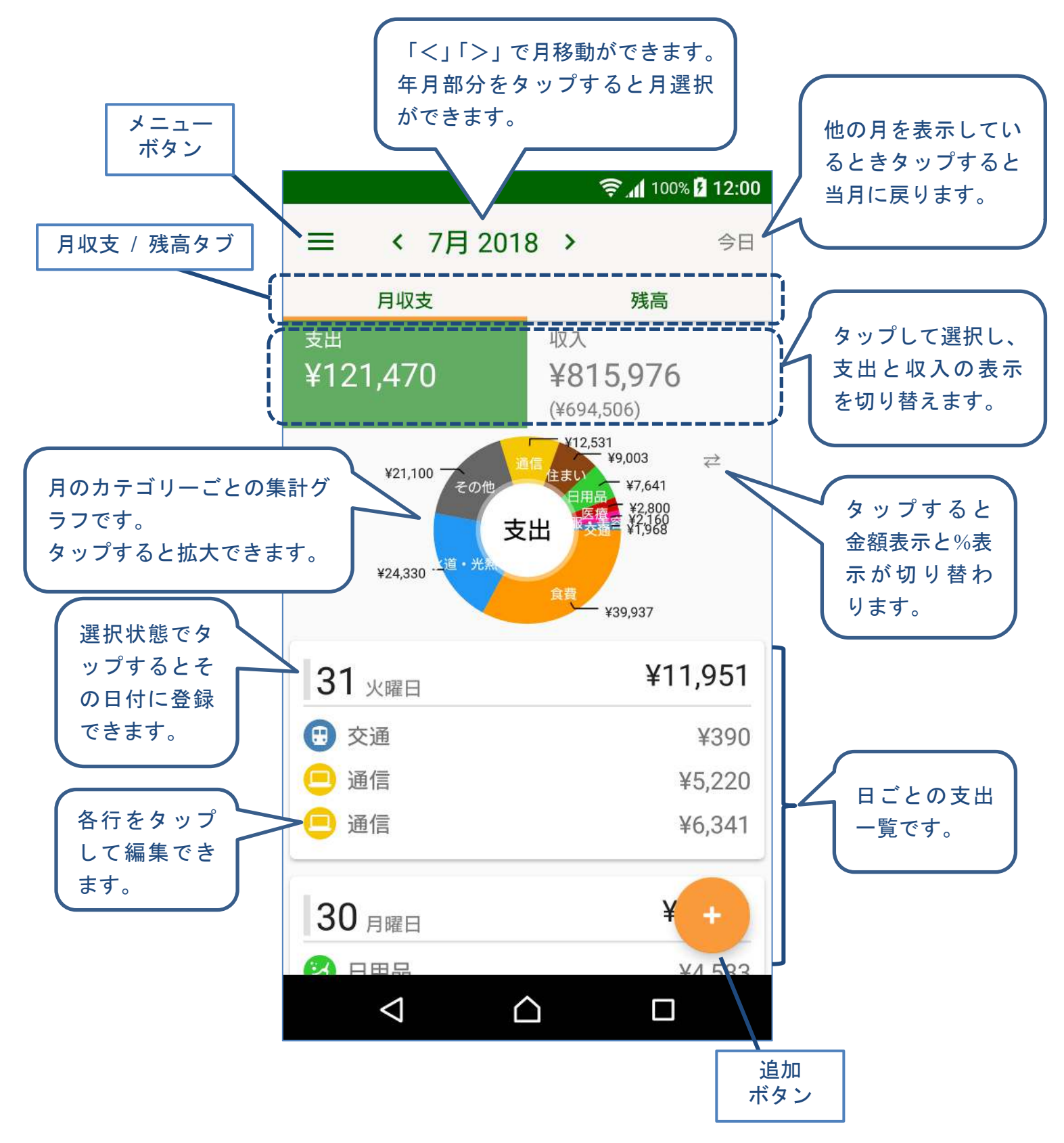

# 2-2 月収支 [収入]

「月収支タブ」で「収入」を選択した画面です。 画面の構成やボタン、機能は、「支出」画面と同じです。

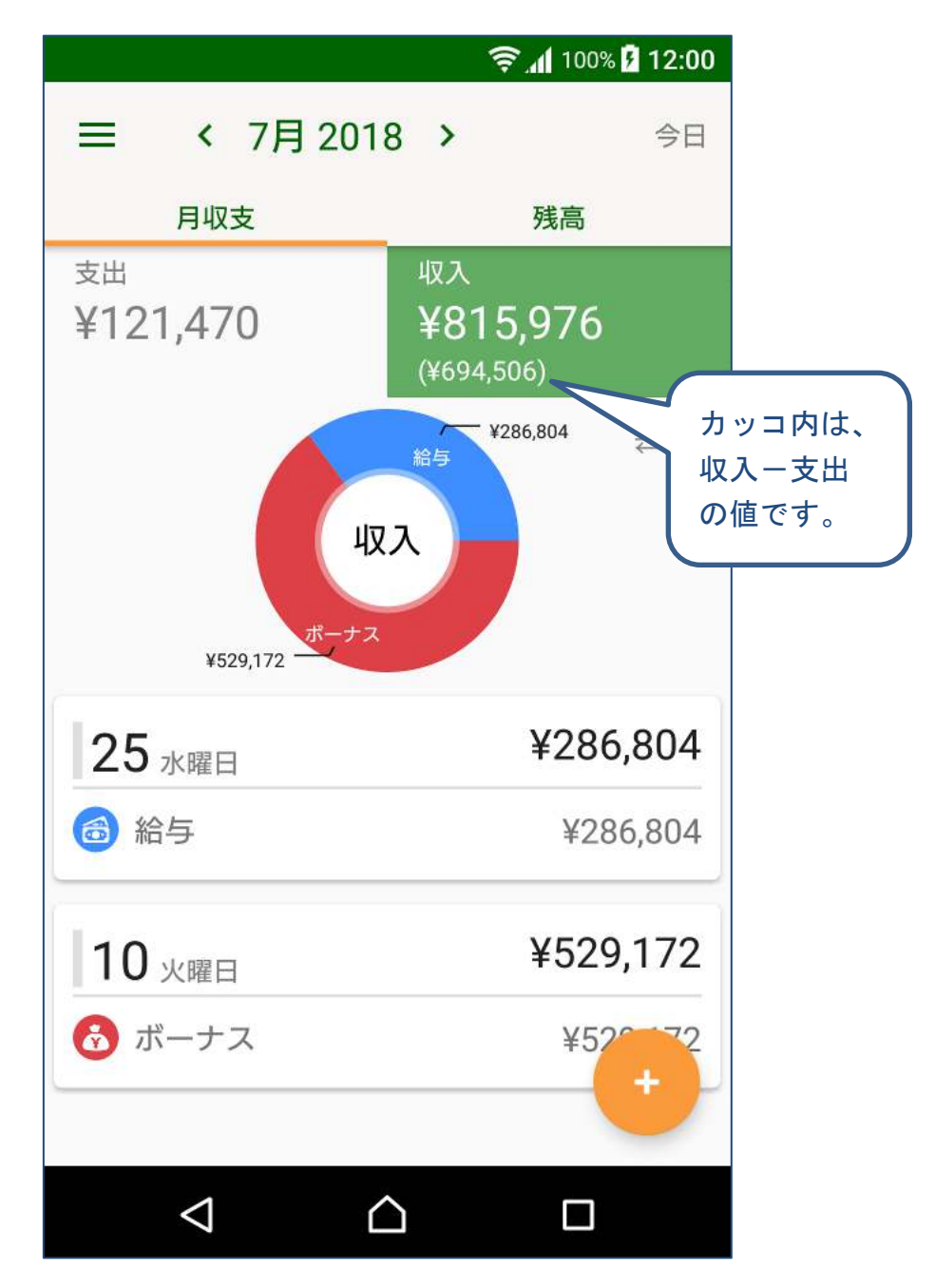

### 2-3 残高

「残高タブ」で表示される画面です。

「現金」、「銀行口座」、「電子マネー」、「クレジットカード」の種別ごと、および、種別のカテゴリーごとに残高の合計が表示されます。

|            |                                                                  | 🤶 📶 100% 🖥 12:00                                 |  |  |
|------------|------------------------------------------------------------------|--------------------------------------------------|--|--|
|            | ☰ < 7月 2018                                                      | <b>&gt;</b> 今日                                   |  |  |
|            | 月収支                                                              | 残高                                               |  |  |
| カテゴリーを     | 残高総額<br>¥5,678,242                                               |                                                  |  |  |
| タップすると     | 現金                                                               | ¥21,320                                          |  |  |
| 明細が表示されます。 | ▶ 🚱 現金                                                           | ¥21,320                                          |  |  |
|            | 銀行口座                                                             | ¥5,653,922                                       |  |  |
|            | @ 銀行                                                             | ¥5,653,922                                       |  |  |
|            | 電子マネー                                                            | ¥3,000                                           |  |  |
|            | 💼 Suika                                                          | ¥3,000                                           |  |  |
|            | クレジットカード                                                         | 支払予定総額<br>¥87,500                                |  |  |
|            | ewisa                                                            | ¥87,500                                          |  |  |
|            |                                                                  |                                                  |  |  |
|            | カテゴリー (クレジ<br>タップすると、支払<br>の明細が表示されま<br>また、支払予定 / 5<br>タス変更を行うこと | ットカード)を<br>ふ予定 / 支払済<br>☆す。<br>友払済のステー<br>ができます。 |  |  |

# 2-4 メニュー

メニューボタンをタップすると表示されます。

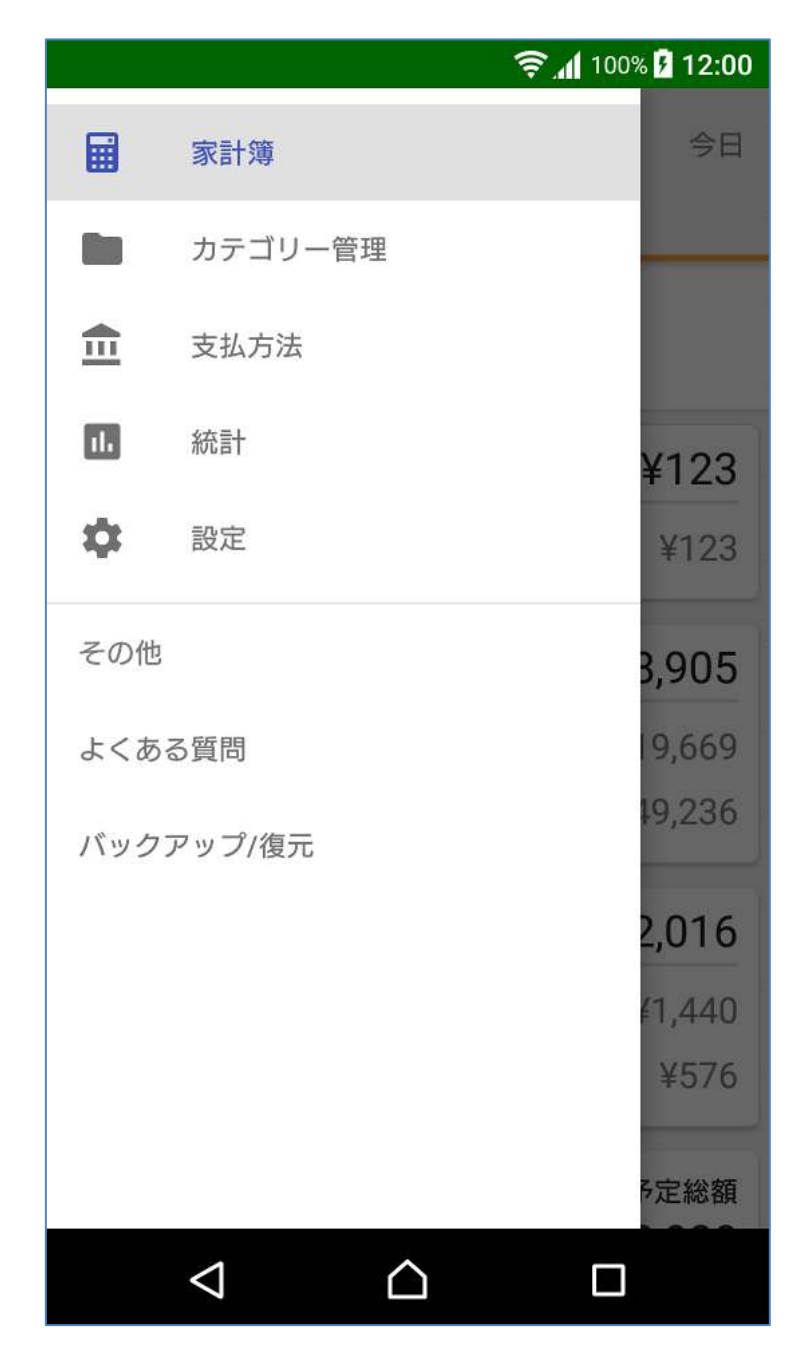

# 3. 支出の操作

3-1 本日の支出を登録する

(1) 「今日」ボタンをタップしてから、追加ボタンをタップします。

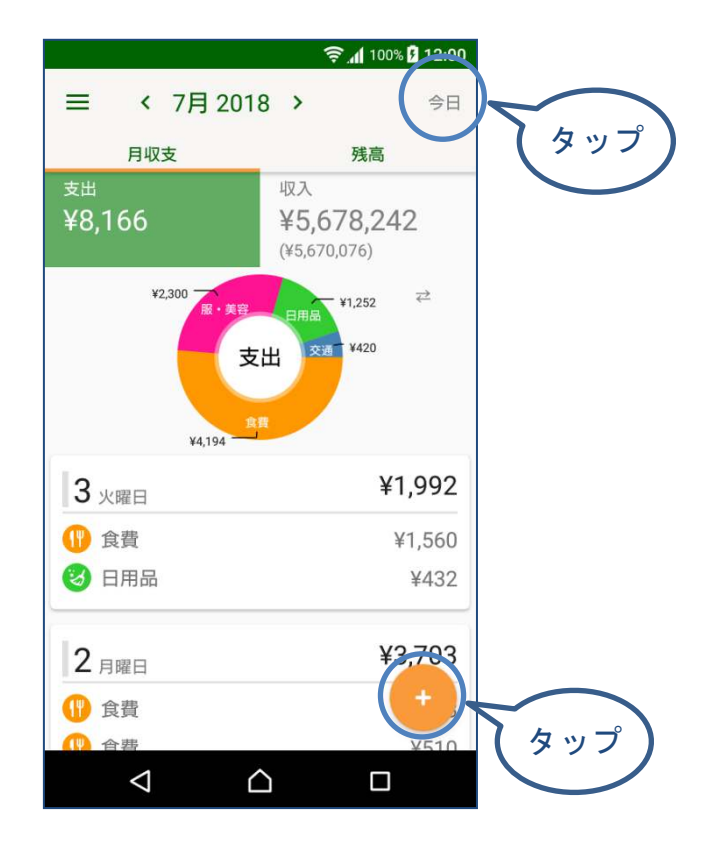

(2) 登録する支出のカテゴリーをタップして選択します。

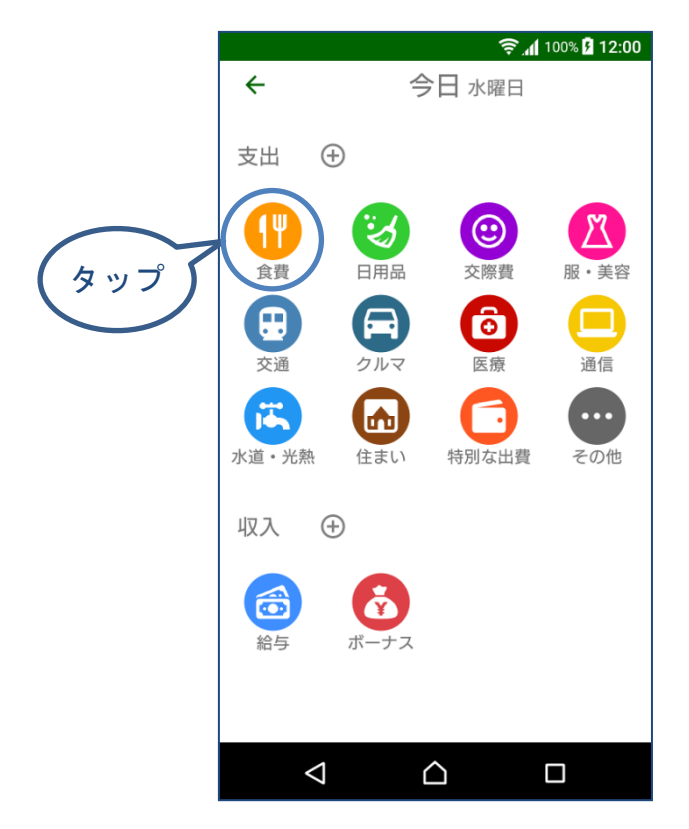

(3) 支払方法を変更できます。

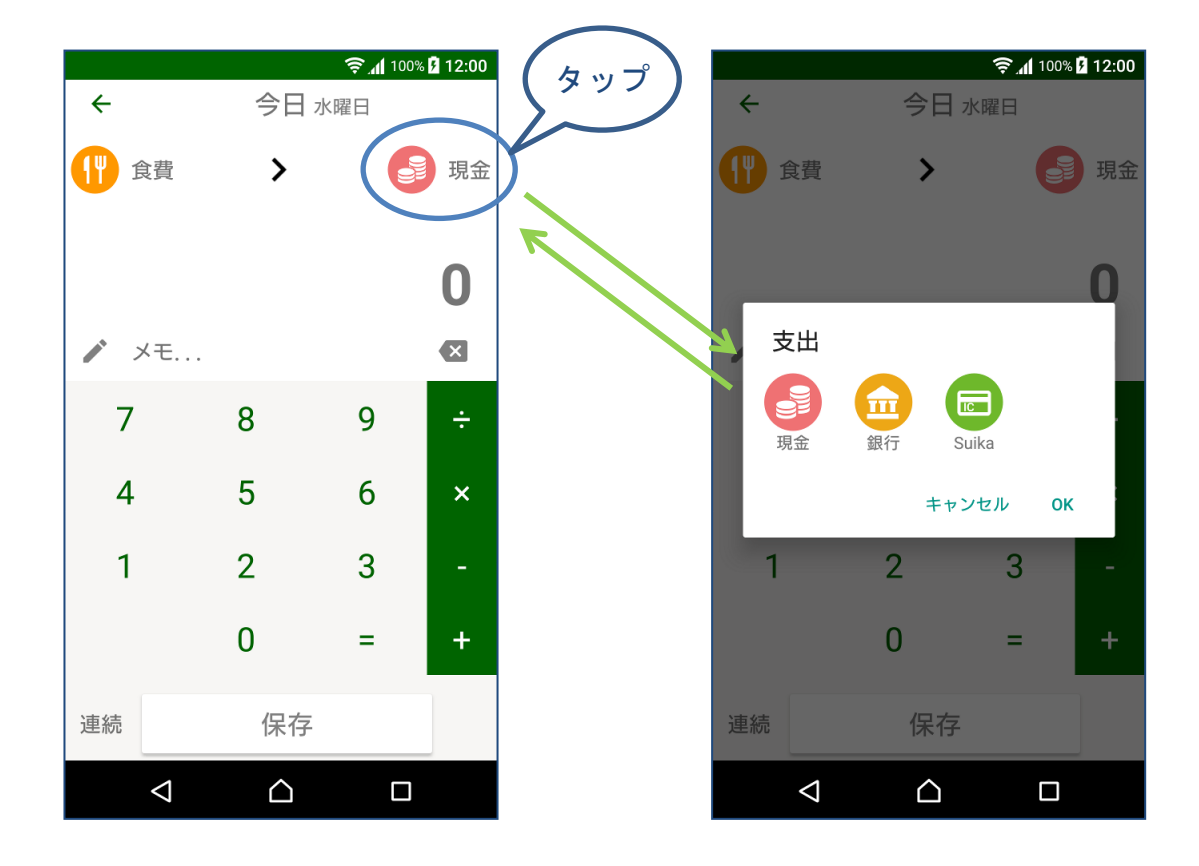

(4) テンキーで金額を入力し、「保存」ボタンをタップします。

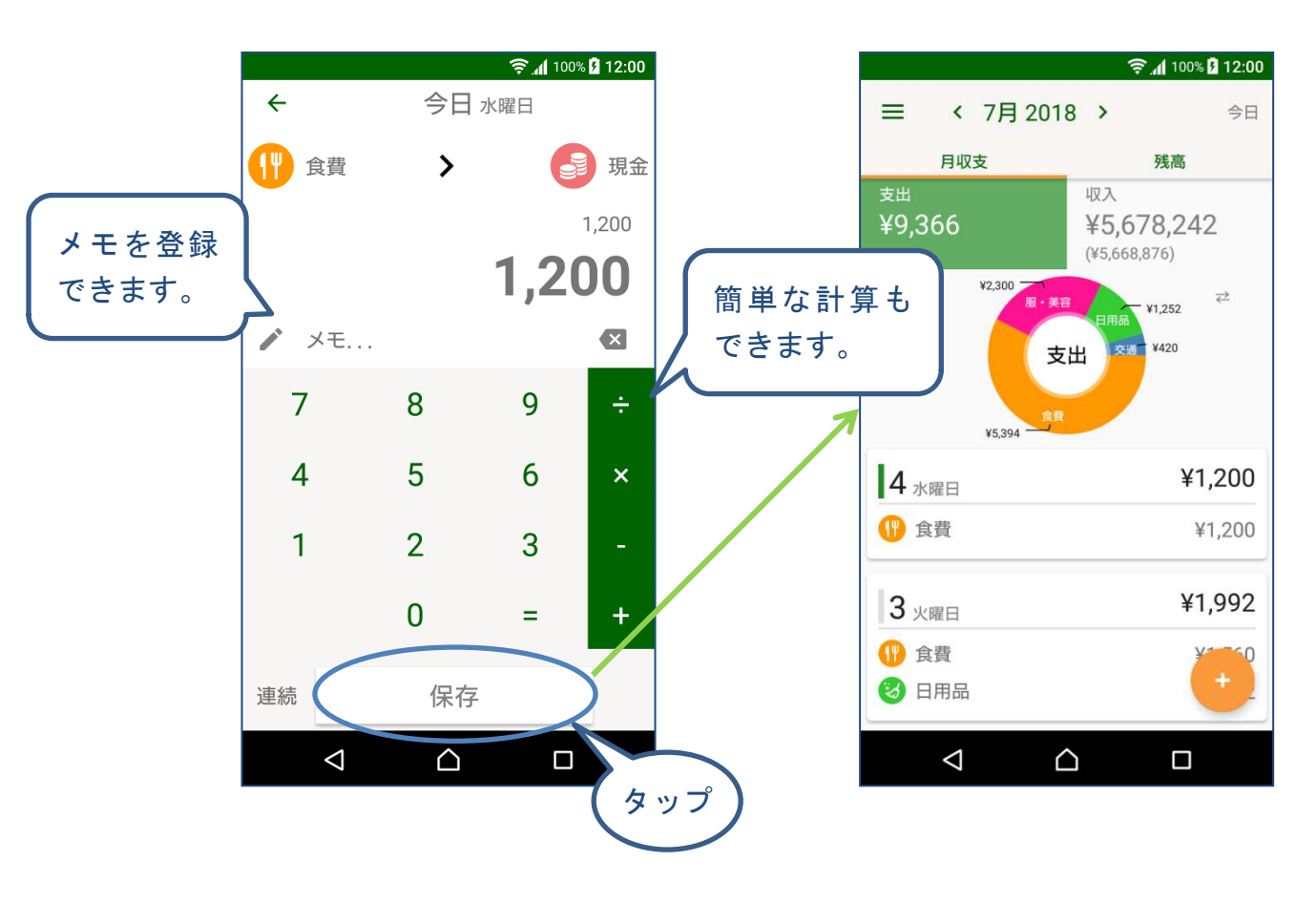

※「保存ボタン」について

「保存」ボタンのタップの仕方により、保存後の動作が異なります。

- シングルタップ
   保存後、月収支画面に戻ります。
   ダブルタップ
- タブルタッフ 保存後、カテゴリー選択の画面に戻ります。 続けて同じ日に、カテゴリーを変えて登録したい場合にご利用ください。
- 長押し 同じカテゴリーに続けて登録できます。
- 「連続」をタップすると動作説明が表示されます。

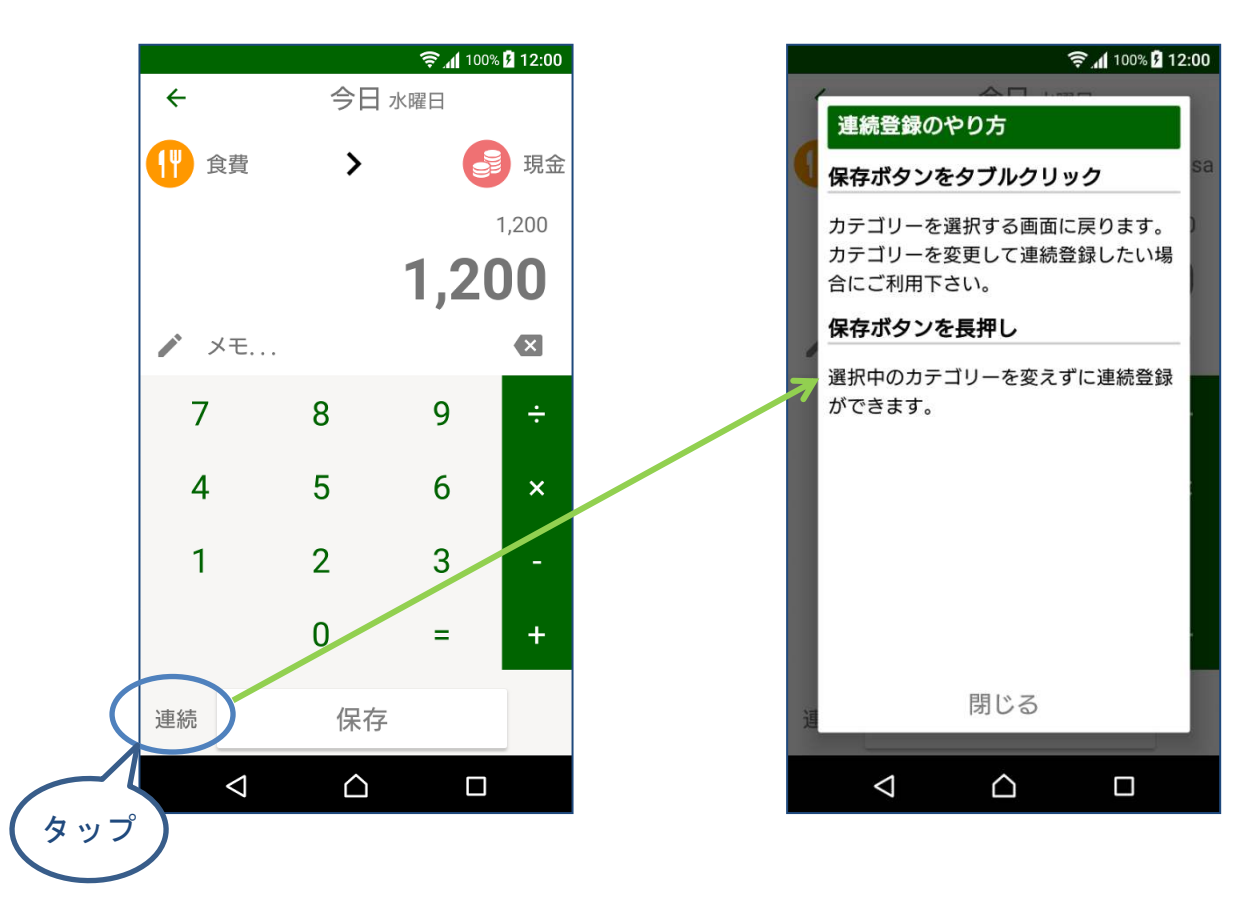

### 3-2 日付を指定して支出を登録する

(1) 入力画面で日付を変更する場合

日付表示をタップしてカレンダーで日付を変更します。

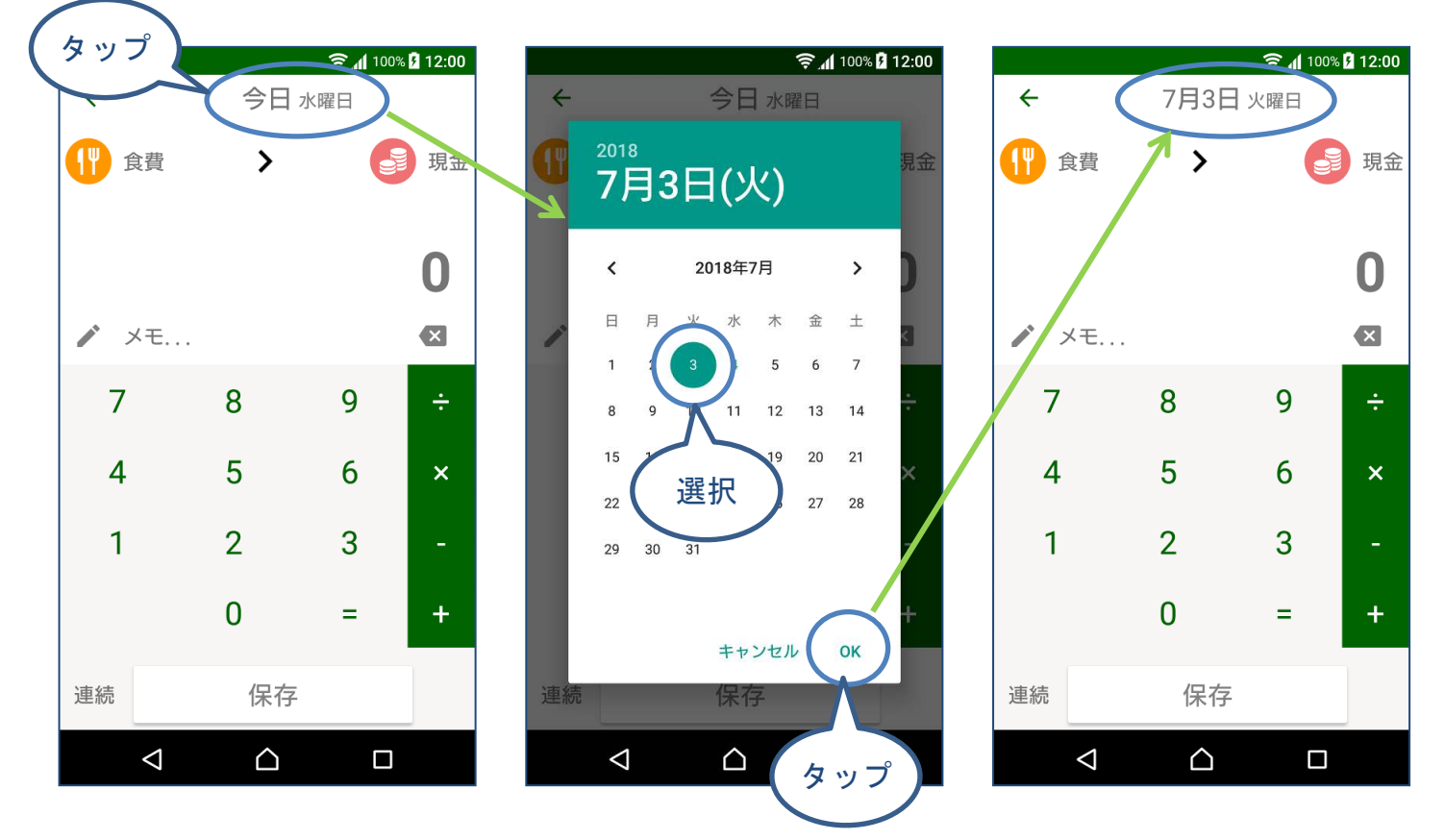

※カレンダーは、「<」「>」をタップして前月、次月移動、年をタップして年変更ができます。

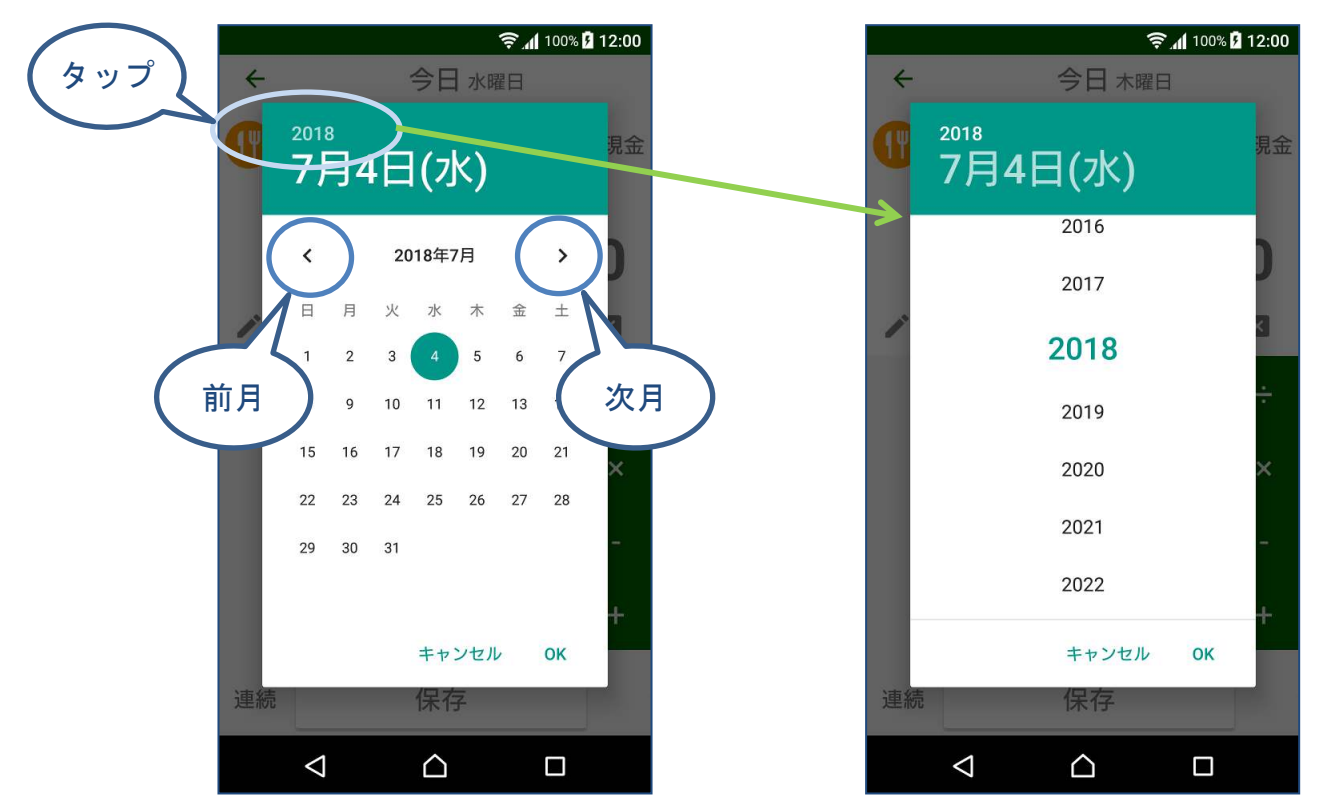

(2) 登録済の日付を選択する場合

日付の行をタップするとマーカーが緑色に変わります。

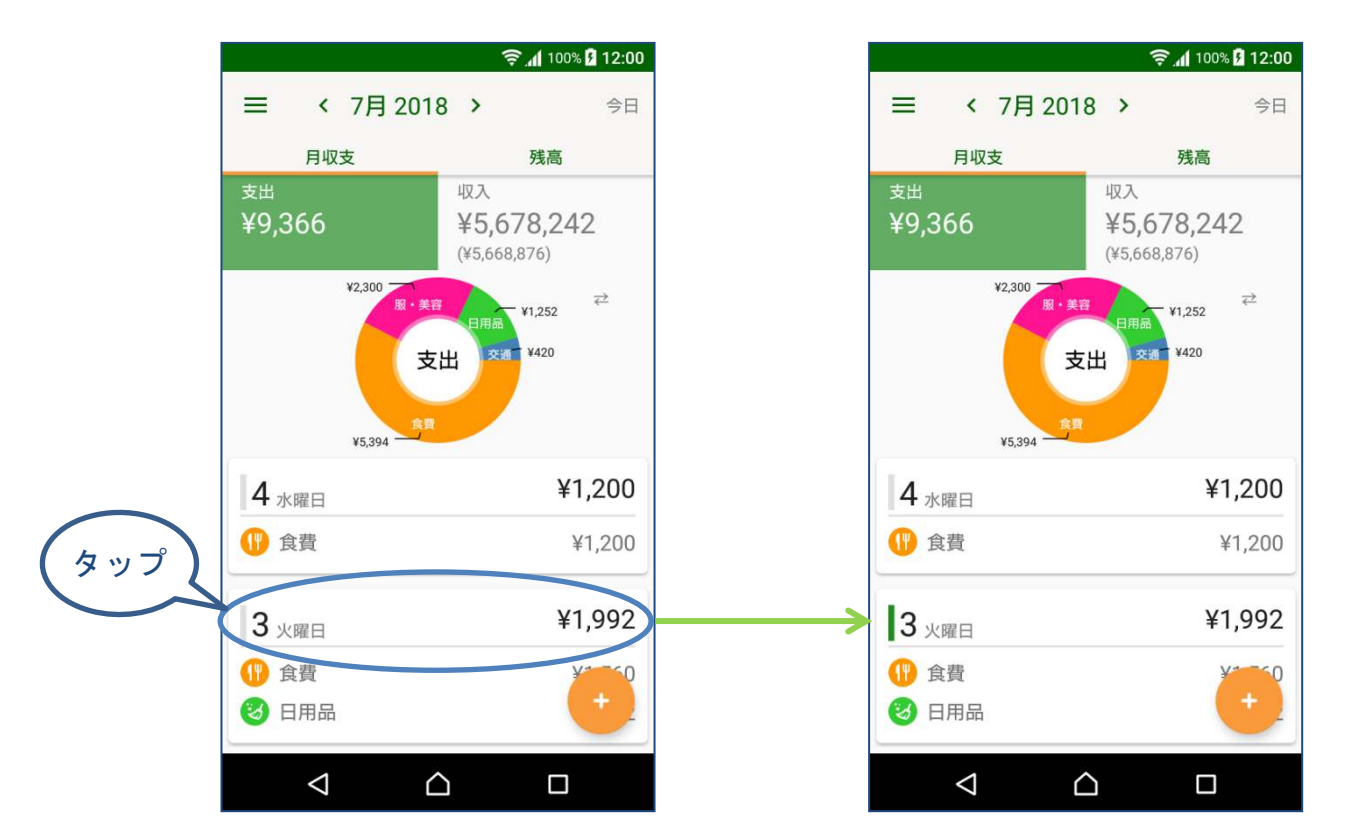

#### もう一度タップすると、その日付のカテゴリー選択の画面になります。

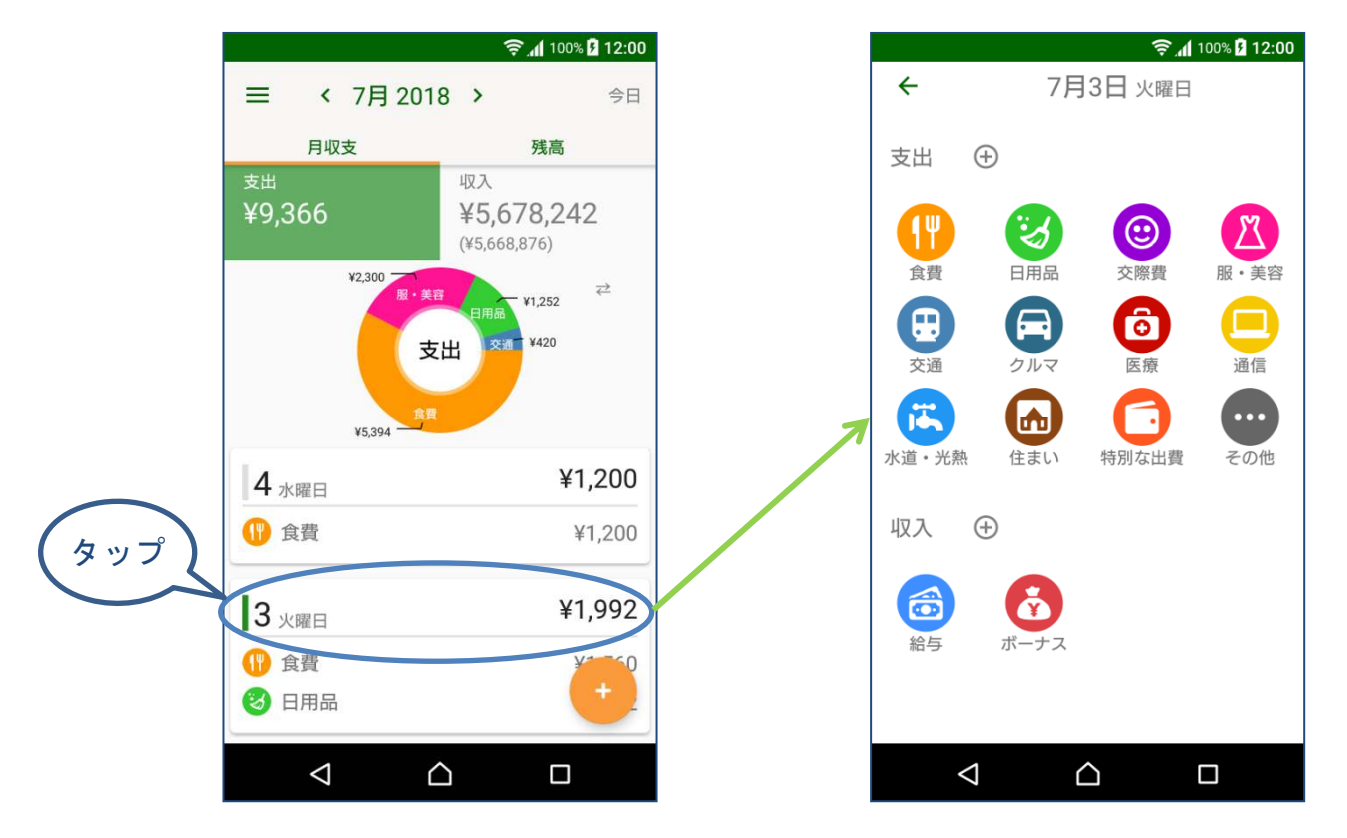

# 3-3 支出を修正する

修正したい行をタップして編集画面を開き、修正、保存します。

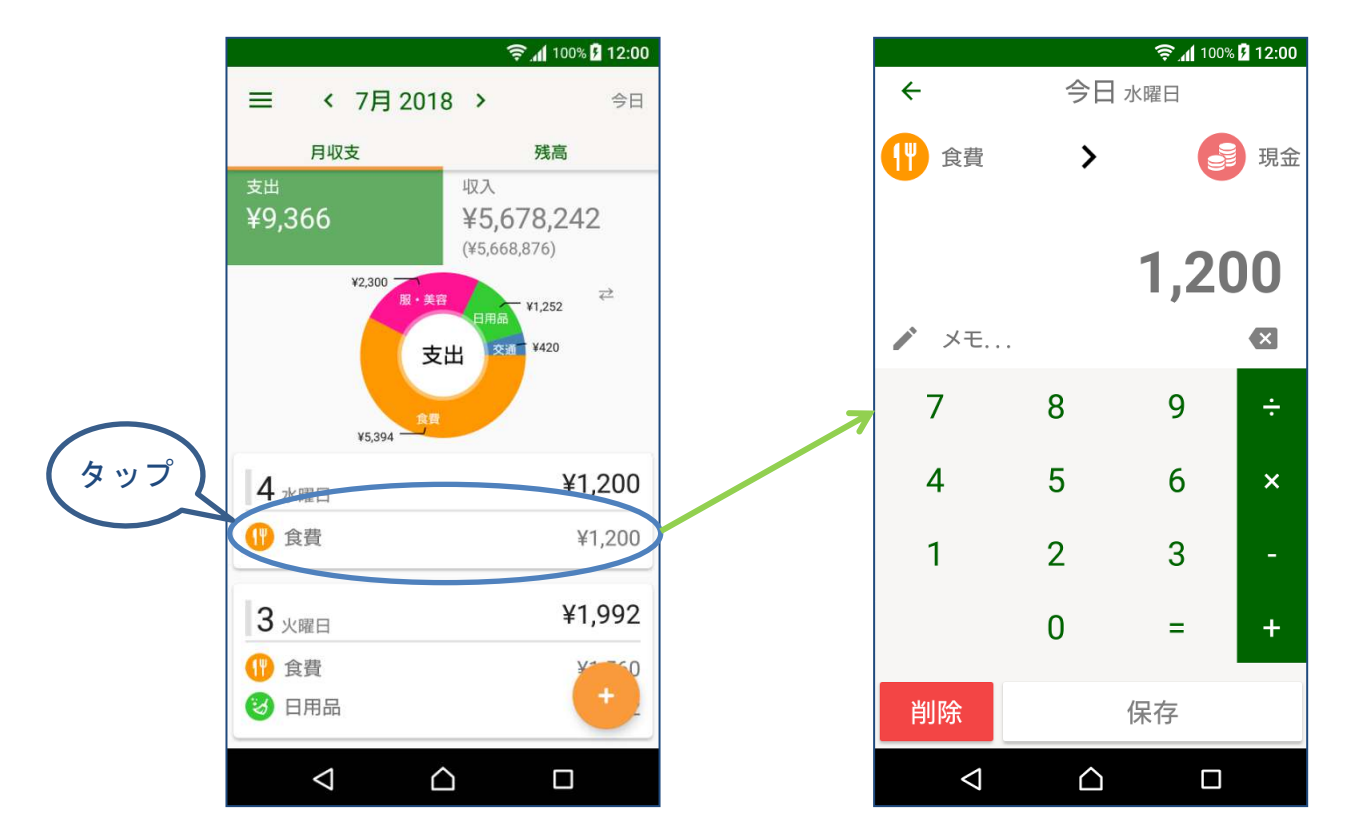

# 3-4 支出を削除する

編集画面で「削除」ボタンをタップします。

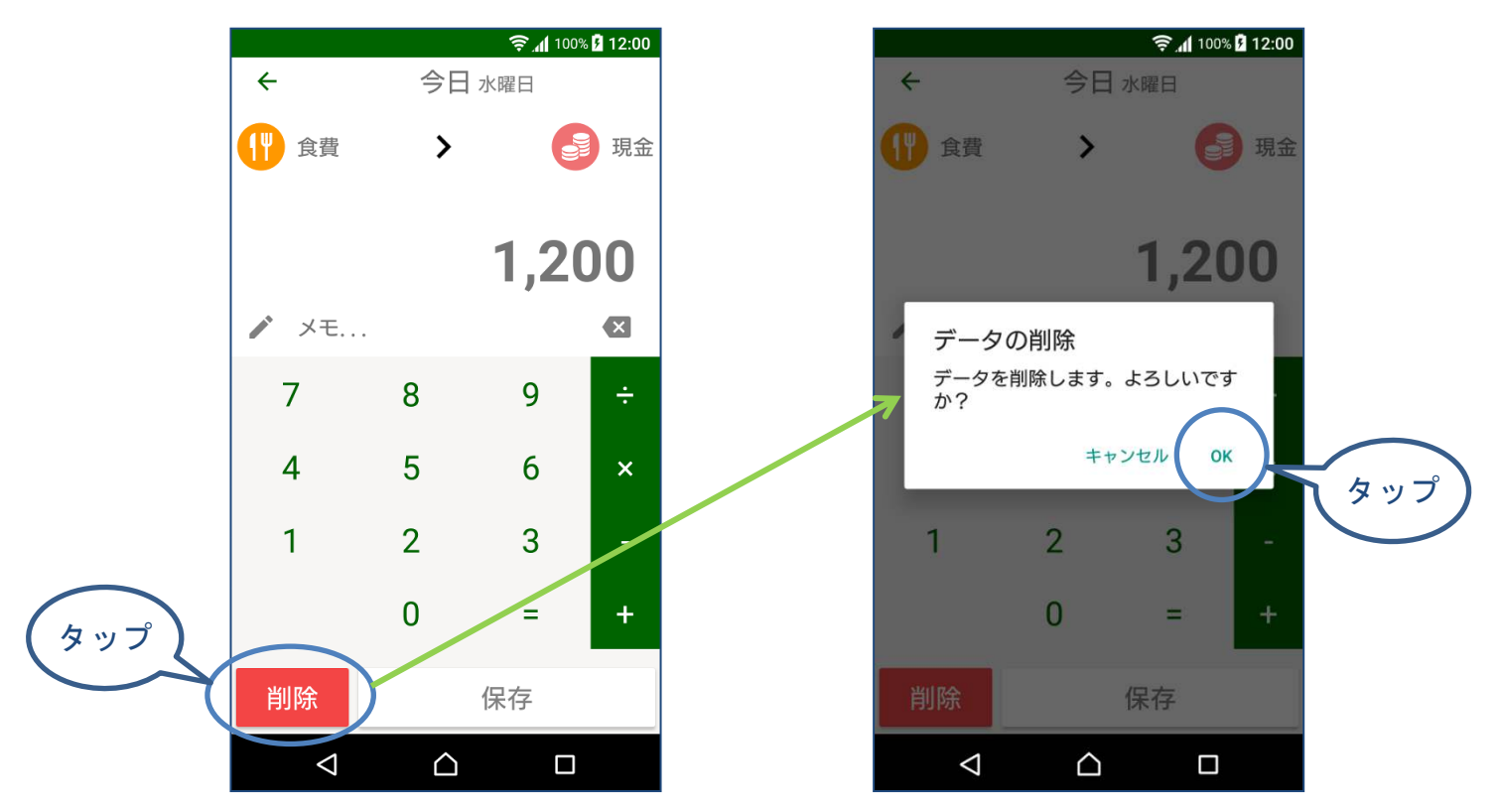

### 4. 収入の操作

4-1 本日の収入を登録する

(1) 「今日」ボタンをタップしてから、追加ボタンをタップします。

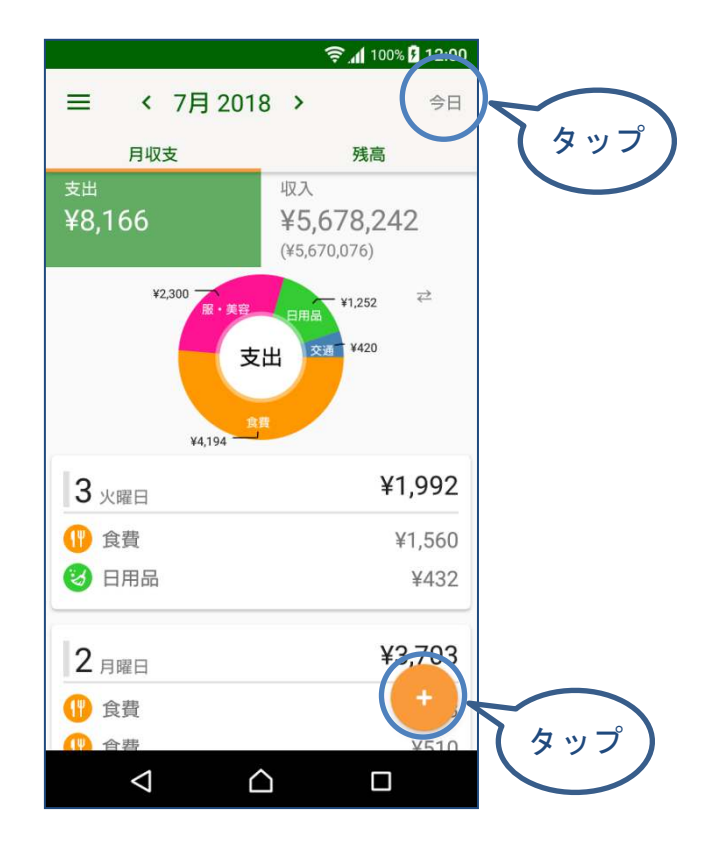

(2) 登録する収入のカテゴリーをタップして選択します。

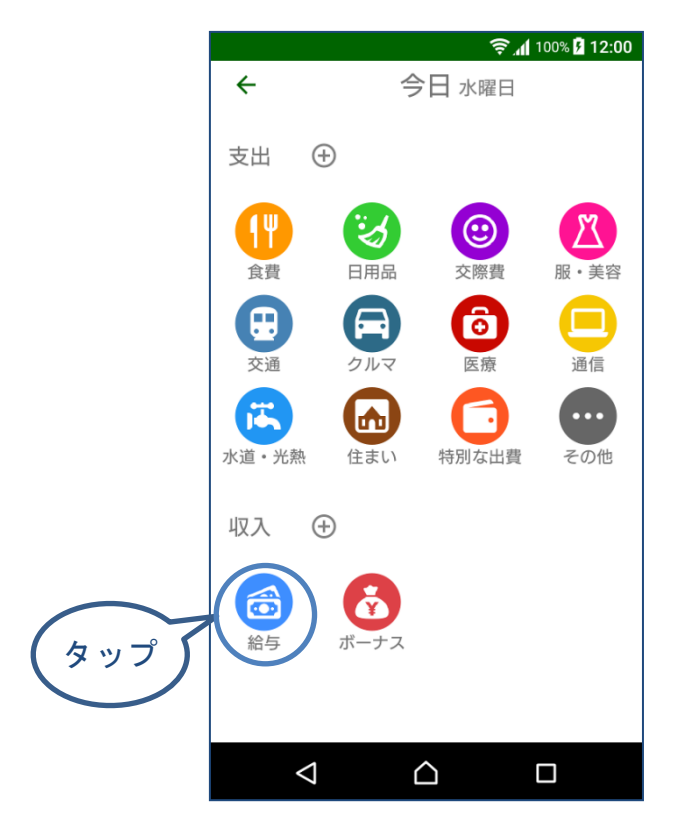

#### (3)入金先を変更できます。

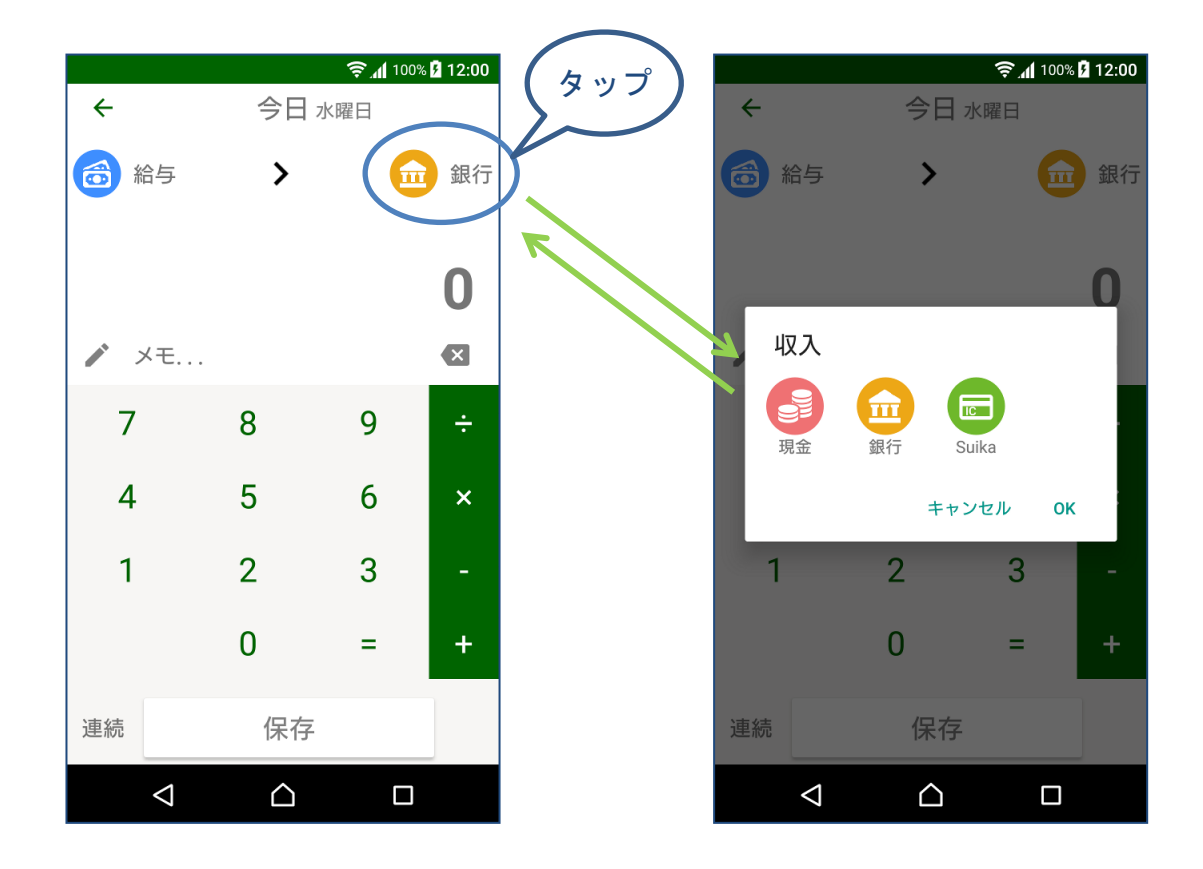

(4) テンキーで金額を入力し、「保存」ボタンをタップします。

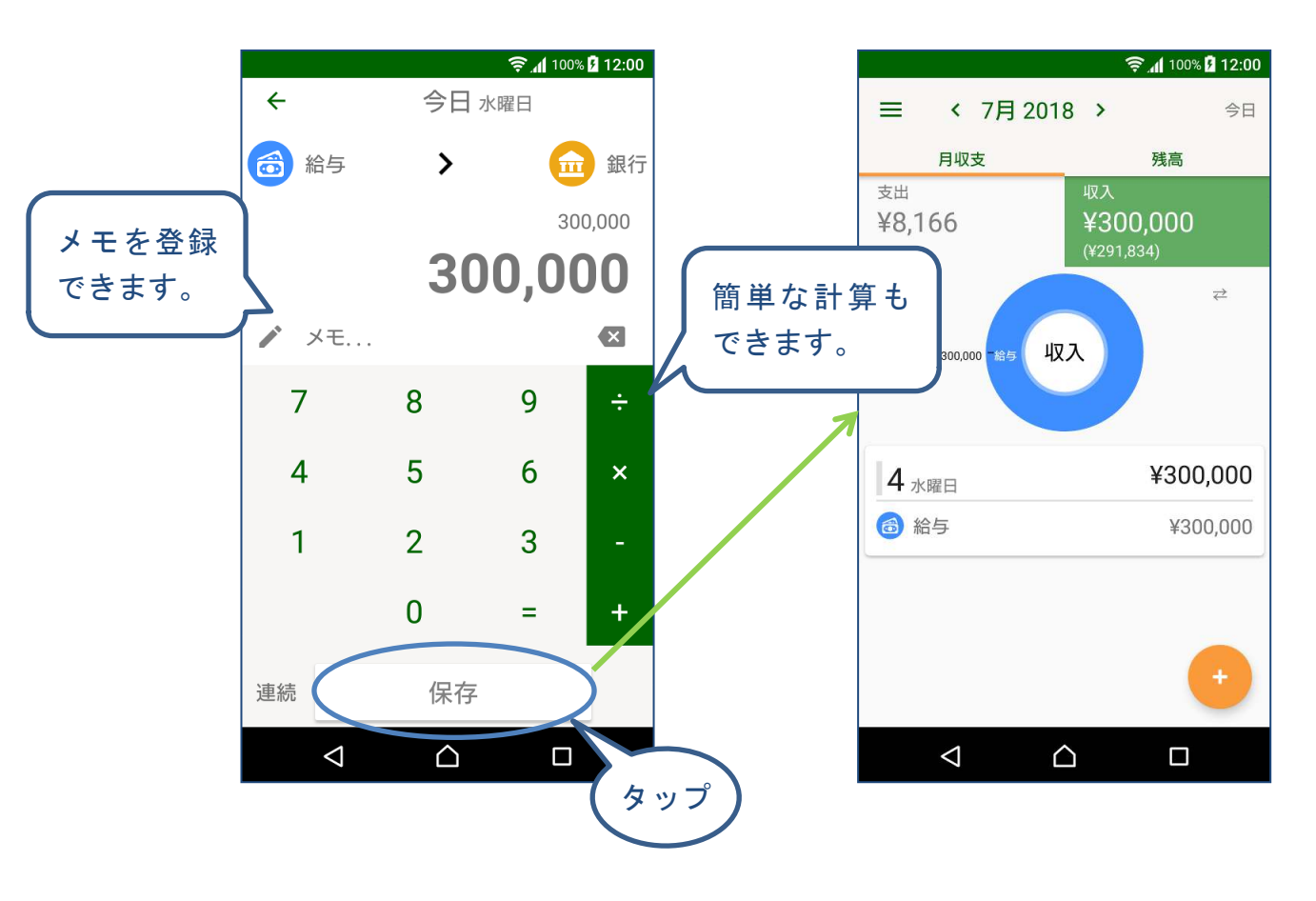

### 4-2 日付を指定して支出を登録する

(1) 入力画面で日付を変更する場合

日付表示をタップしてカレンダーで日付を変更します。

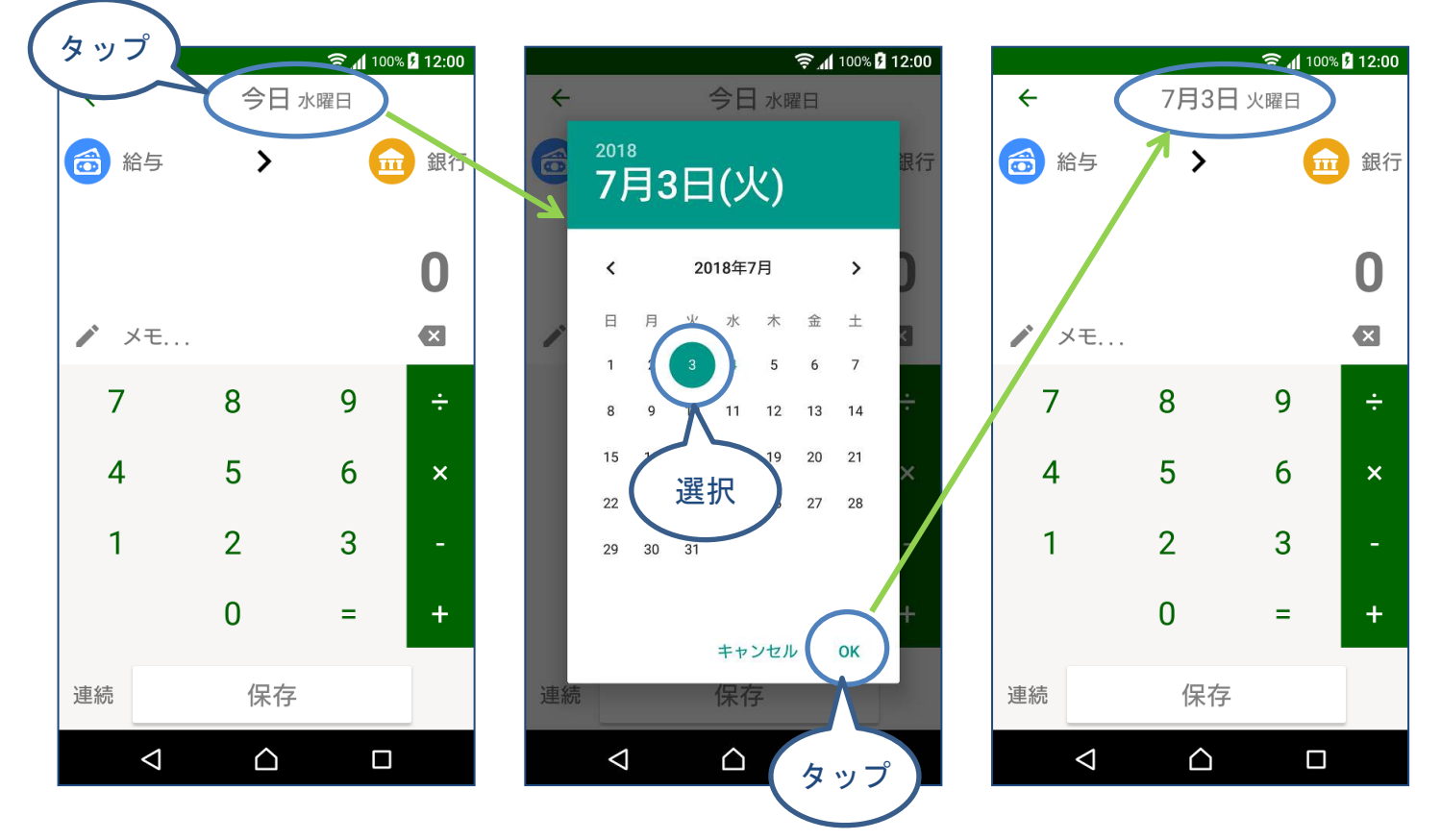

※カレンダーは、「<」「>」をタップして前月、次月移動、年をタップして年変更ができます。

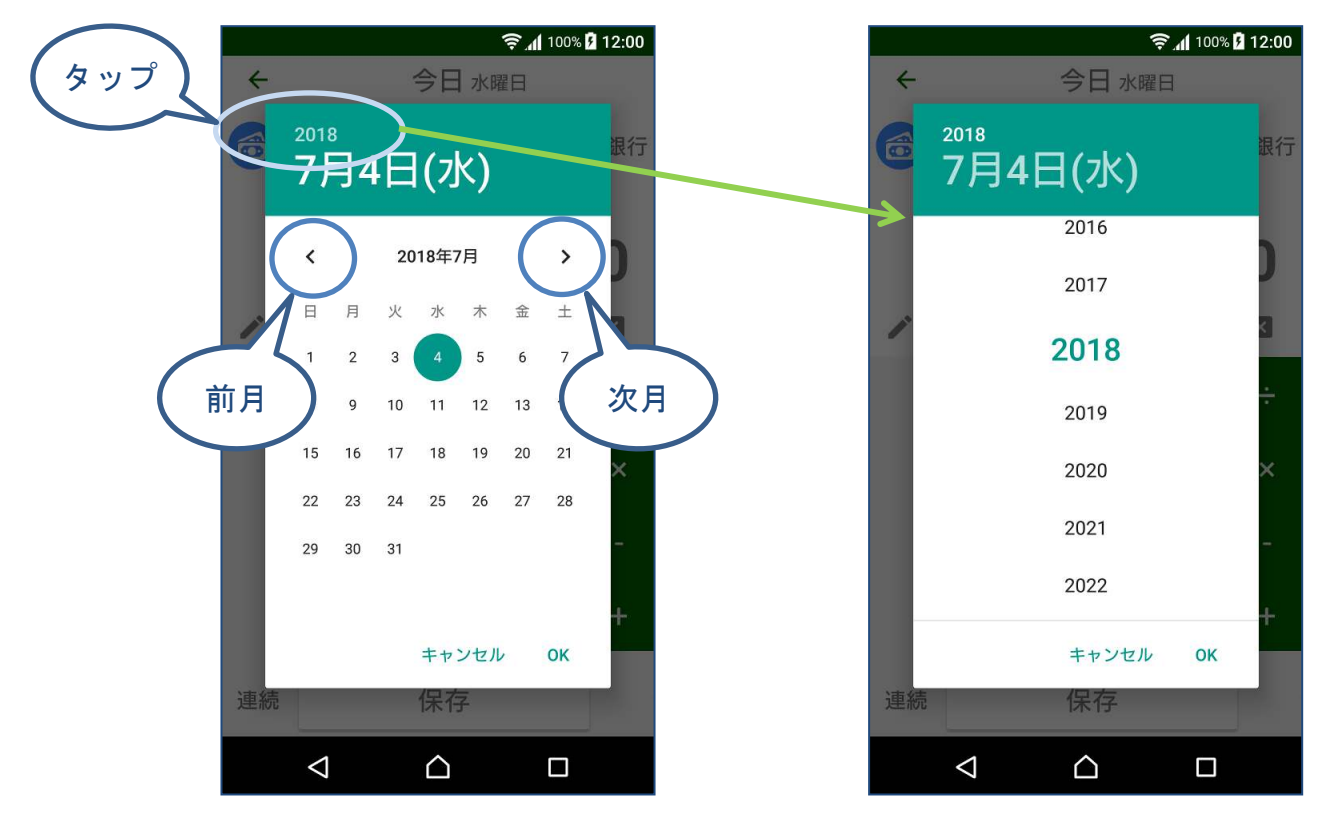

(2) 登録済の日付を選択する場合

日付の行をタップするとマーカーが緑色に変わります。

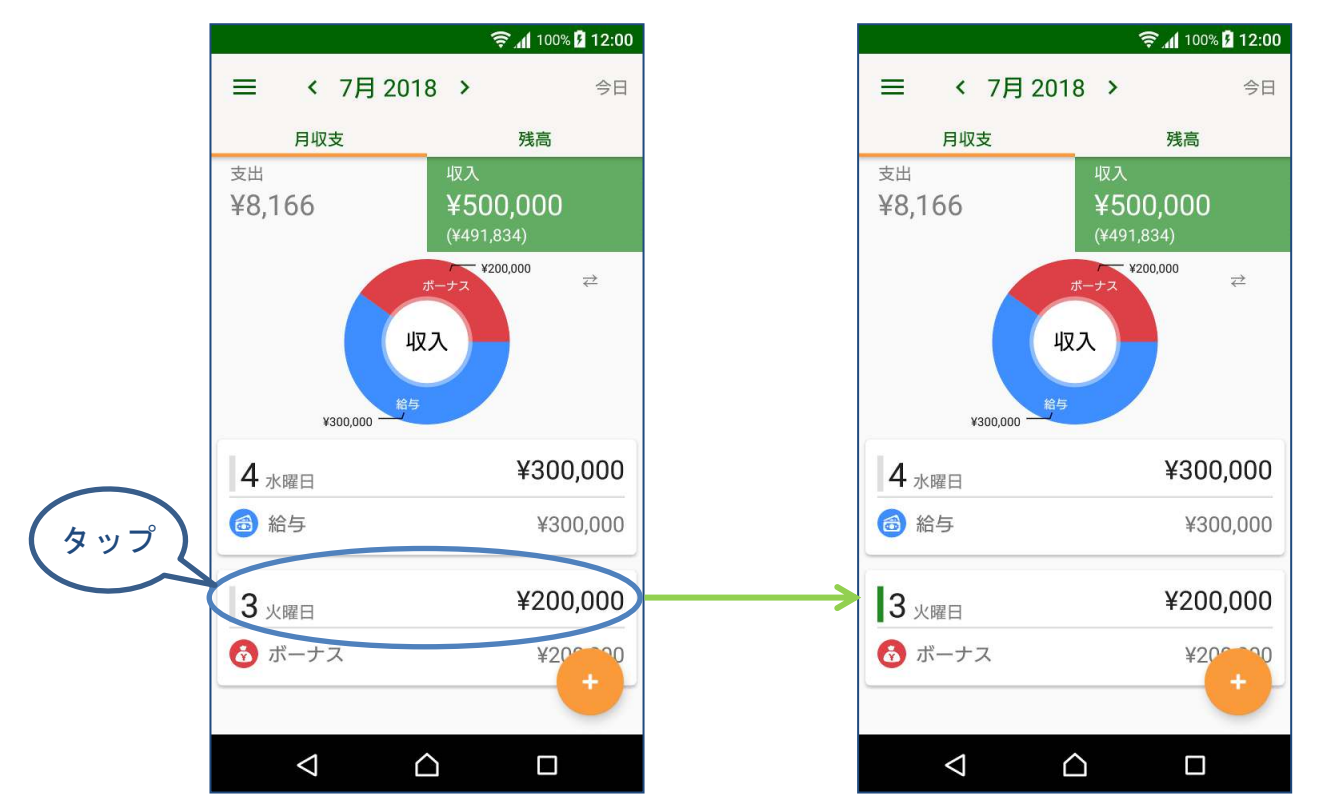

#### もう一度タップすると、その日付のカテゴリー選択の画面になります。

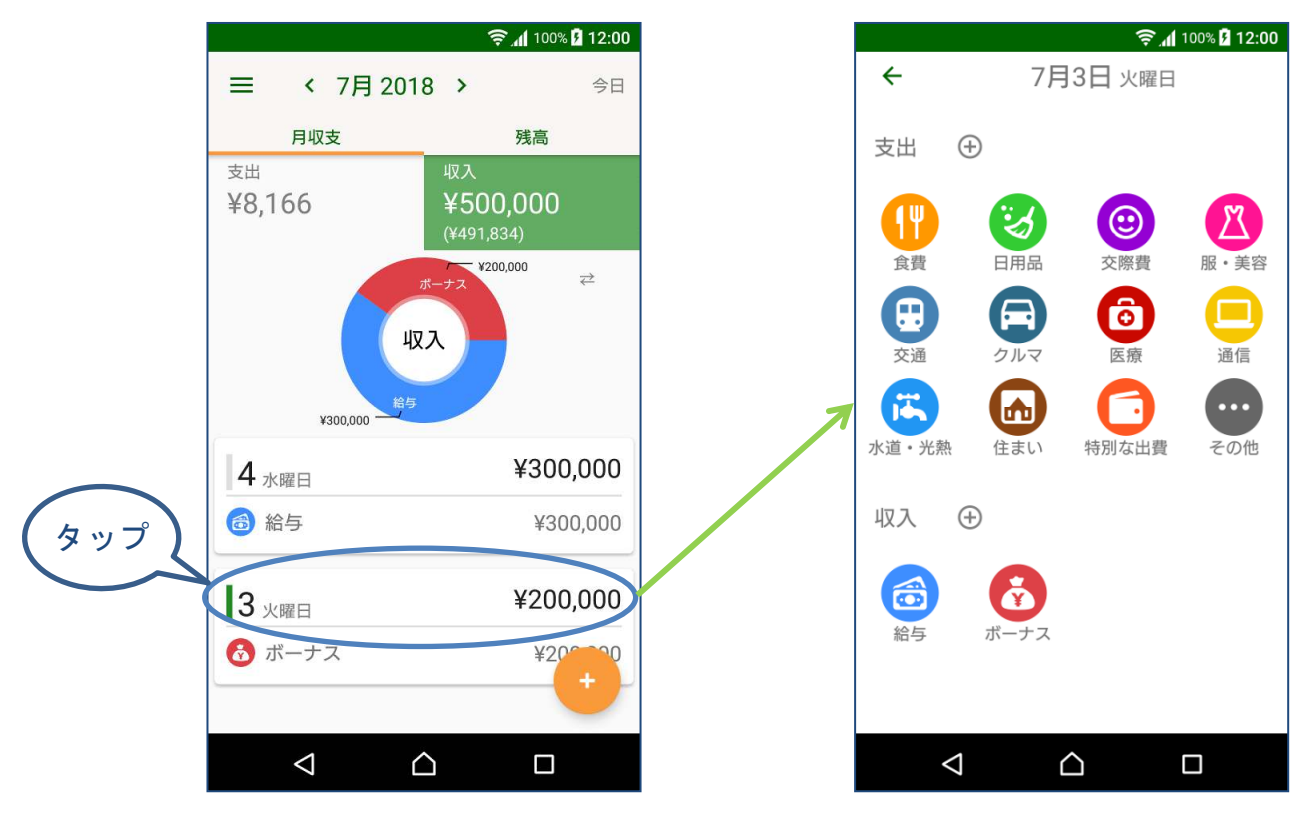

# 4-3 収入を修正する

修正したい行をタップして編集画面を開き、修正、保存します。

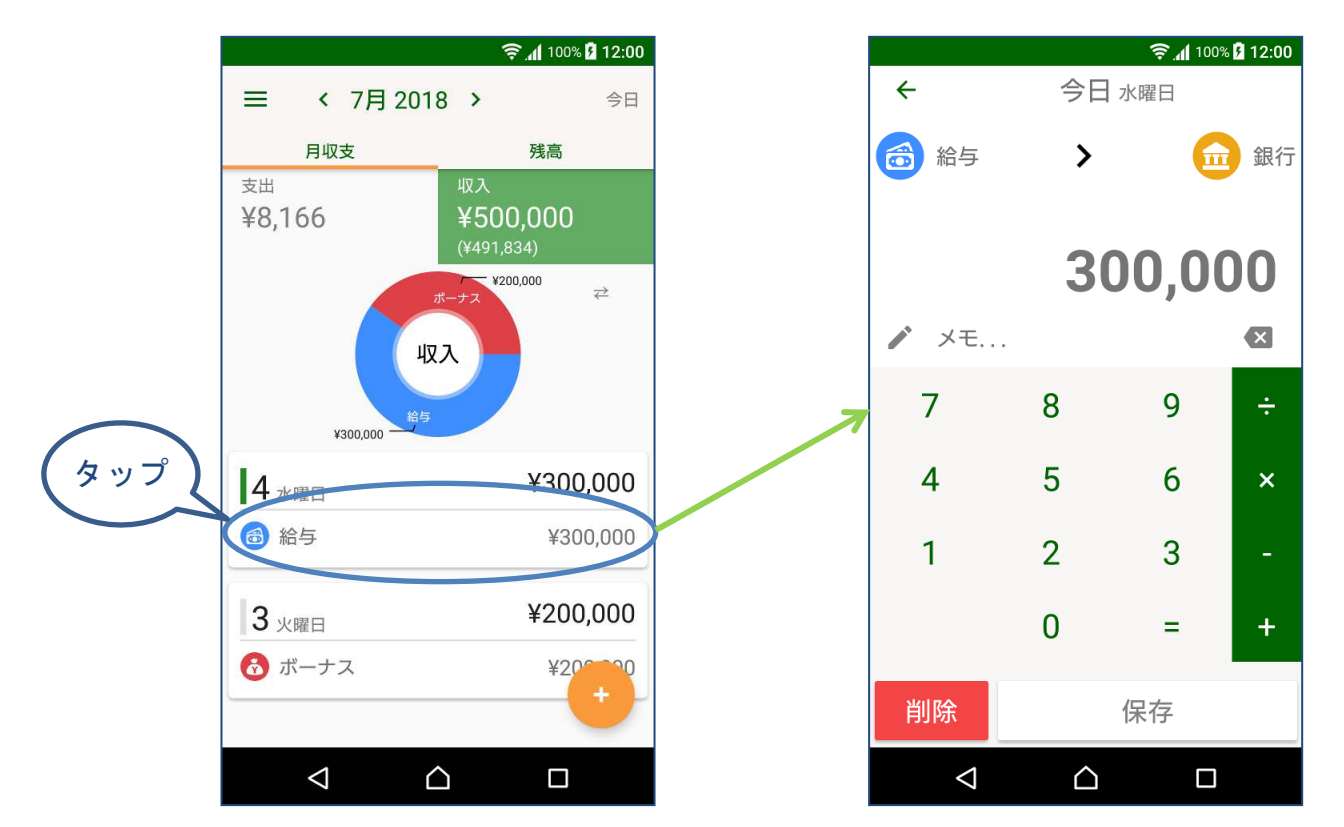

# 4-4 収入を削除する

編集画面で「削除」ボタンをタップします。

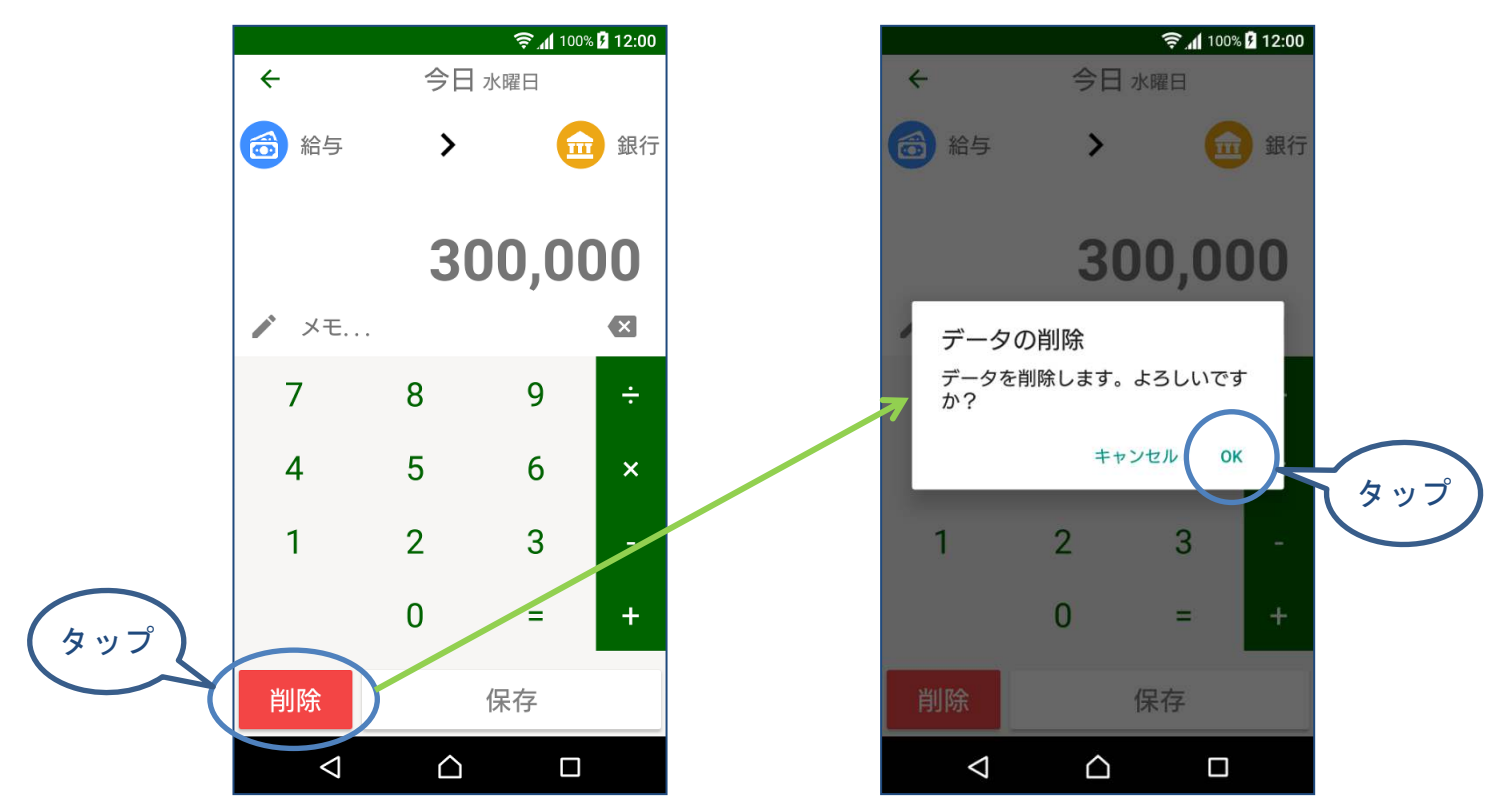

# 5. カテゴリーの管理

# 5-1 カテゴリーの管理画面を開く

メニューの「カテゴリー管理」を選択します。

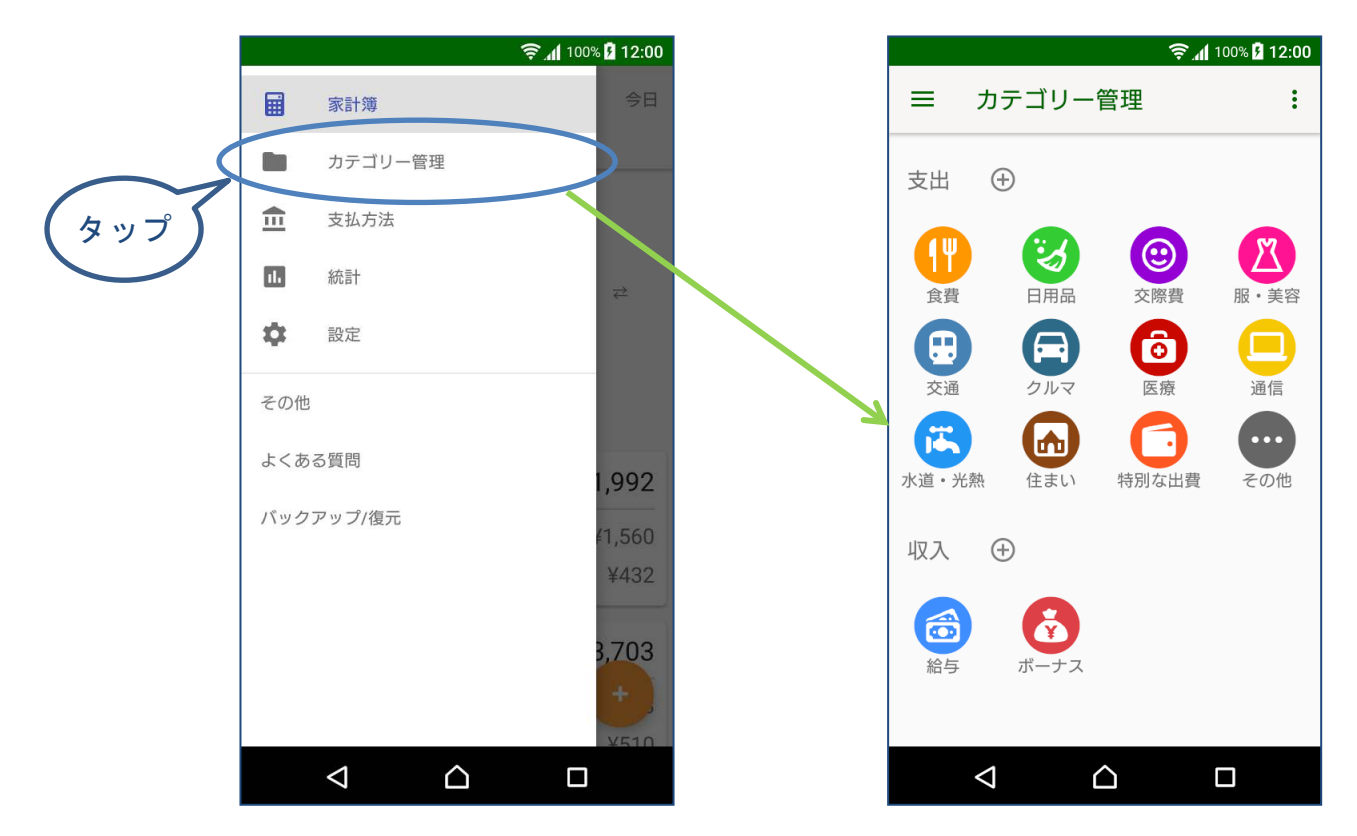

## 5-2 カテゴリーを追加する

(1) 追加したい種類の追加ボタンをタップして追加画面を表示します。

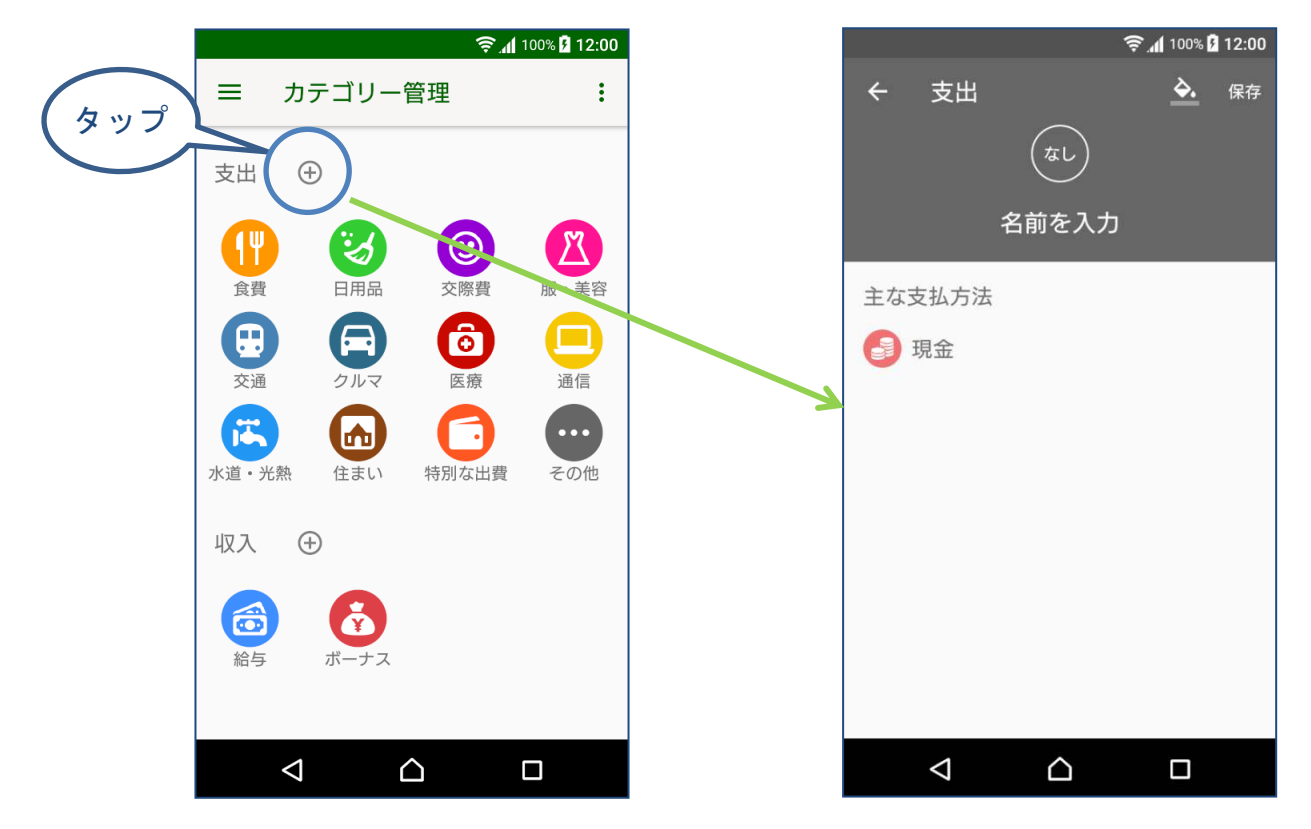

(2) アイコンを選択します。

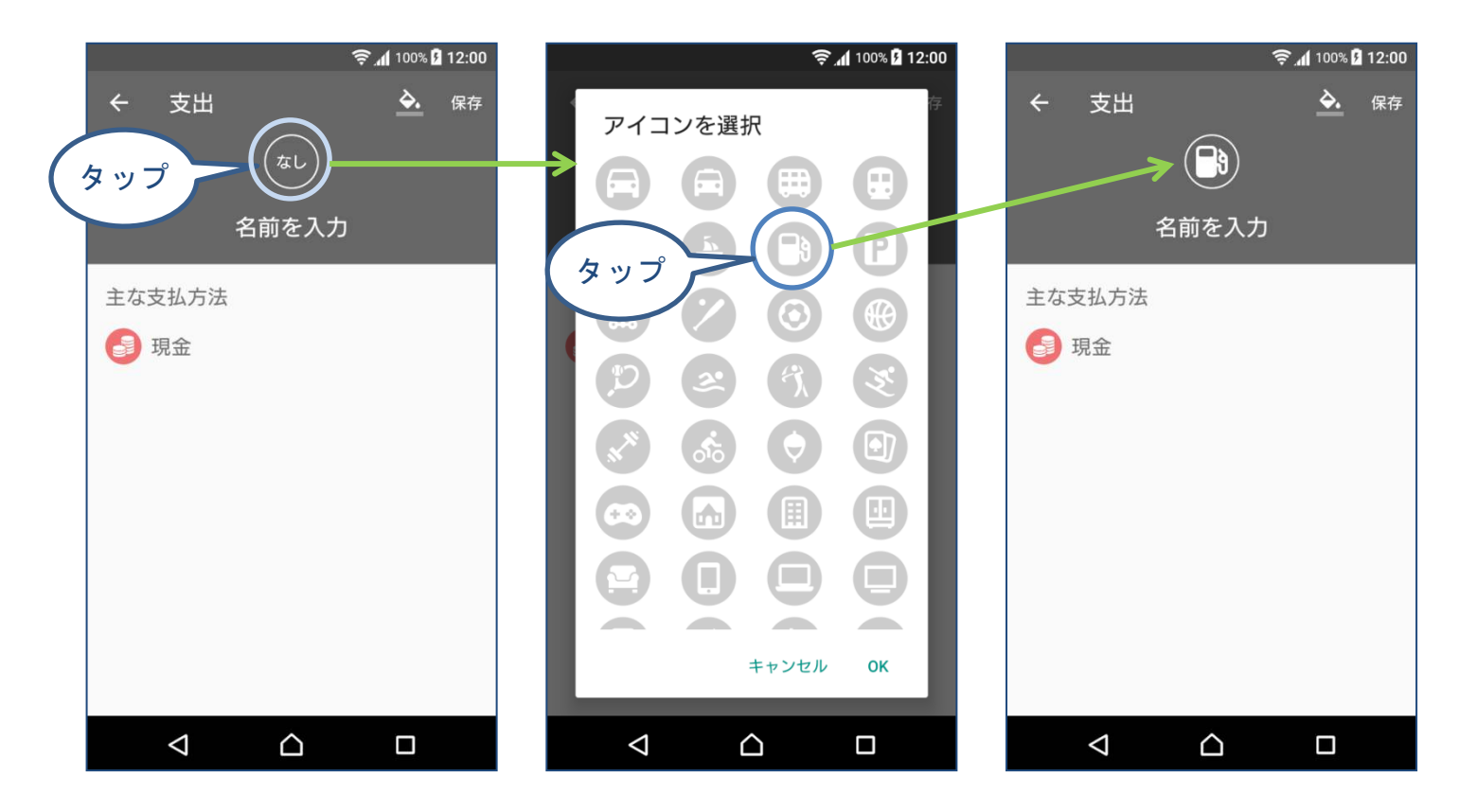

#### (3) 名前を入力します。

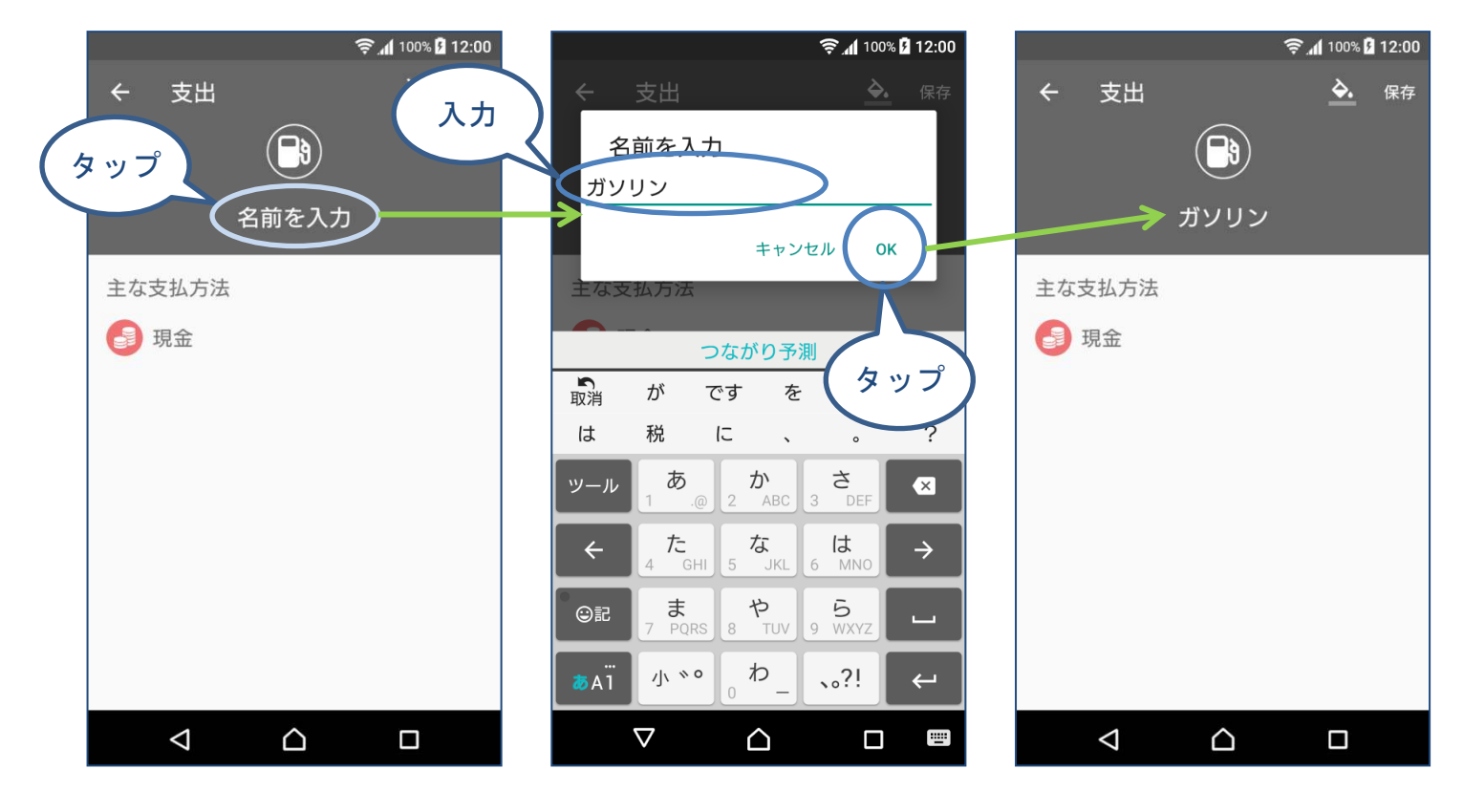

(4) 色を設定します。

上部で選択した色につい て、濃淡を選択できます。

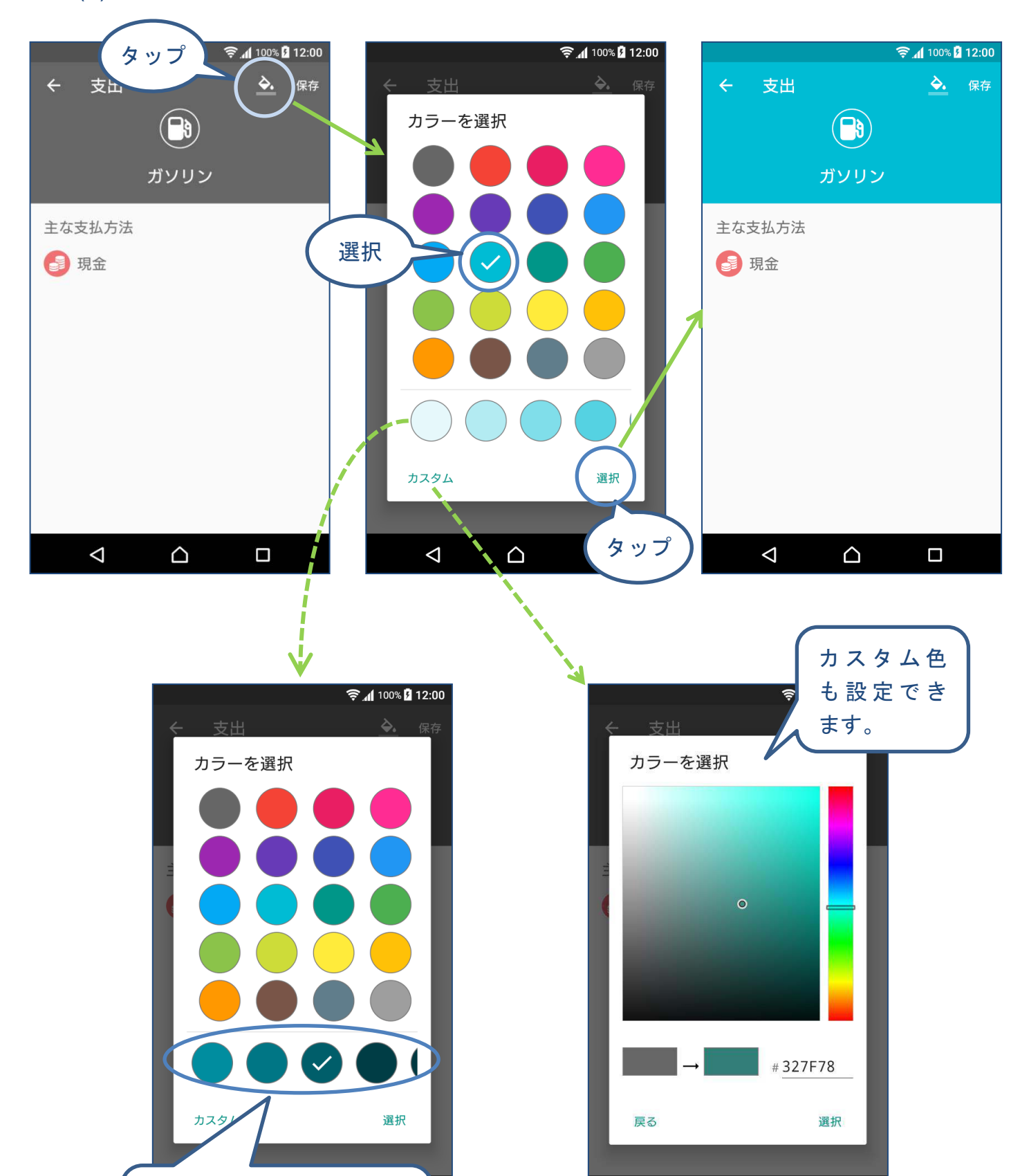

 $\triangleleft$ 

 $\bigcirc$ 

(5) 主な支払方法を変更できます。

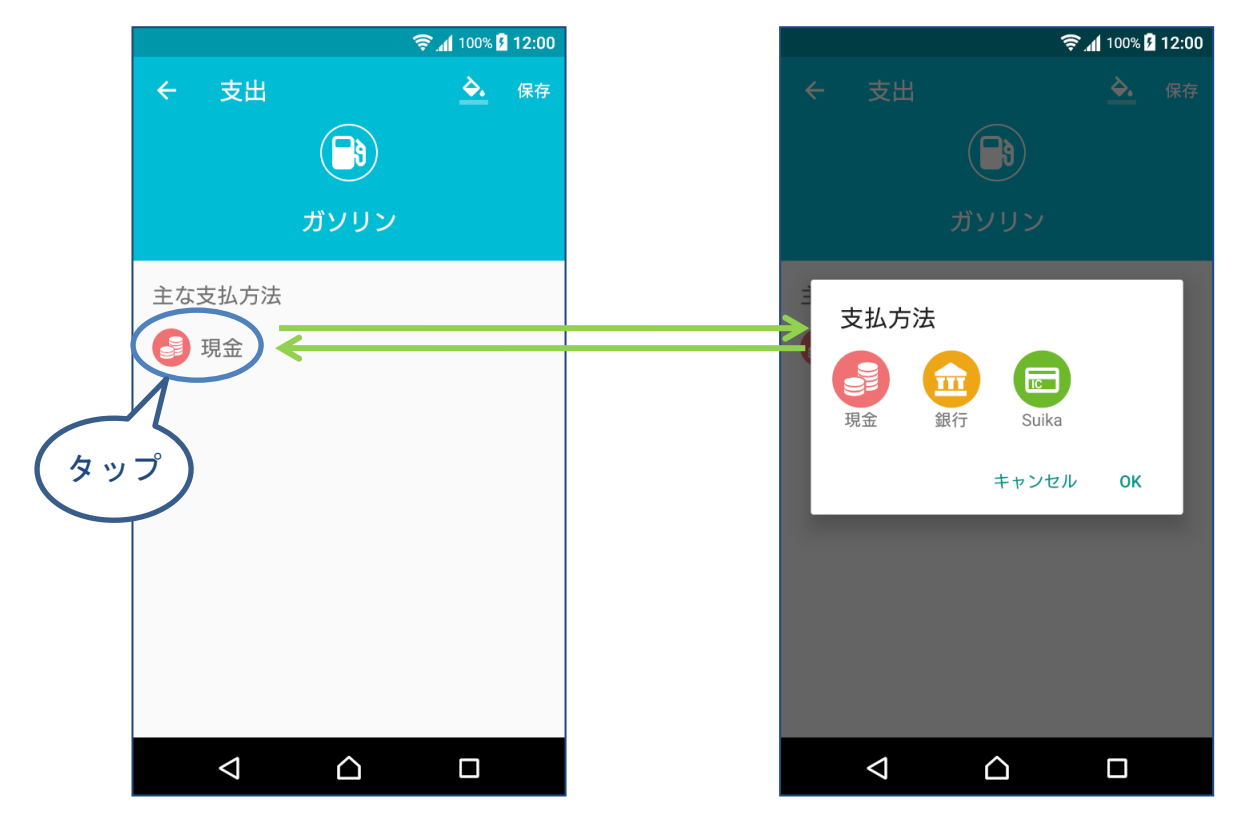

(6) 保存します。

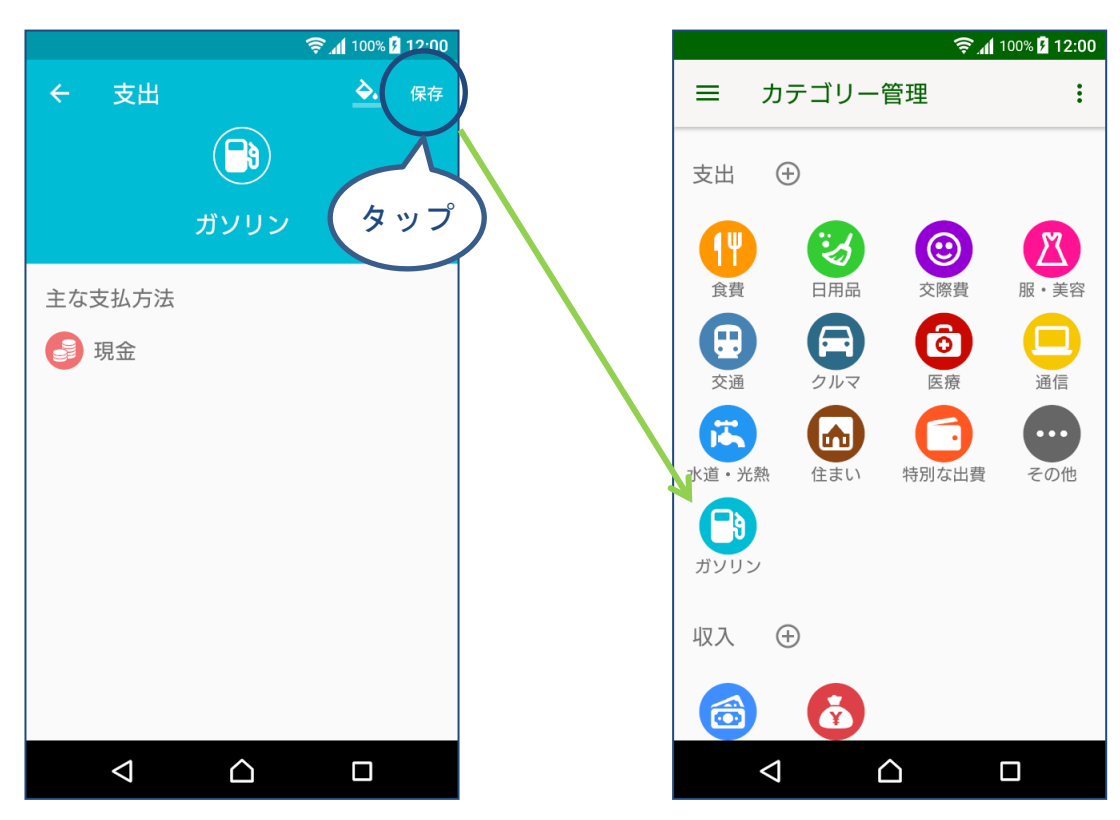

### 5-3 カテゴリーを編集する

編集したいカテゴリーをタップして編集画面を開きます。 アイコンや色、名前、主な支払方法の変更の方法は、登録の場合と同じです。

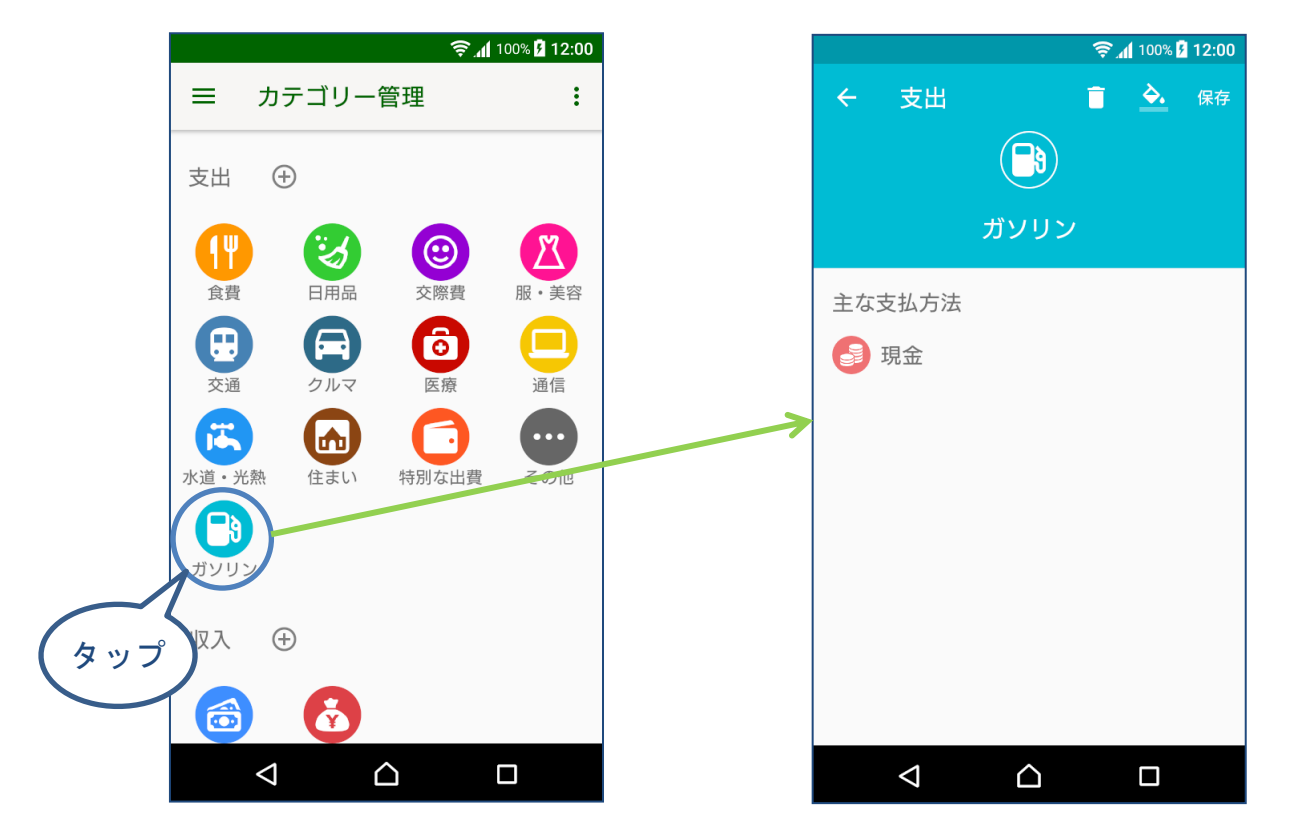

# 5-4 カテゴリーを削除する

編集画面で削除ボタンをタップします。

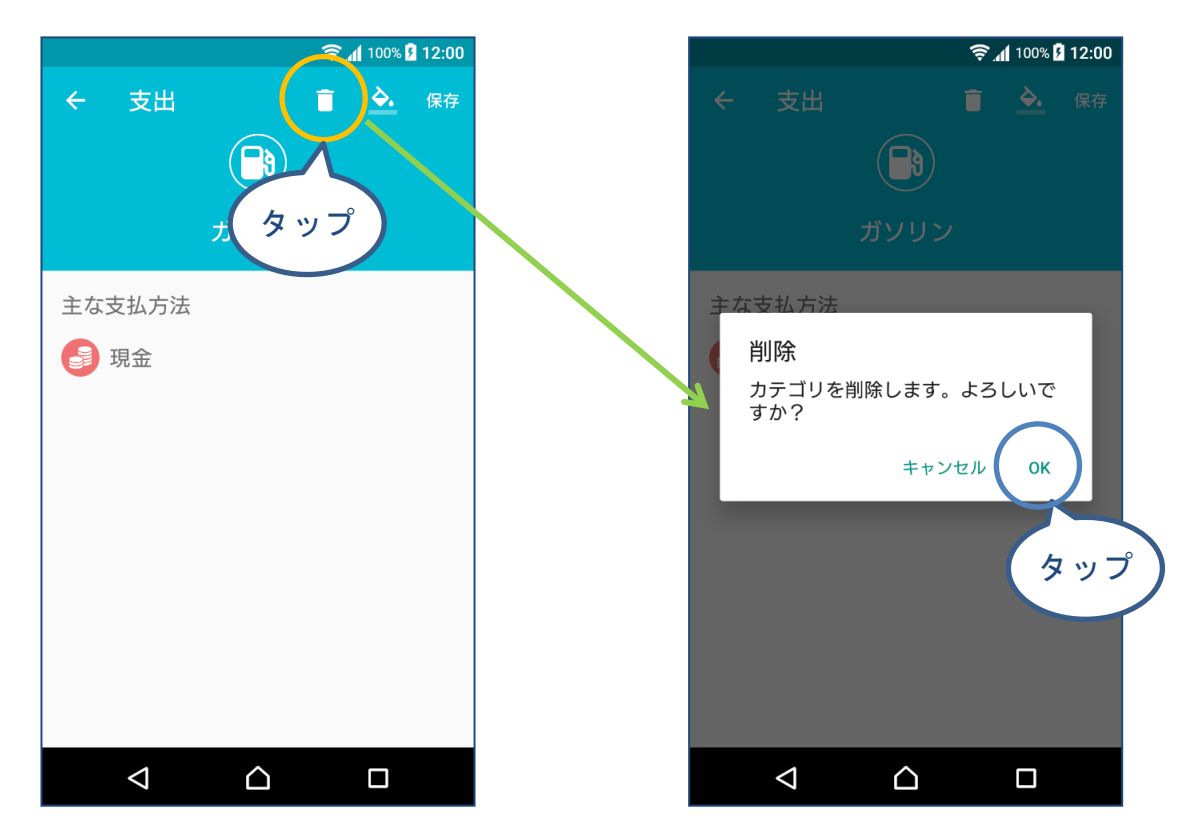

※カテゴリーに登録済みのデータがある場合は削除できません。

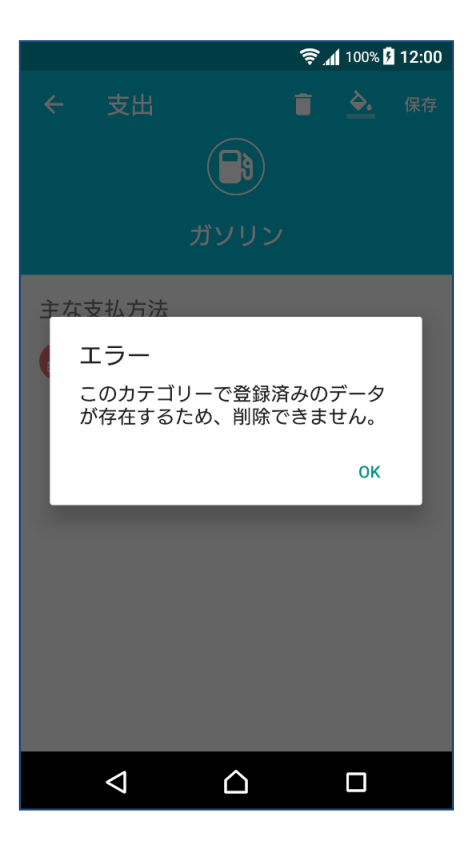

# 5-5 カテゴリーを並び替える

移動したいカテゴリーを長押ししてからドラッグすることで並び替えることができ ます。

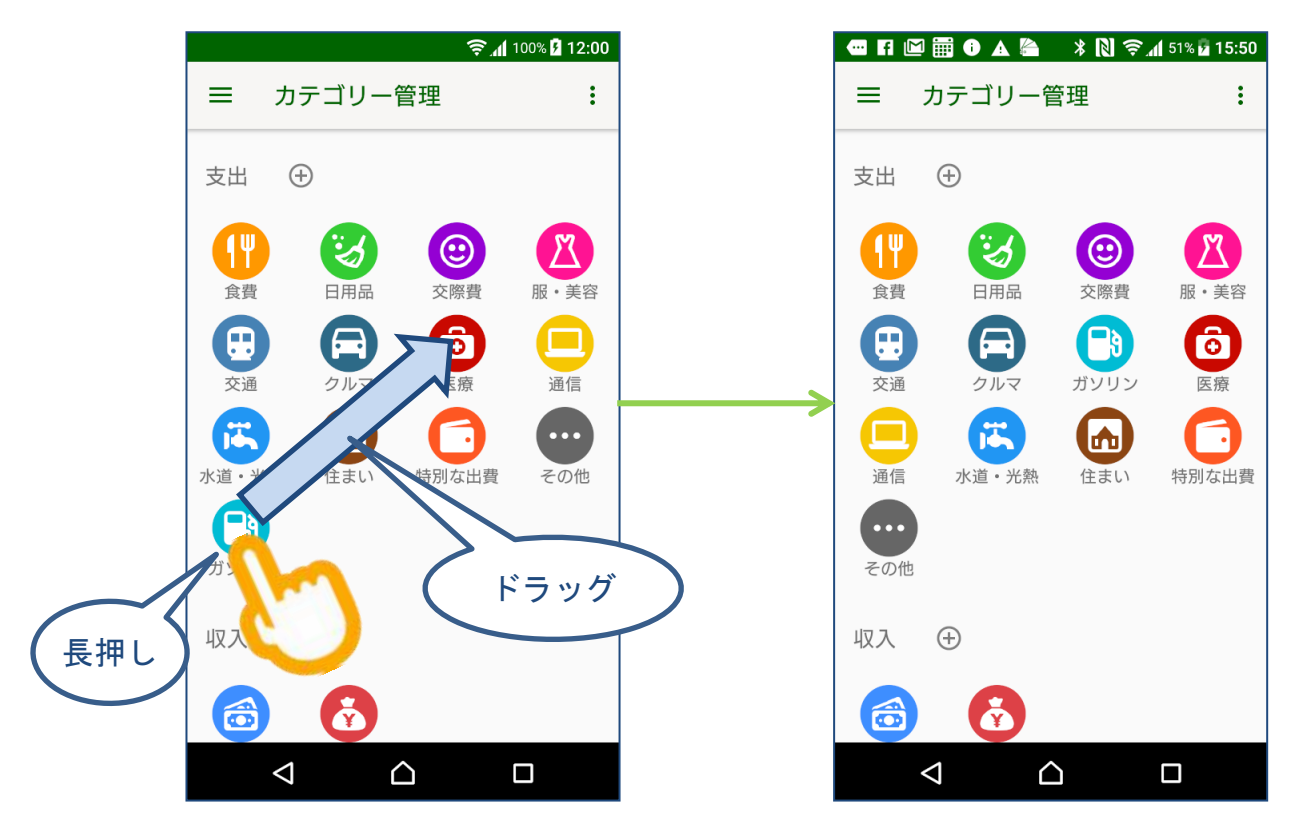

#### ※並び替えをリセットできます。

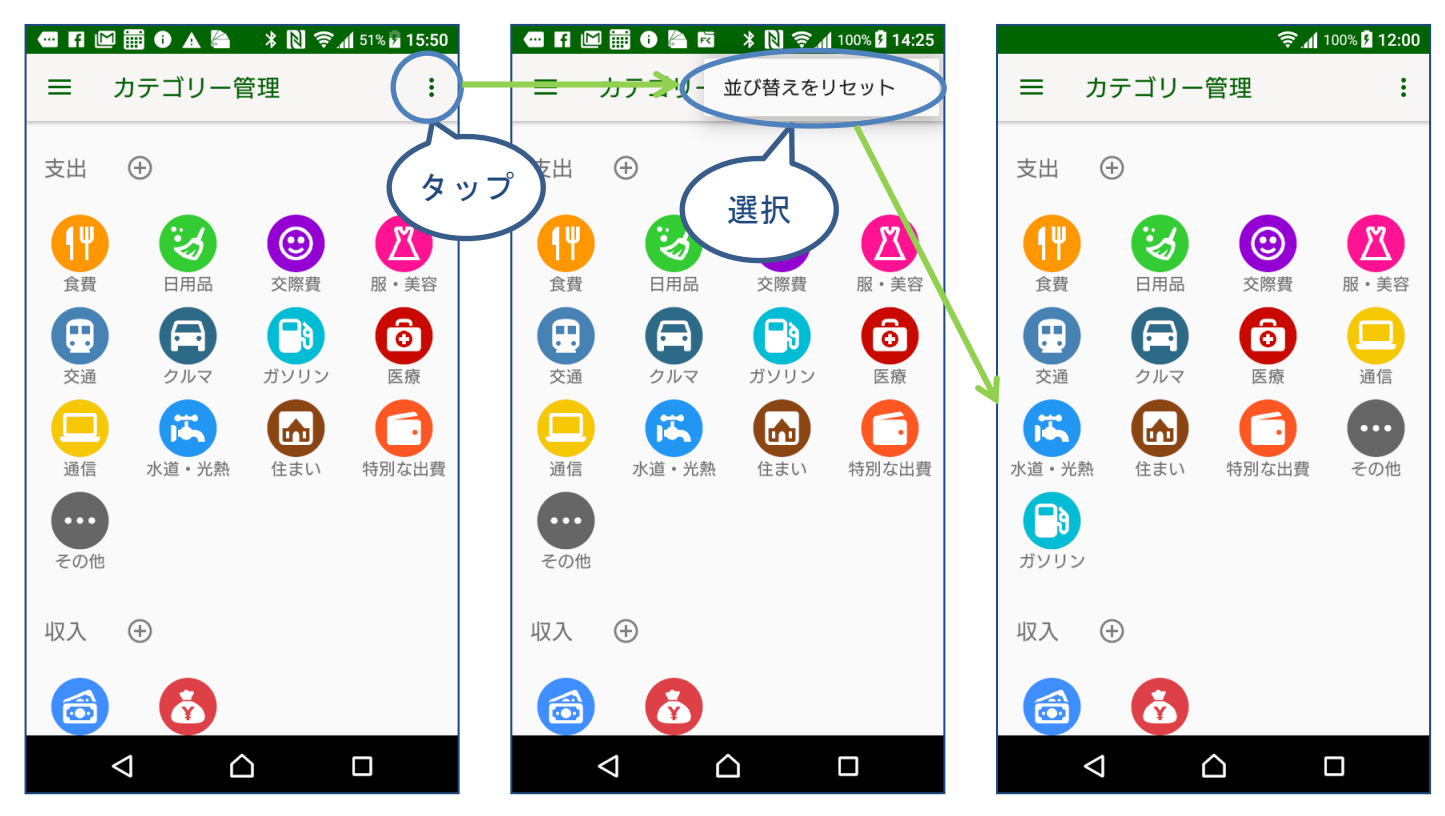

# 6. 支払方法の管理

# 6-1 支払方法の管理画面を開く

メニューの「支払方法」を選択します。

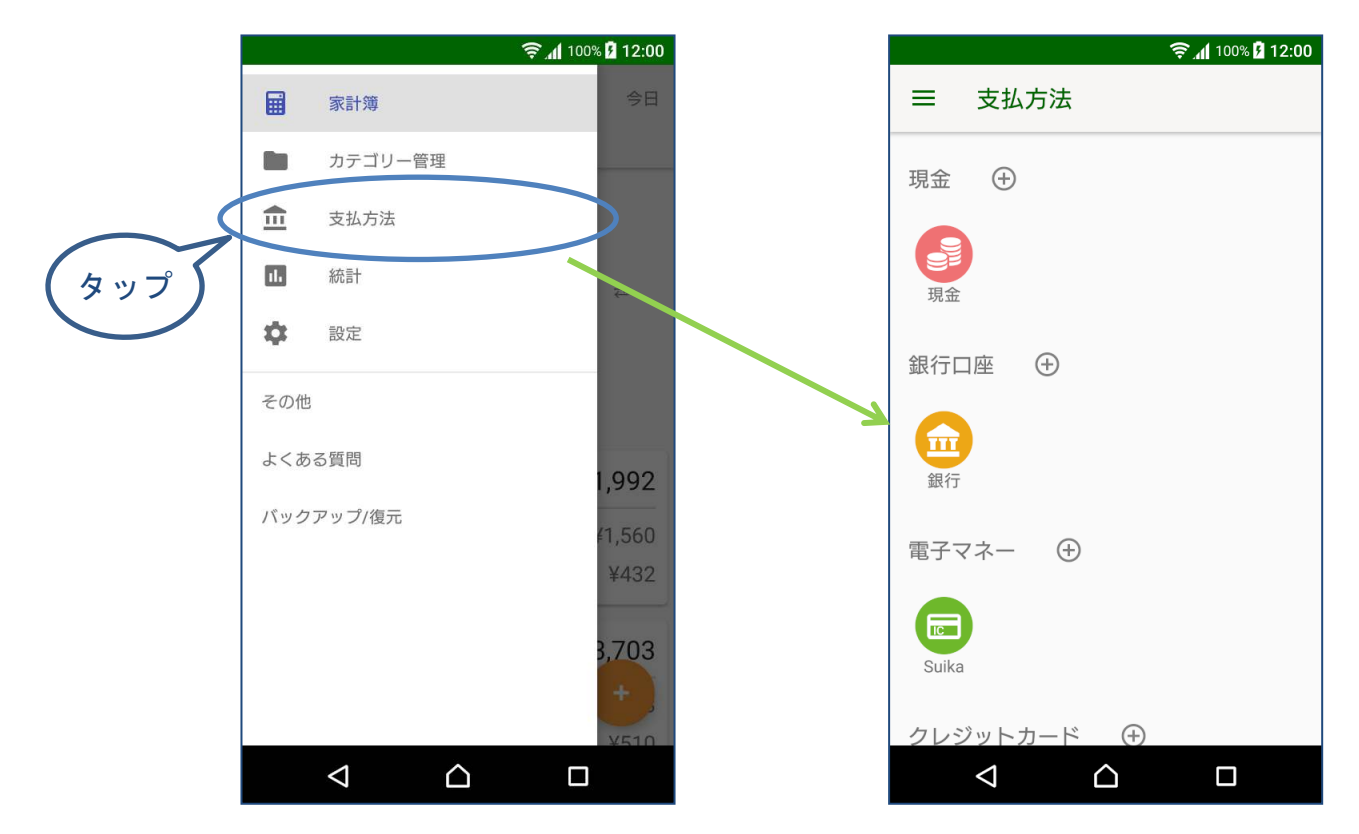

# 6-2 支払方法を追加する

(1) 追加したい種類の追加ボタンをタップして追加画面を表示します。

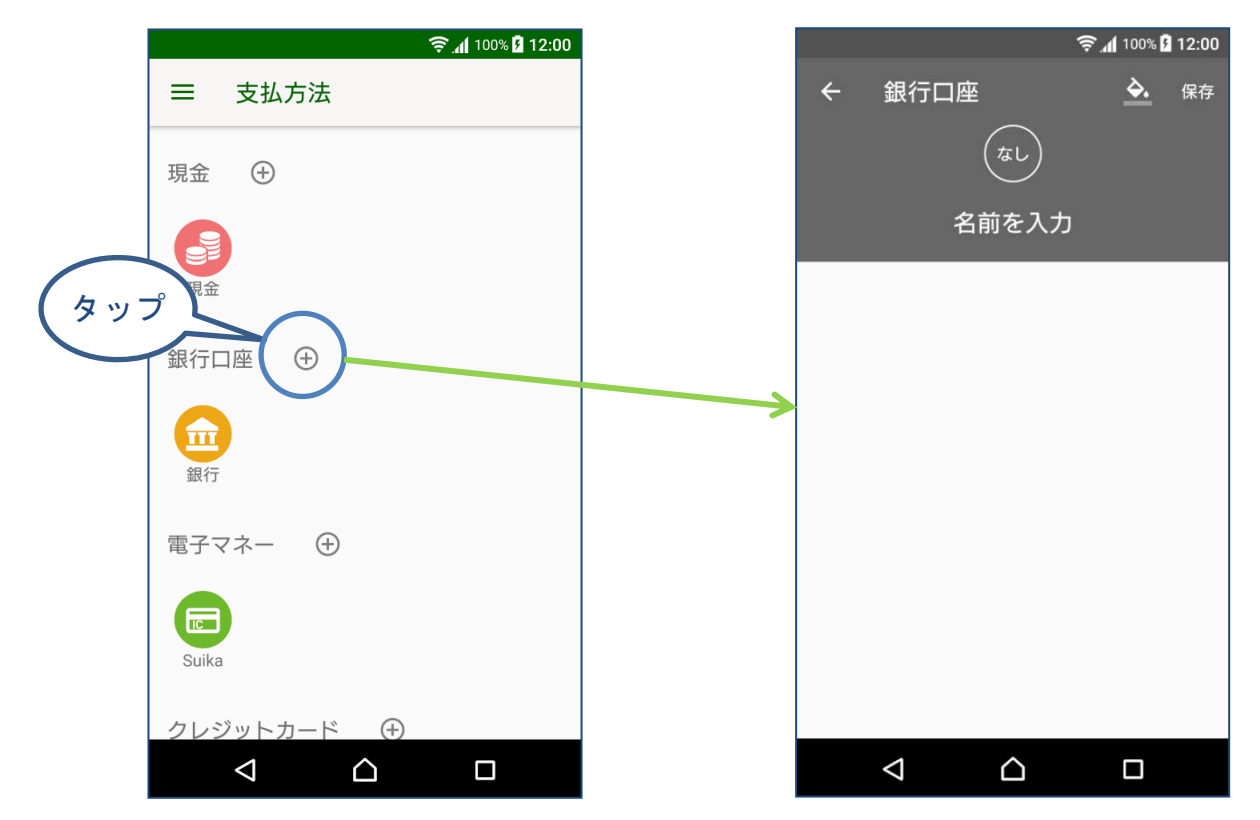

#### (2) アイコンを選択します。

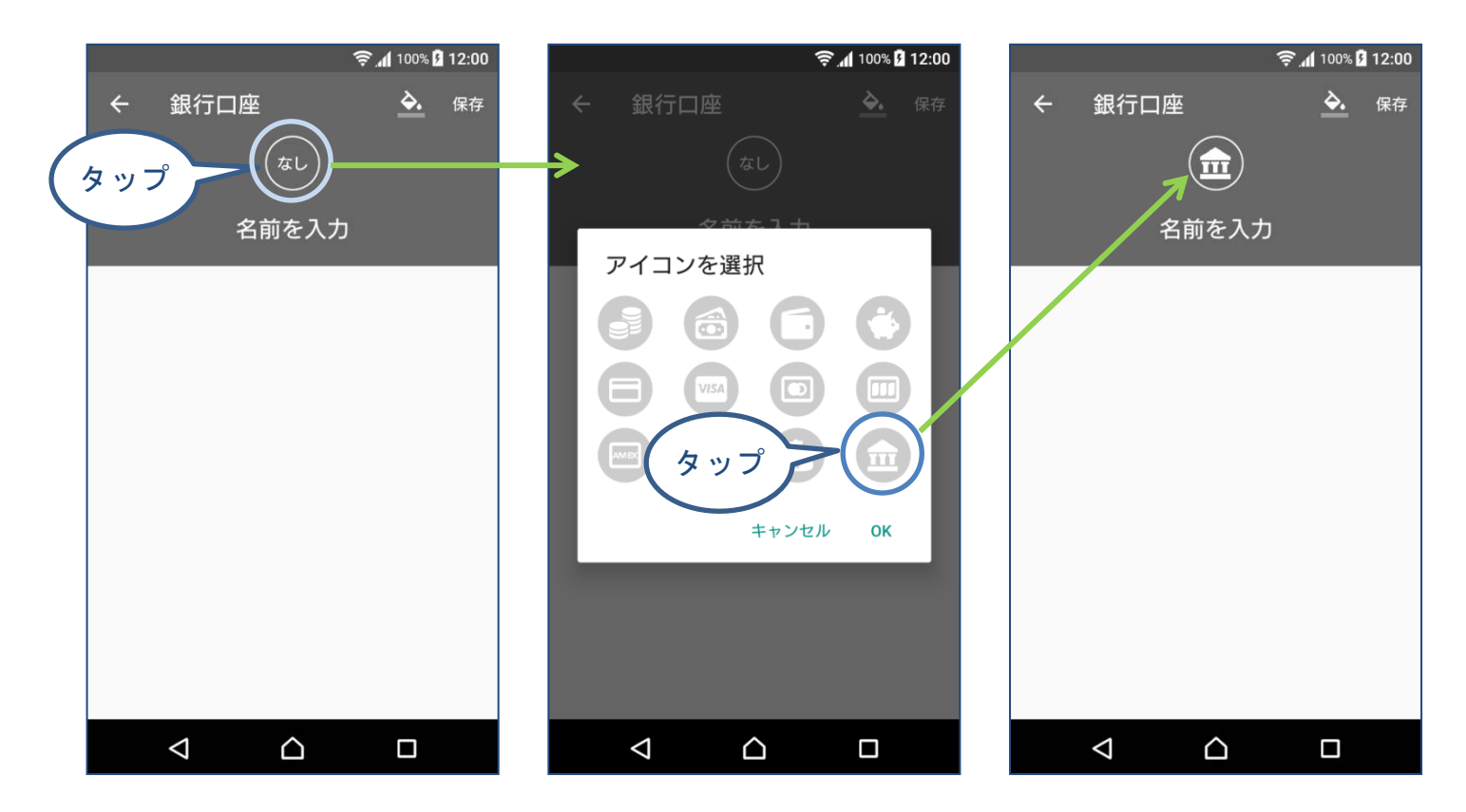

#### (3) 名前を入力します。

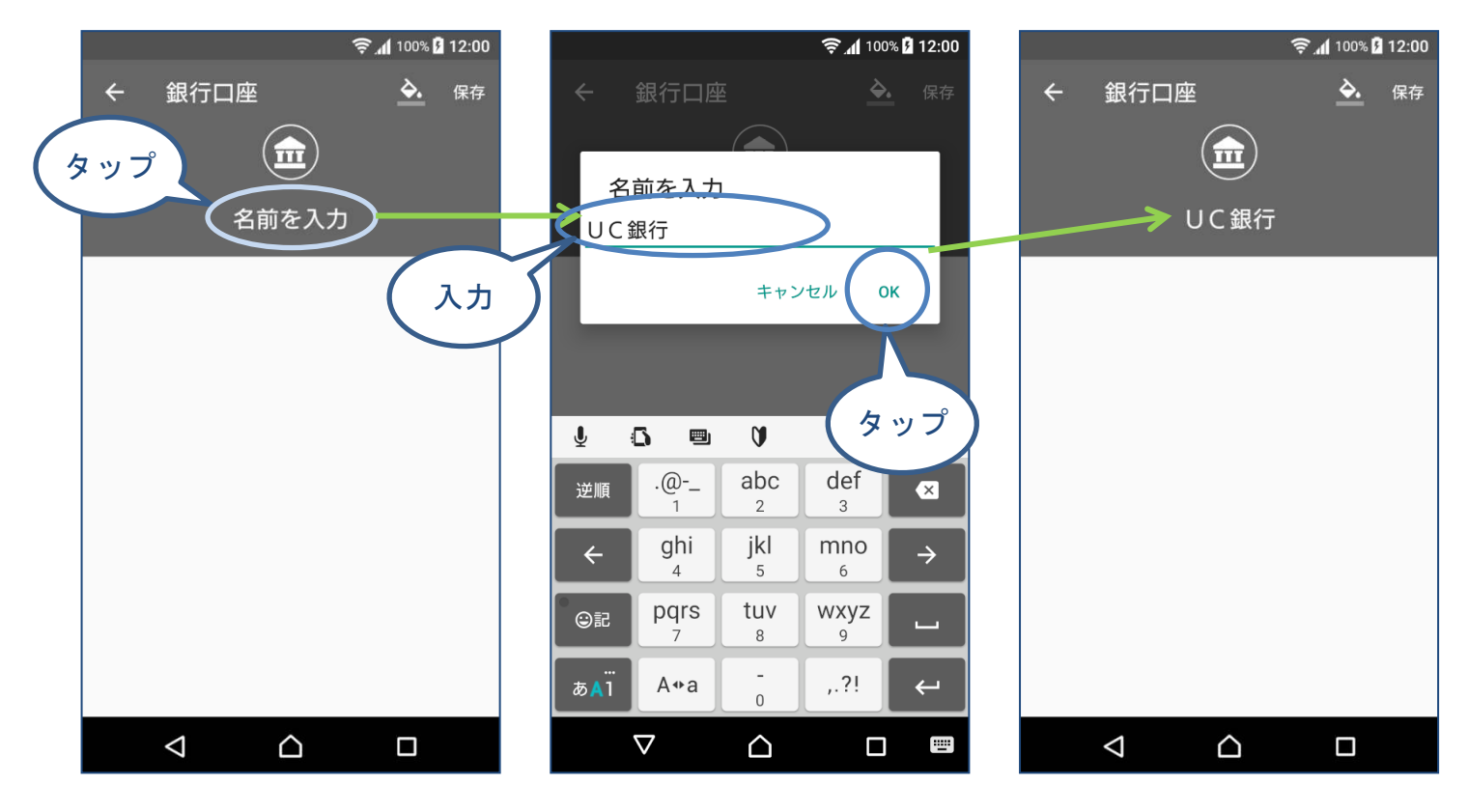

(4) 色を設定します。

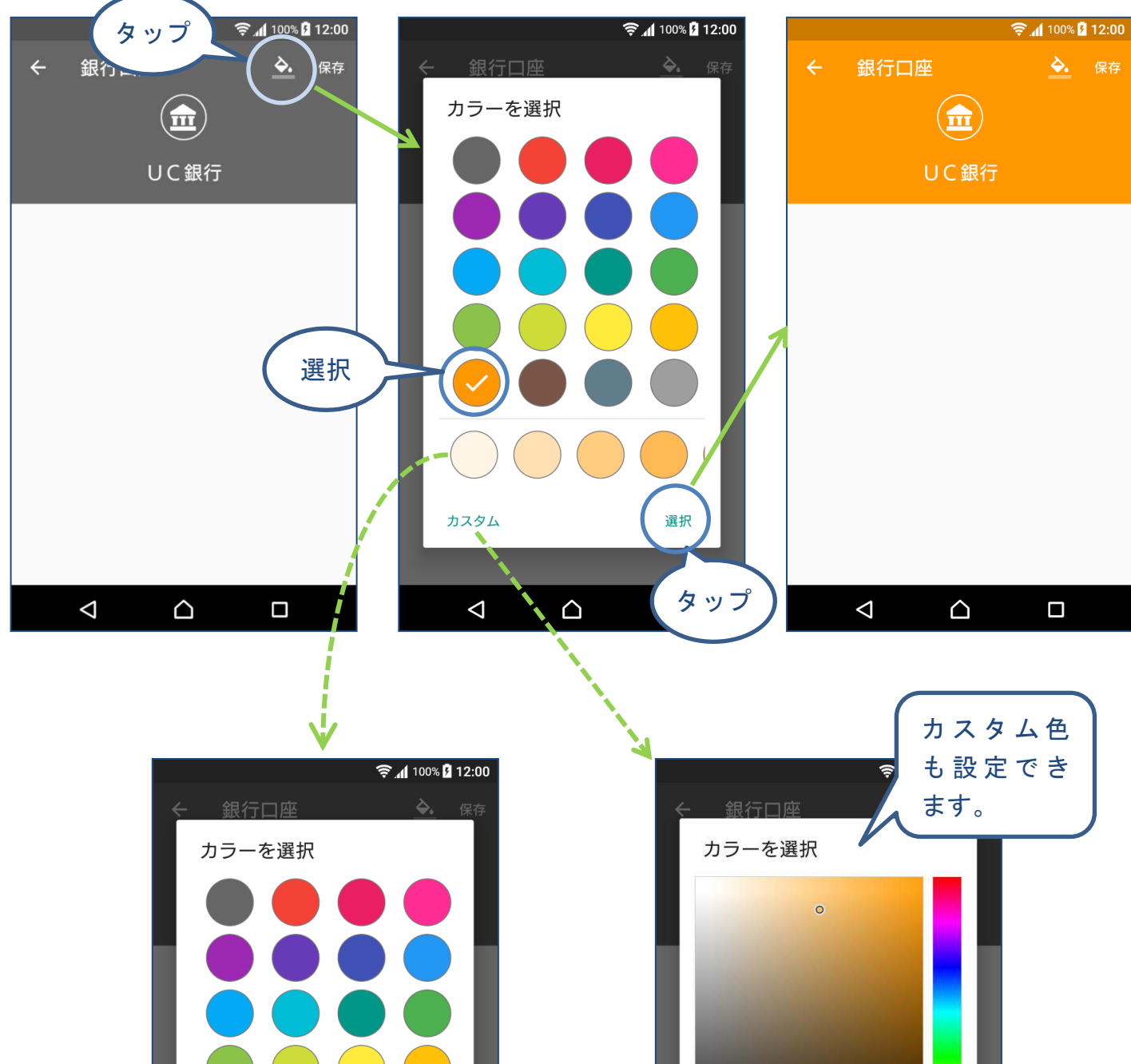

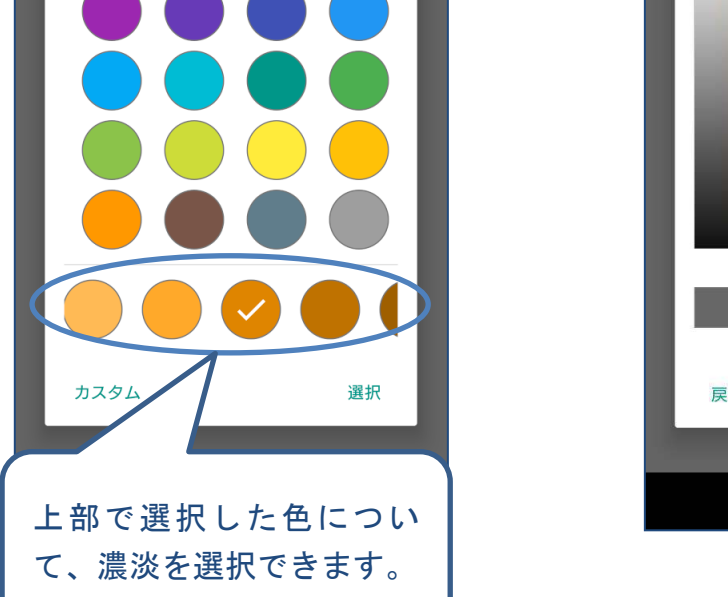

(5) 保存します。

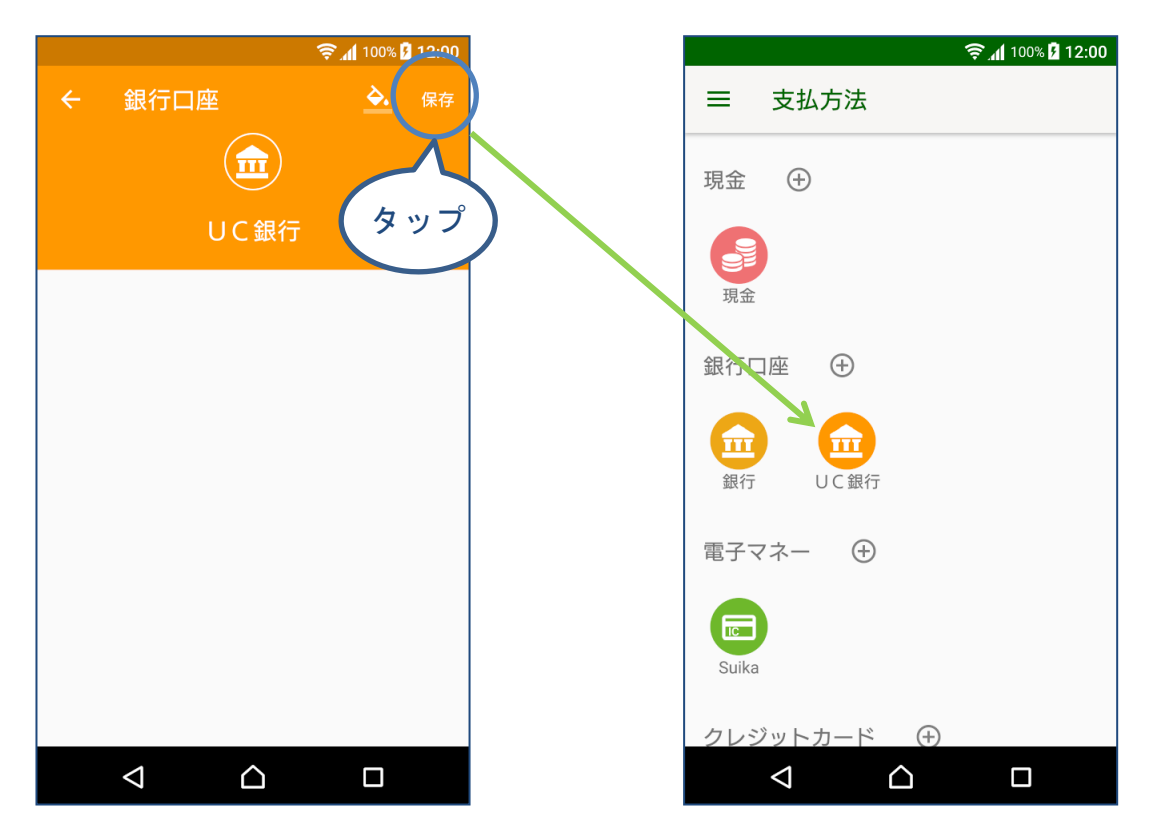

# 6-3 支払方法を編集する

編集したい支払方法をタップして編集画面を開きます。 アイコンや色、名前の変更の方法は、登録の場合と同じです。

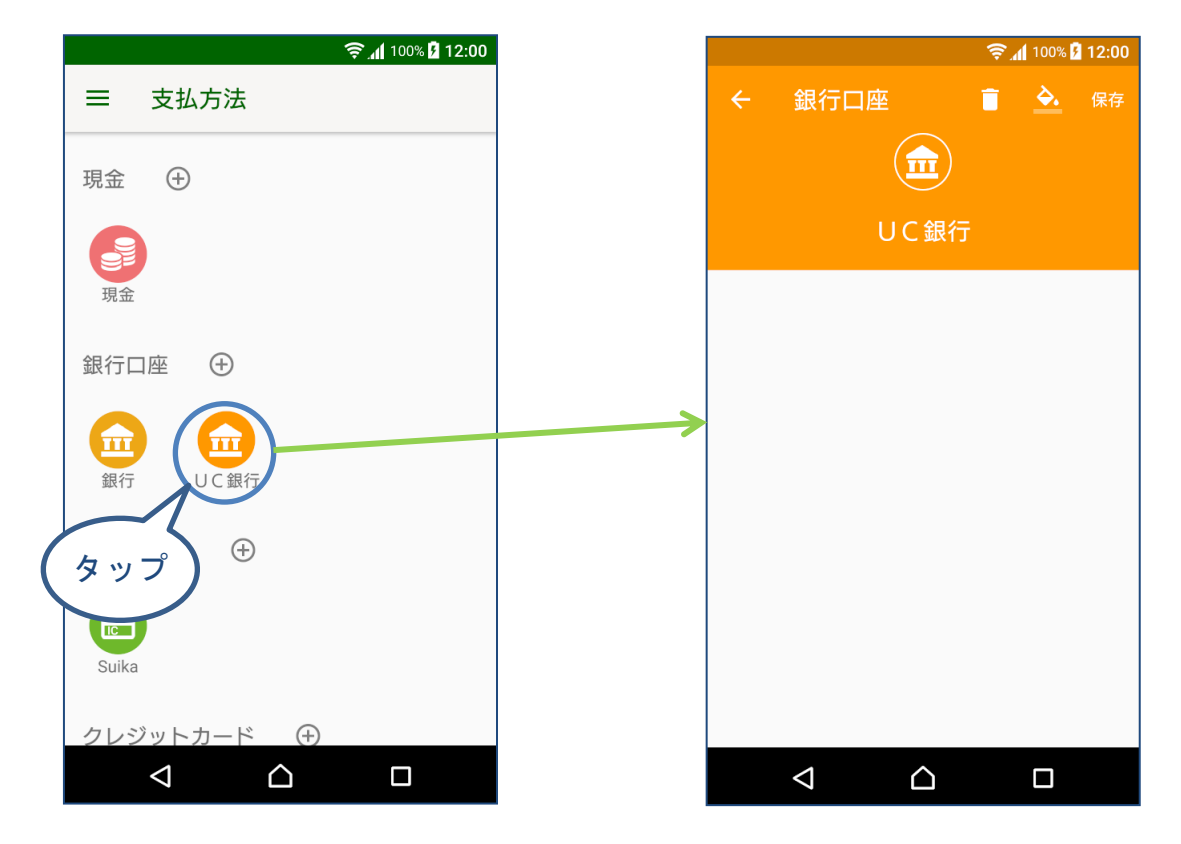

# 6-4 支払方法を削除する

編集画面で削除ボタンをタップします。

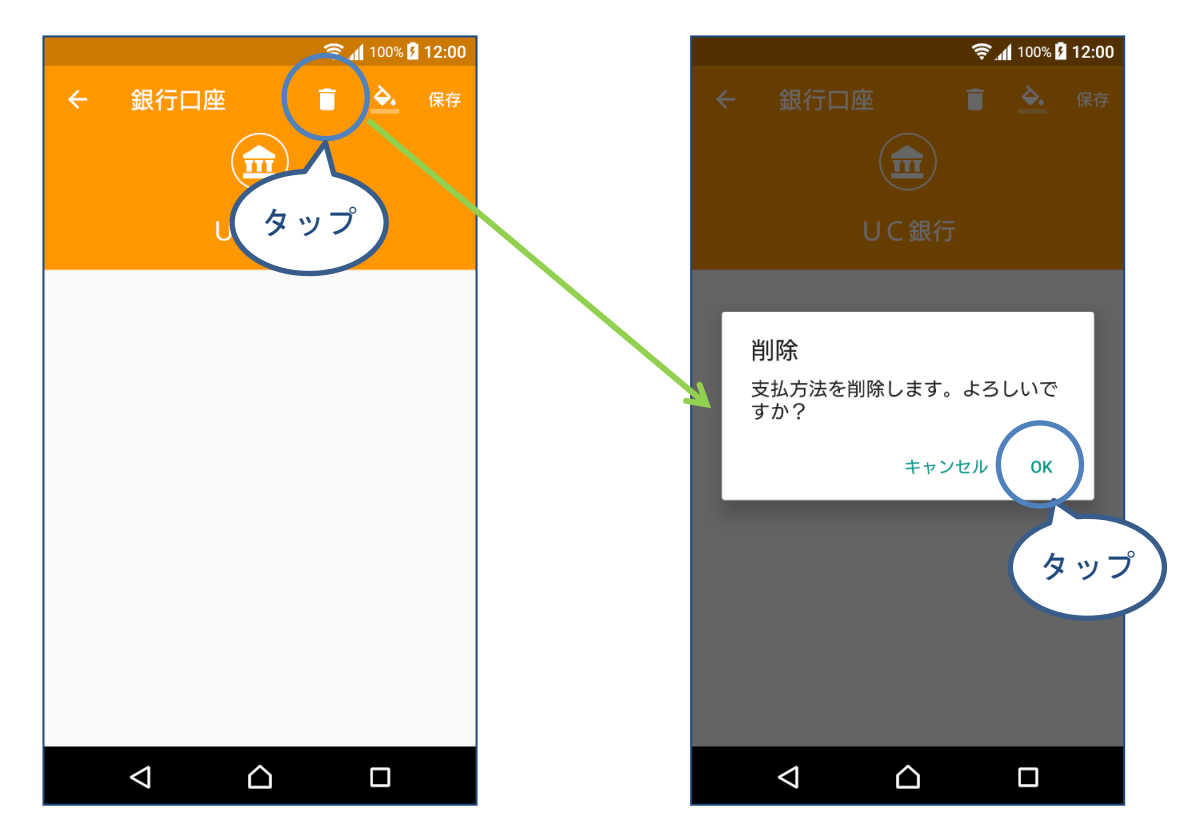

※支払方法に登録済みのデータがある場合は削除できません。

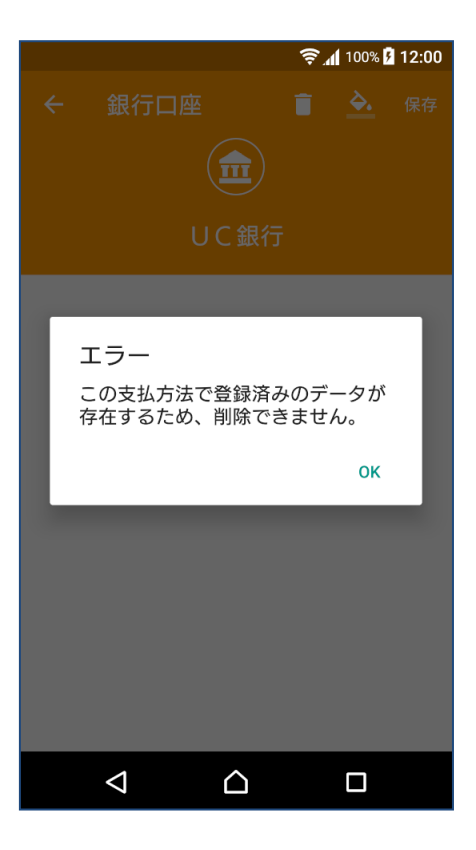

# 6-5 クレジットカード専用の項目

クレジットカードの場合、締め日の日付、支払日の日付とタイミング、引き落とし口 座を設定できます。

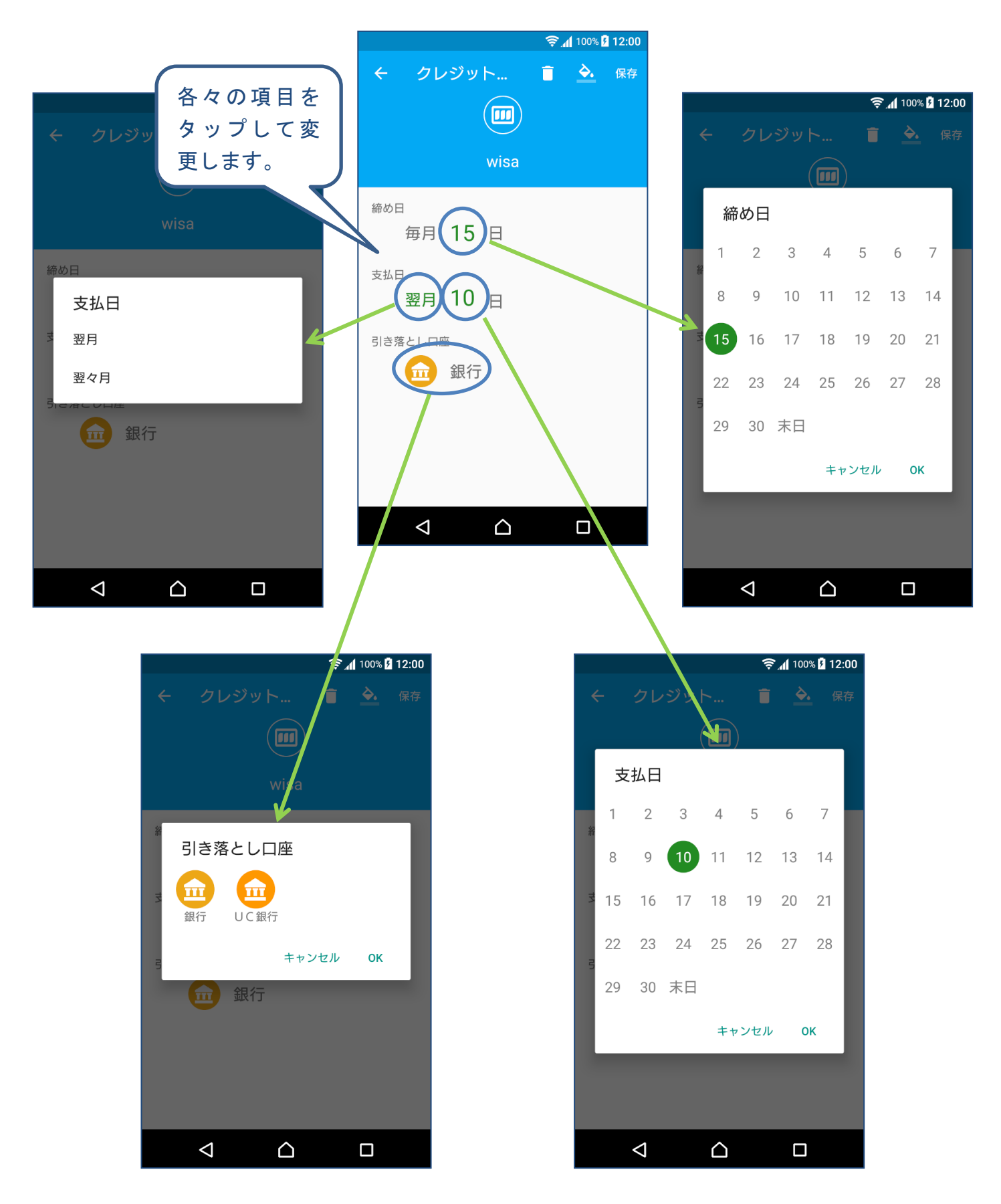

# 7. 振替の操作

### 7-1 振替を行う場合について

振替は、以下のような場合に行います。

- 銀行から現金を引き出した
- 銀行に現金を入金した
- 現金を電子マネーにチャージした
- 銀行から別の銀行に振替を行った

### 7-2 振替を登録する

(1) 残高タブをタップして残高を表示し、振替元をタップします。

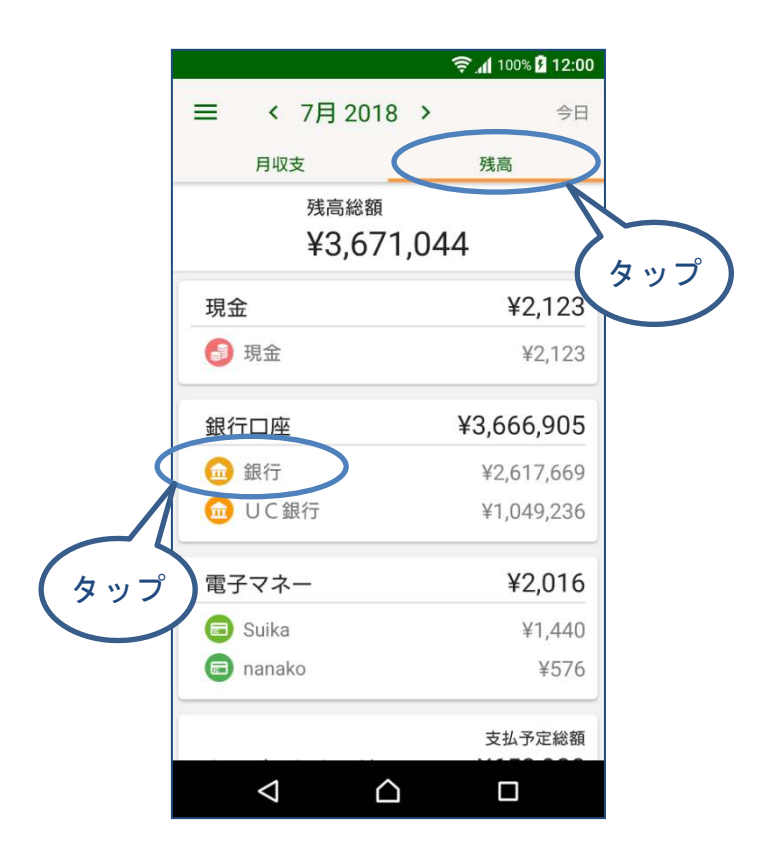

(2) 振替ボタンをタップします。

| 退行                          |                                                                                                    |
|-----------------------------|----------------------------------------------------------------------------------------------------|
| <sub>残高</sub><br>¥2,622,669 |                                                                                                    |
|                             | 残高調整                                                                                                    |
| 摘要                          | 金額                                                                                                    |
| クレカ引き落とし                    | ¥-26,511                                                                                                    |
| 水道・光熱                       | ¥-15,923                                                                                                    |
| その他                         | ¥-21,100                                                                                                    |
| 給与                          | ¥296,434                                                                                                    |
| 水道・光熱                       | ¥-11,158                                                                                                    |
| その他                         | ¥-21,100                                                                                                    |
| 水道・光熱                       | ¥-8,213                                                                                                    |
| 給与                          | \$200 652                                                                                                    |
| 振替→現金                       | بال 🔁                                                                                                    |
|                             |                                                                                                    |
|                             | またし、   またし、   おので、   おので、     おので、   おので、 |

(3) 振替先を変更できます。

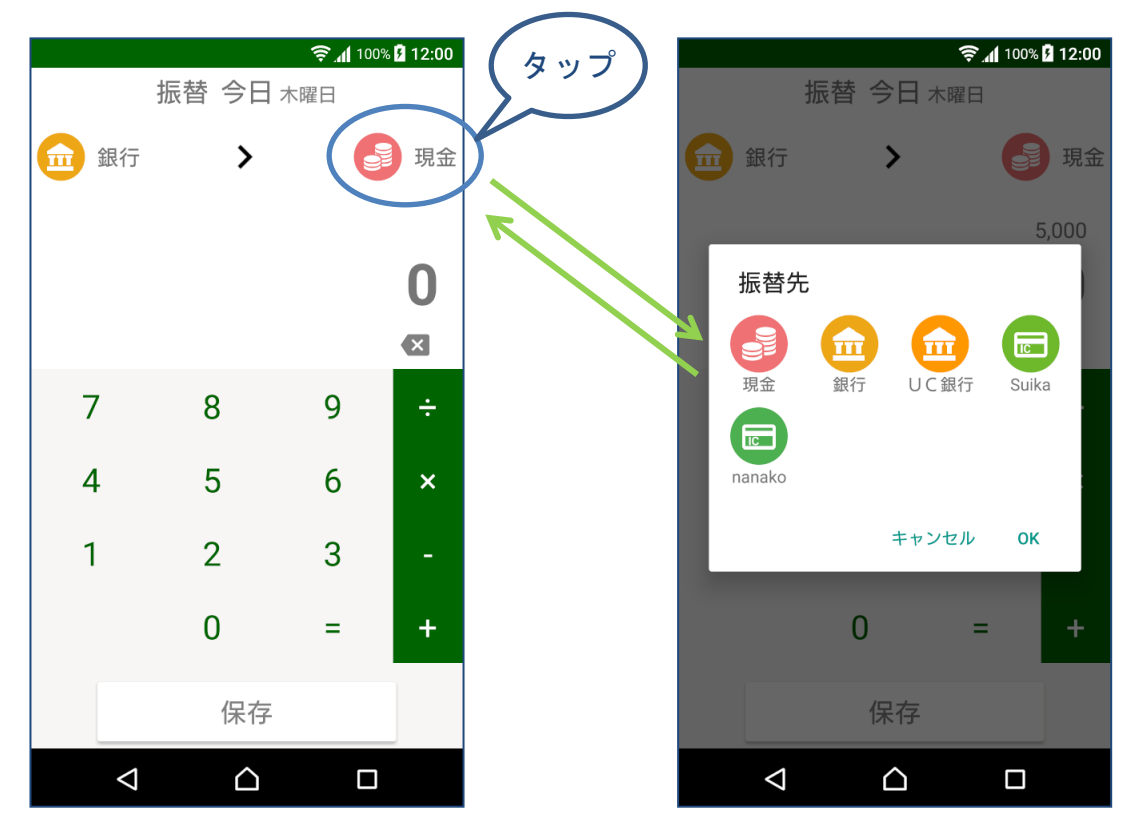

(4) 日付表示をタップして日付を変更できます。

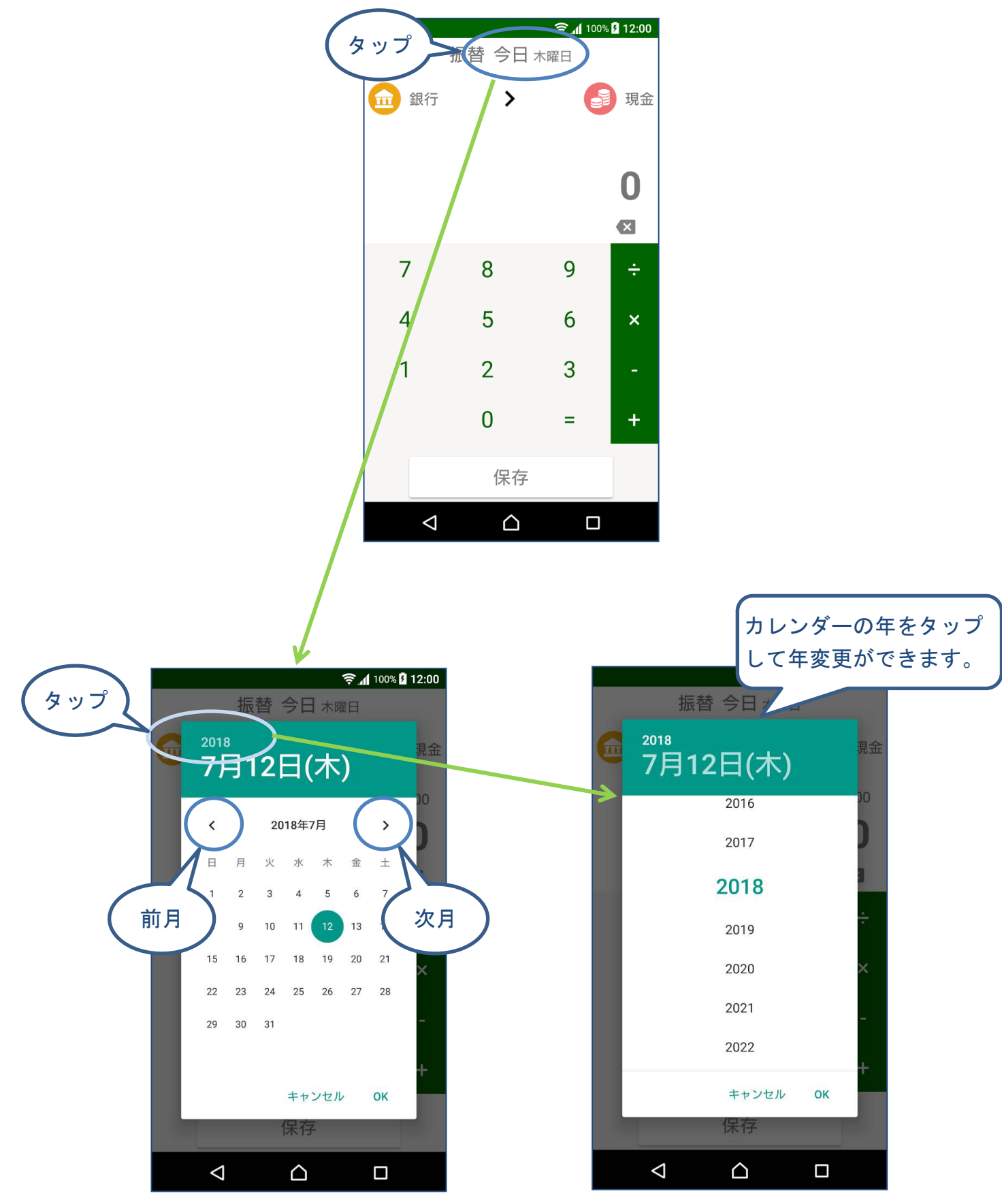

#### (5) テンキーで金額を入力し、「保存」ボタンをタップします。

|      |                  | 🤶 📶 100% | s 🗗 12:00  |    |           | Ŷ                           | 100% <b>9 12:00</b> |
|------|------------------|----------|------------|----|-----------|-----------------------------|---------------------|
| :    | 振替 今E            | 木曜日      |            |    | ← 1       | 银行                          |                     |
| 1 銀行 | >                |          | 現金         |    |           | <sub>残高</sub><br>¥2,617,669 |                     |
|      |                  |          | 5,000      |    | 履歴        |                             | 残高調整                |
|      |                  | 5,00     | )0         |    | 日付        | 摘要                          | 金額                  |
|      |                  | *        | ×          | 1  | 2018-7-12 | 振替→現金                       | ¥-5,000             |
| 7    | 0                | 0        |            |    | 2018-7-10 | クレカ引き落とし                    | ¥-26,511            |
| /    | 0                | 9        | ÷          |    | 2018-7-2  | 水道・光熱                       | ¥-15,923            |
| 4    | 5                | 6        | ×          |    | 2018-6-27 | その他                         | ¥-21,100            |
| -    | 0                | 0        |            |    | 2018-6-25 | 給与                          | ¥296,434            |
| 1    | 2                | 3        | -          |    | 2018-6-1  | 水道・光熱                       | ¥-11,158            |
|      | 0                | =        | +/         |    | 2018-5-28 | その他                         | ¥-21,100            |
|      |                  |          |            |    | 2018-5-28 | 水道・光熱                       | × 2 213             |
|      | 保存               | 7        | )          |    | 2018-5-25 | 給与                          | ¥ 52                |
| ⊲    | $\bigtriangleup$ |          |            |    |           |                             |                     |
|      |                  |          | ( <b>9</b> | ップ |           |                             |                     |
|      |                  |          |            |    |           |                             |                     |

# 7-3 振替を編集する

修正したい行をタップして編集画面を開き、修正、保存します。

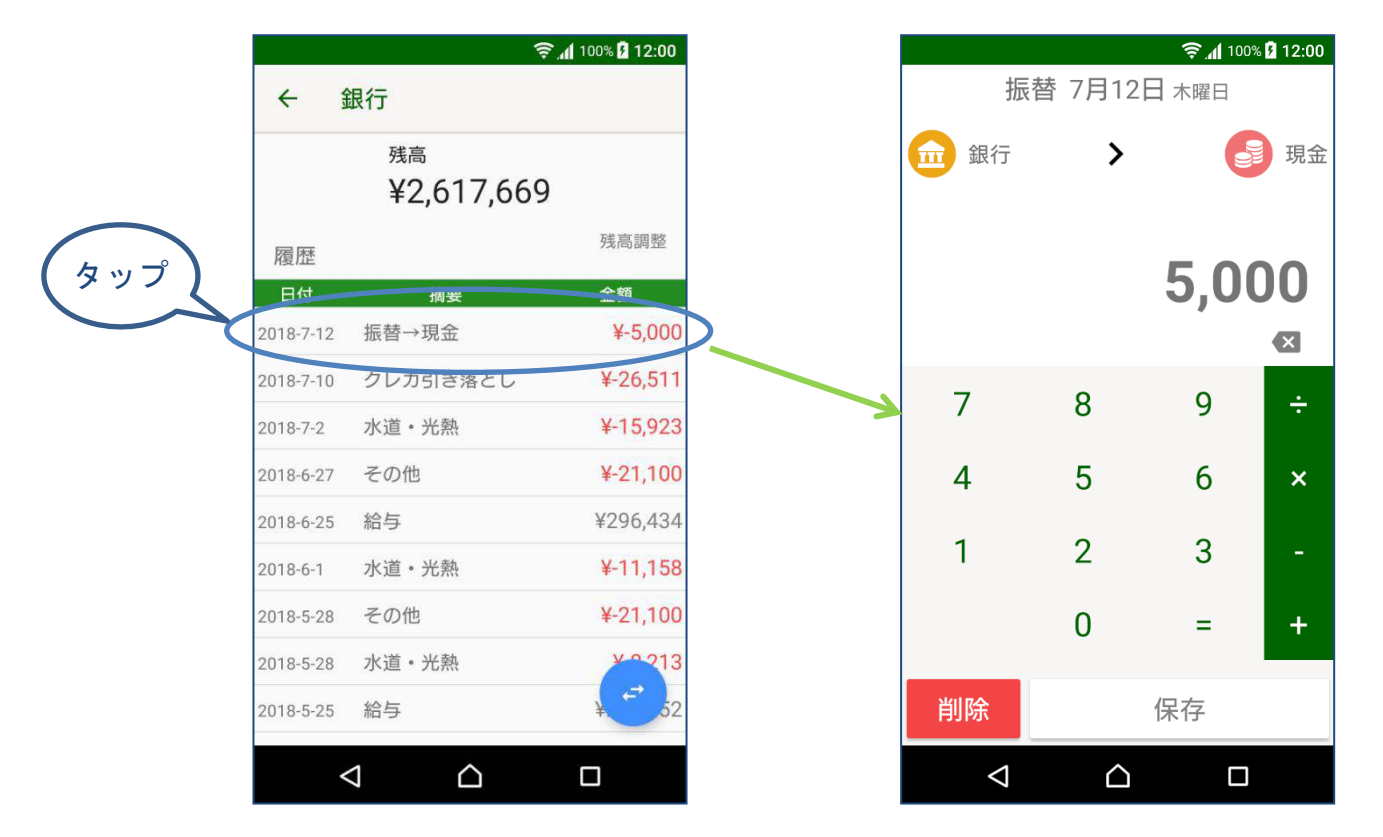

# 7-4 振替を削除する

#### 編集画面で削除ボタンをタップします。

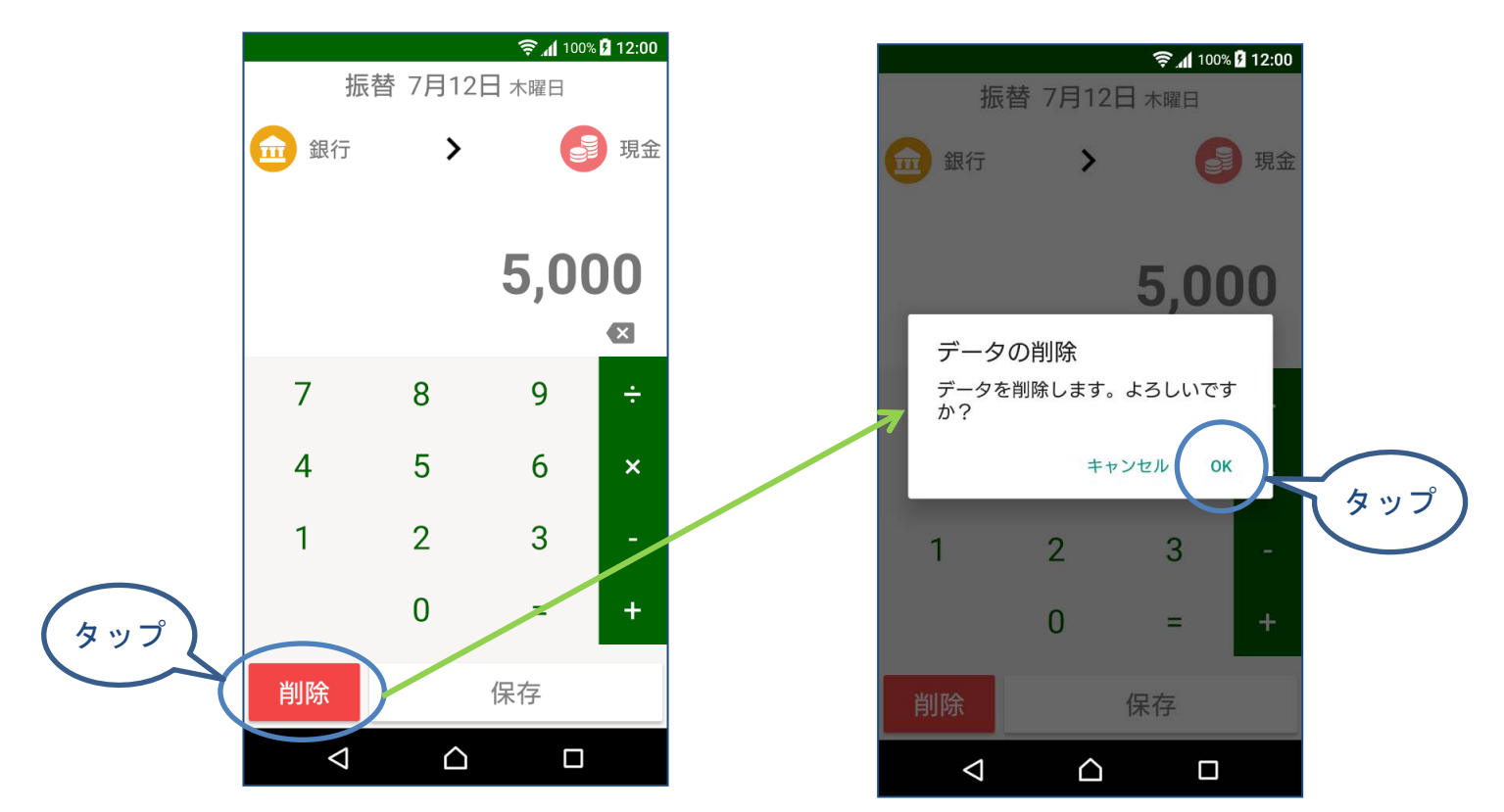

8. クレジットカードによる支払

#### 8-1 クレジットカードによる支払について

支払方法がクレジットカードの場合、そのクレジットカードごとの締め日設定により、 支出データがまとめられます。

例えば、締め日が毎月15日、支払日が翌月10日の場合、前月の16日から当月の15日までの支払が、翌月10日支払予定のデータとなります。

実際に銀行の引き落しが行われた場合、支払予定のデータを銀行のデータに反映させるために、支払を確定する必要があります。

#### 8-2 支払を確定する

(1) 残高タブをタップして残高を表示し、支払の確定を行うクレジットカードをタッ プします

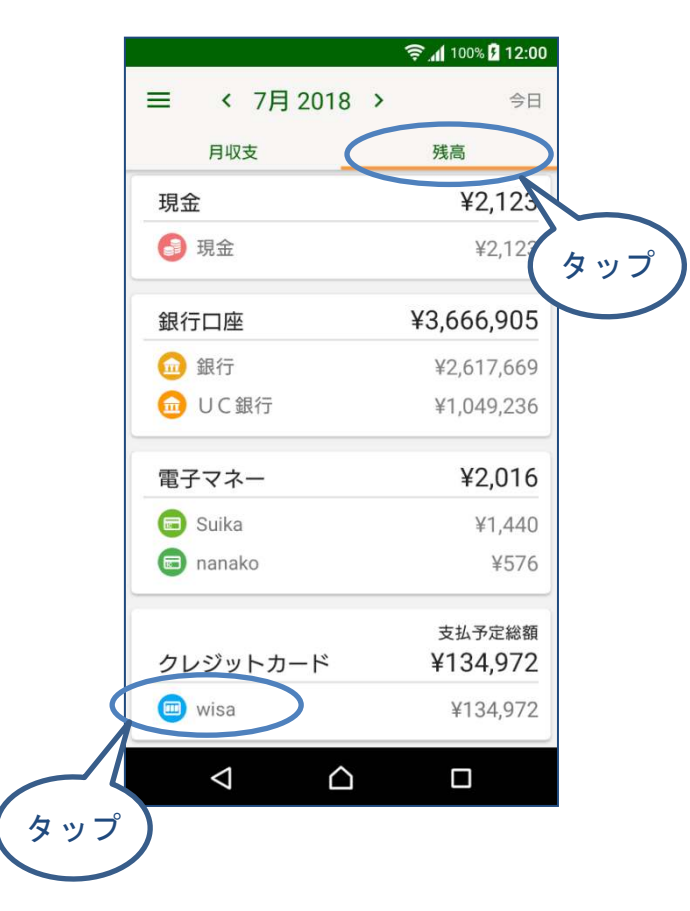

(2) 支払いを確定したい明細をタップして開きます。

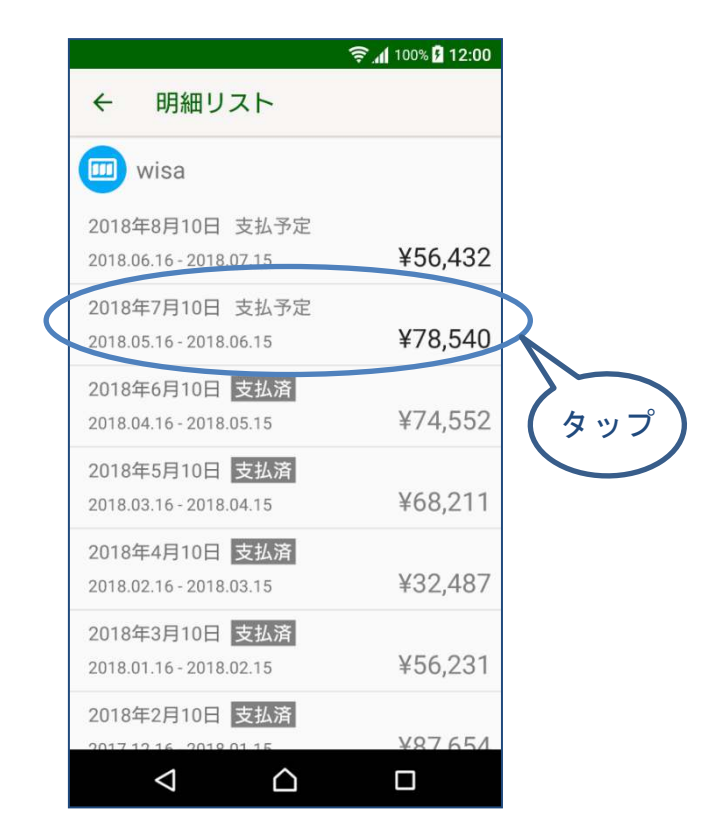

#### (3) 「支払を確定」ボタンをタップします。

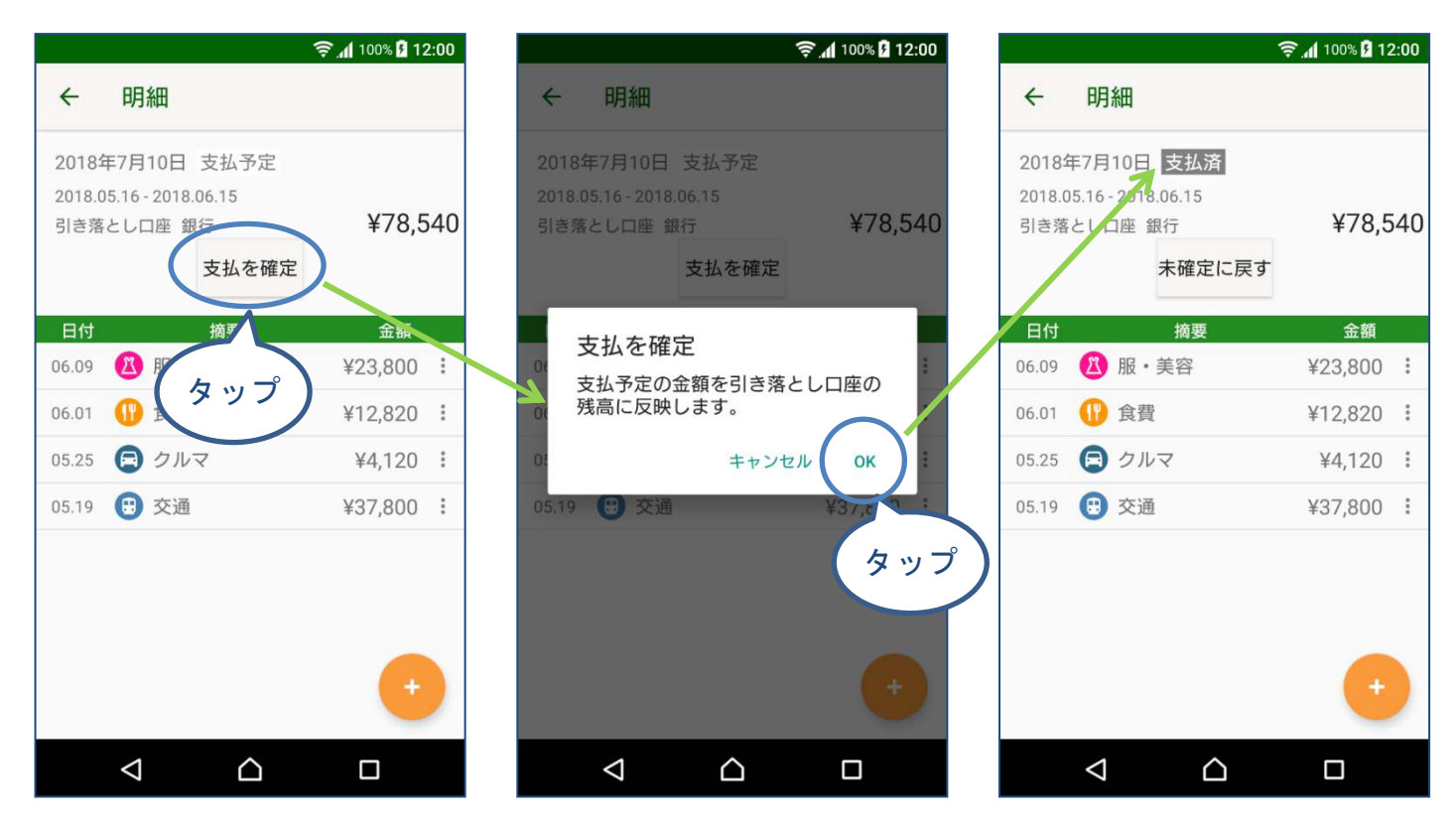

### 8-3 支払を未確定に戻す

確定した支払いを未確定にも戻すことができます。 未確定に戻すと、銀行の引き落しも元に戻ります。

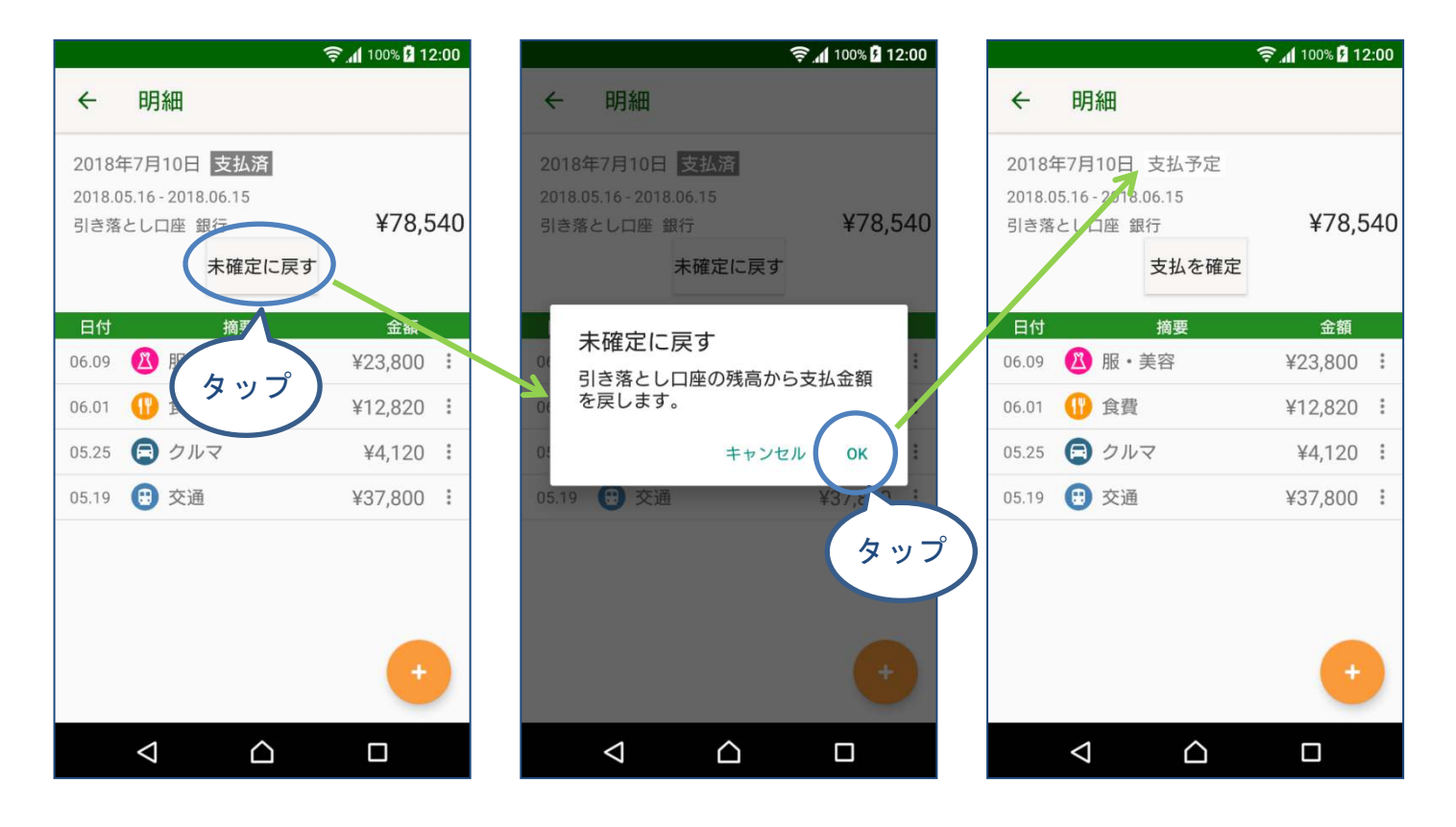

9. 統計

### 9-1 統計画面を開く

メニューの「統計」を選択すると月の統計画面が開きます。

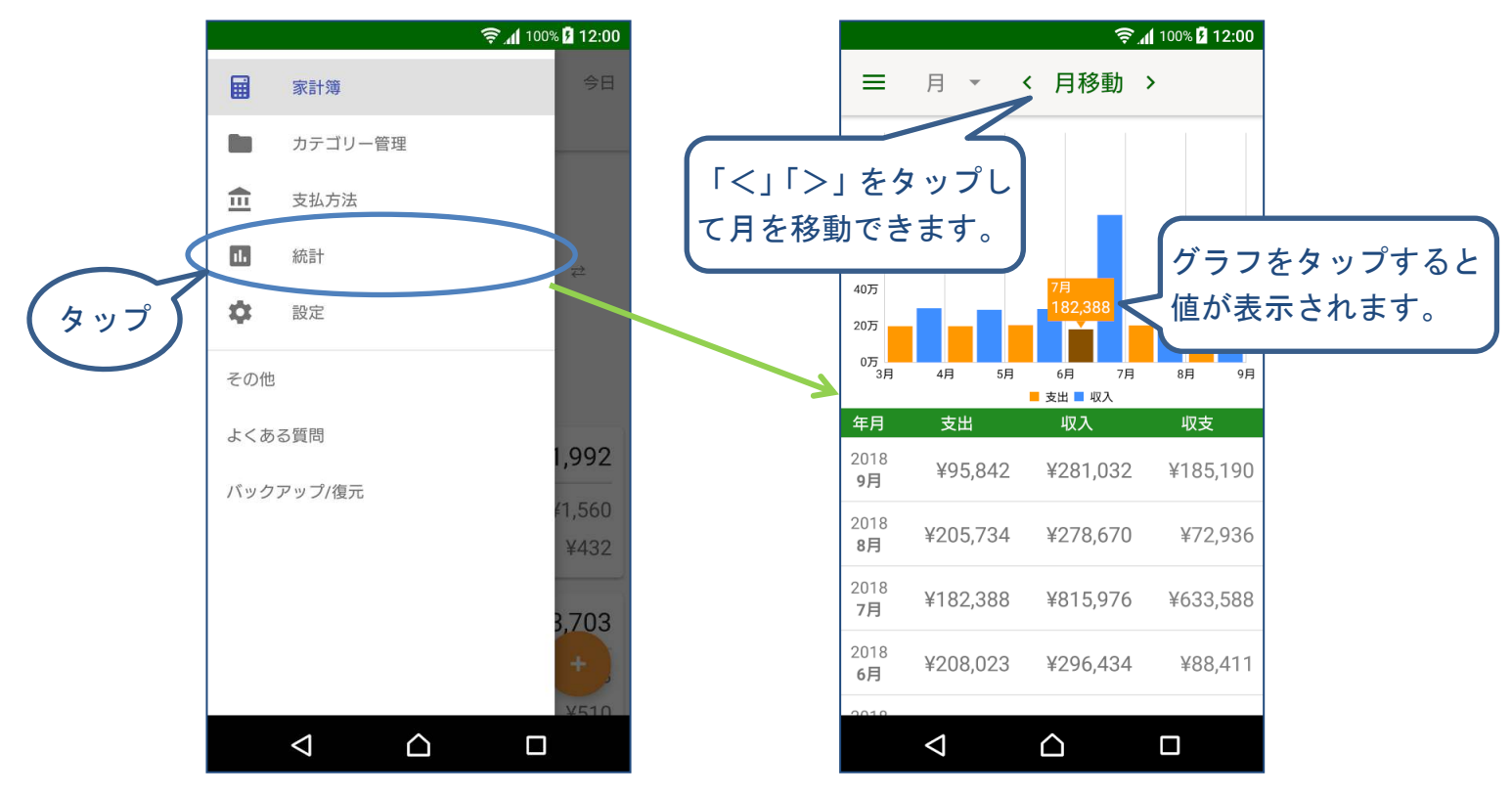

# 9-2月ごとの集計を表示する

(1) 月の統計画面で表示したい月の行をタップします。

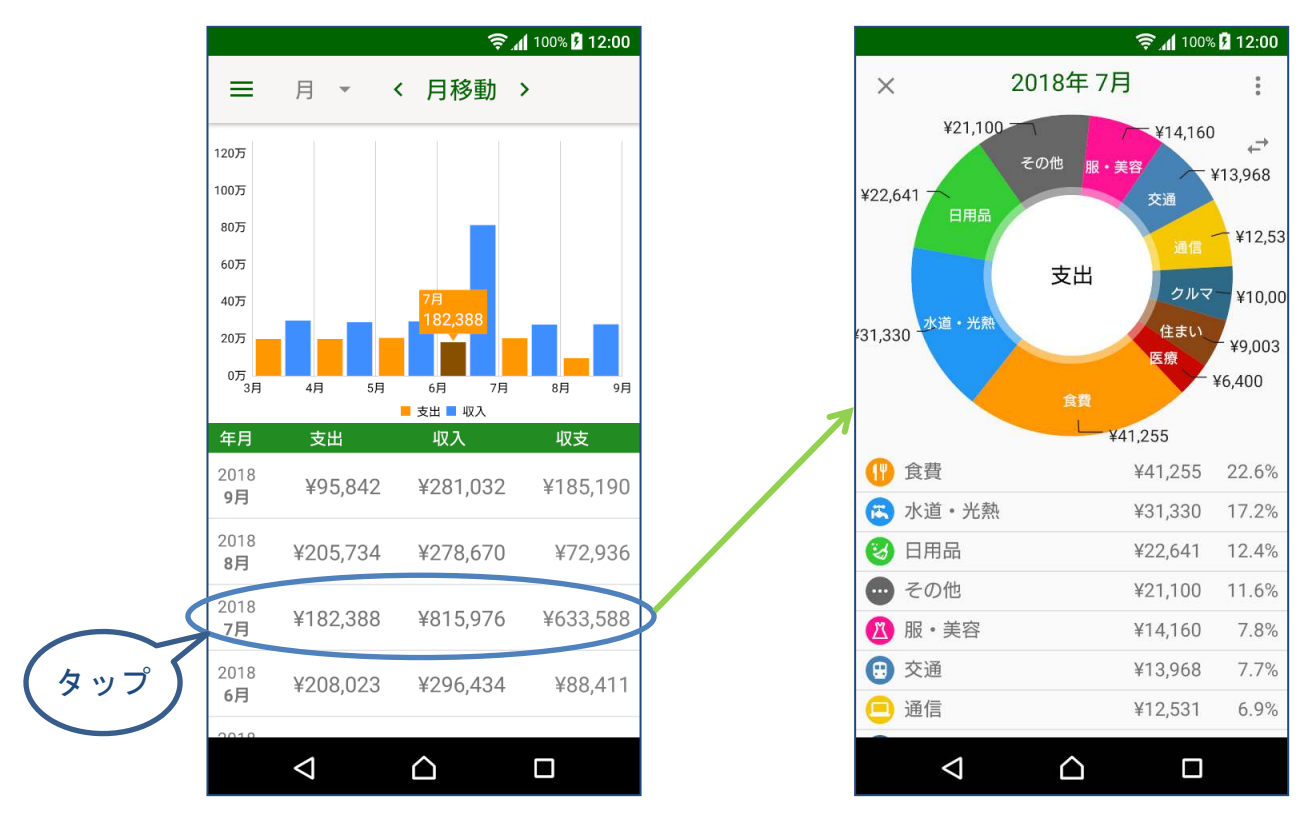

#### (2) 金額表示と%表示を切り替えることができます。

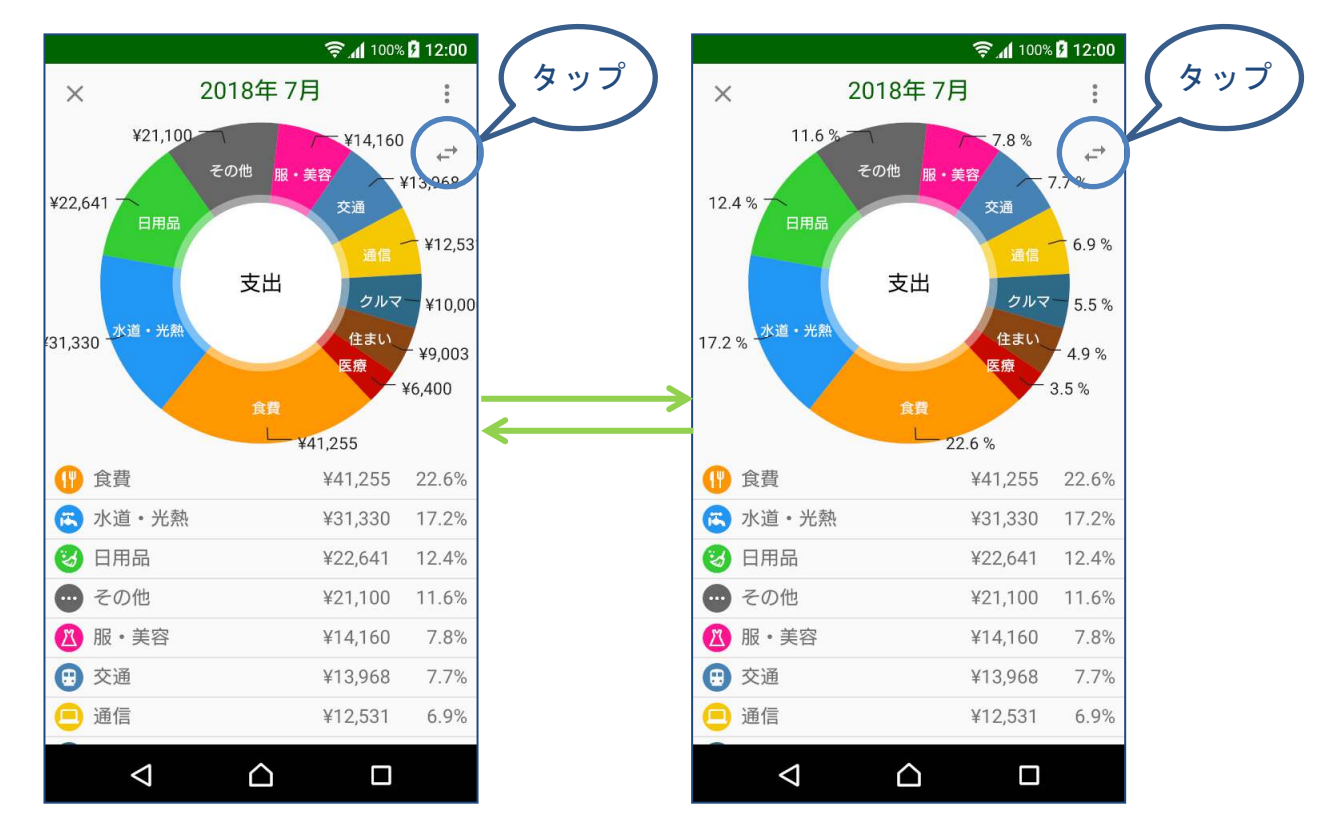

(3) 支出と収入の表示を切り替えることができます

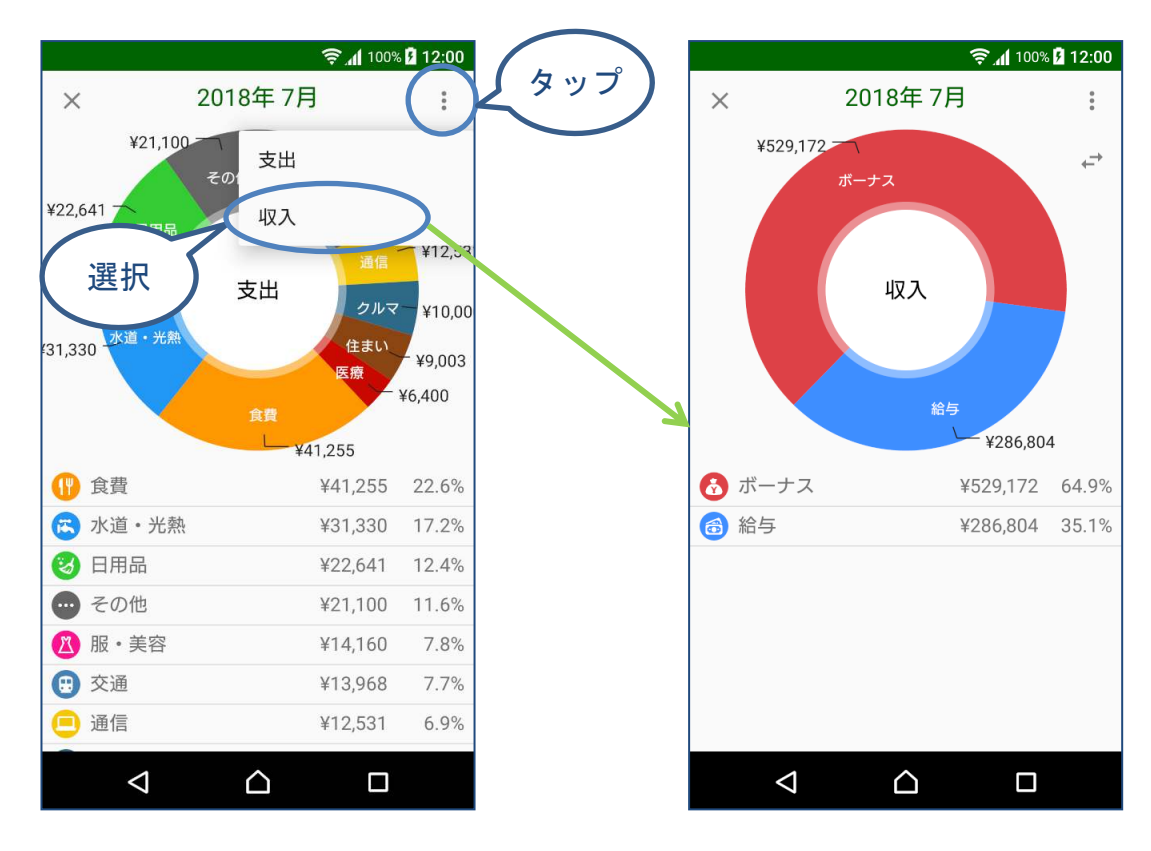

# 9-3 年の統計を表示する

月と年の統計を切り替えることができます。

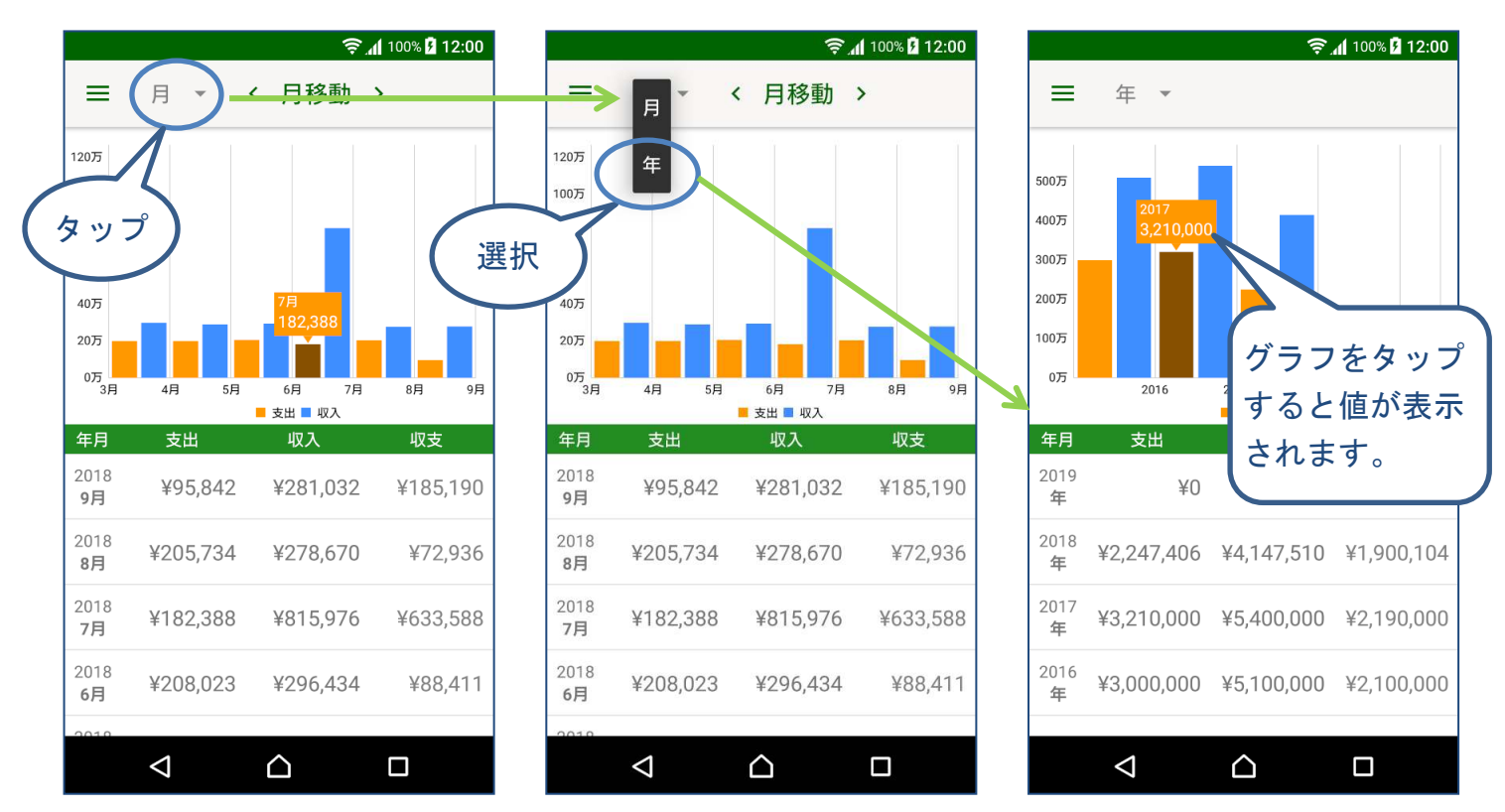

# 9-4 年ごとの集計を表示する

(1) 年の統計画面で表示したい年の行をタップします。

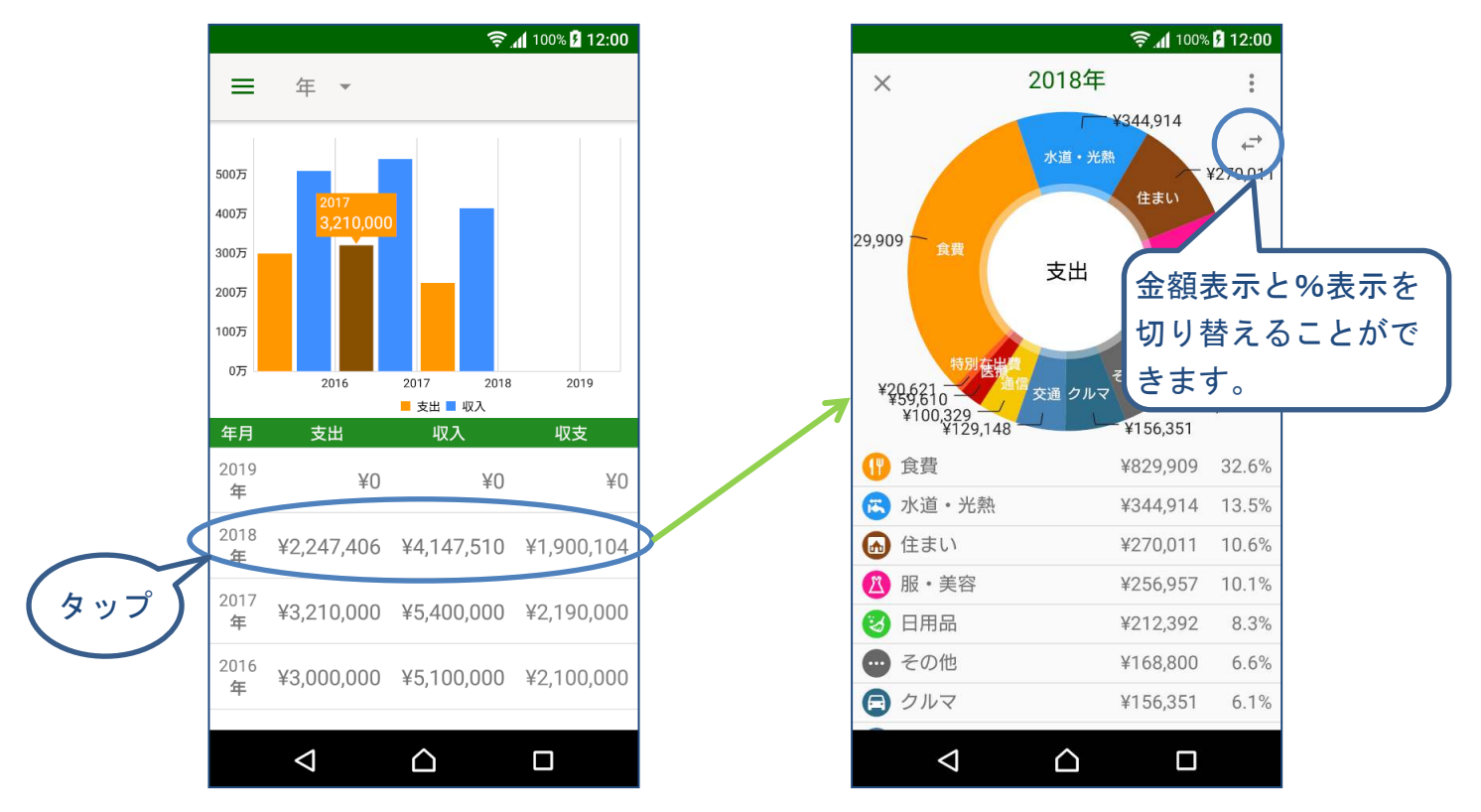

#### (2) 支出と収入の表示を切り替えることができます

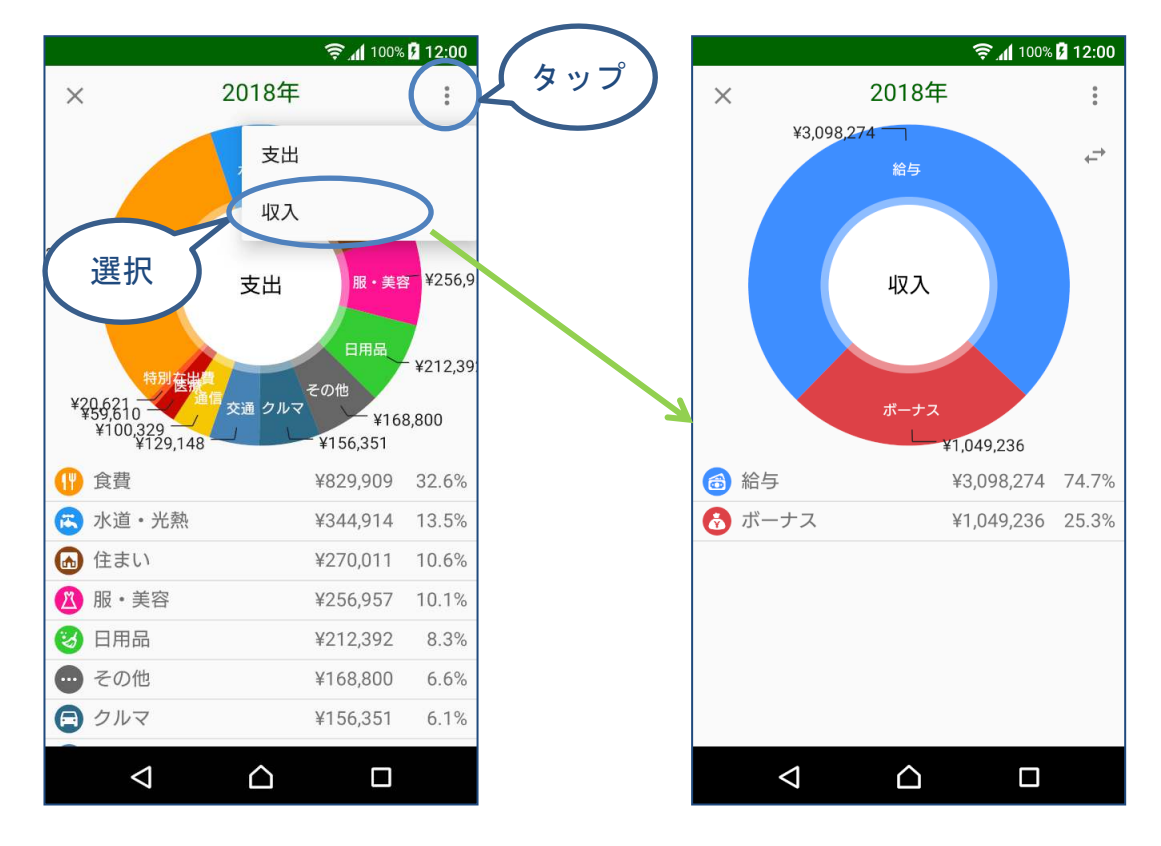

### 10. データのバックアップと復元

# 10-1 バックアップ方法について

データのバックアップは、SD カードを利用する方法と、GOOGLE DRIVE を利用する方法(有料版のみ利用可)があります。 操作手順は、各画面のマニュアルを参照してください。

※© 2017 Google LLC All rights reserved. GOOGLE DRIVE は Google LLC の商標です。

# 10-2 バックアップ画面を開く

#### (1) メニューの「バックアップ/復元」を選択します。

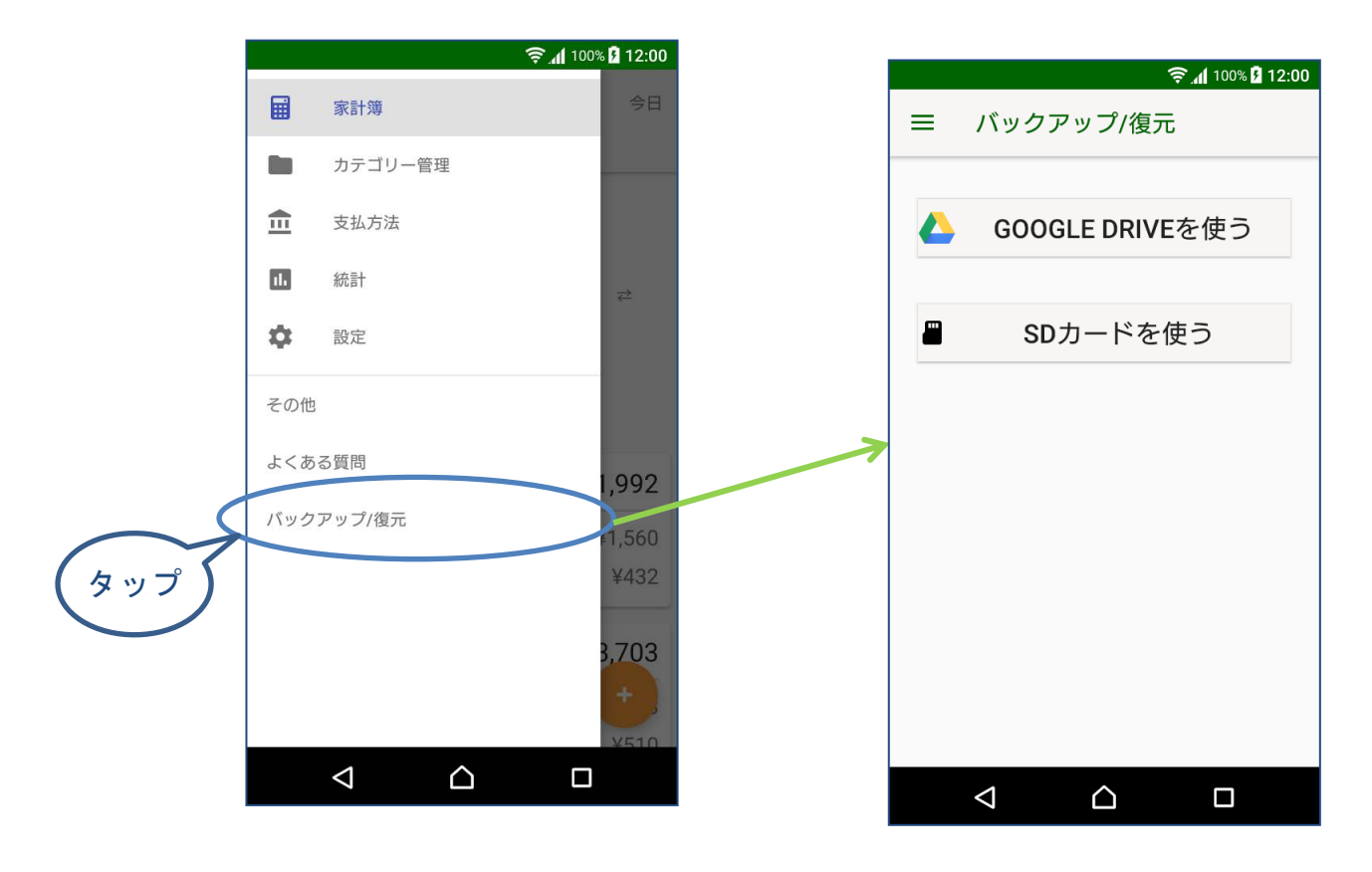

#### (2) バックアップ方法を選択します。

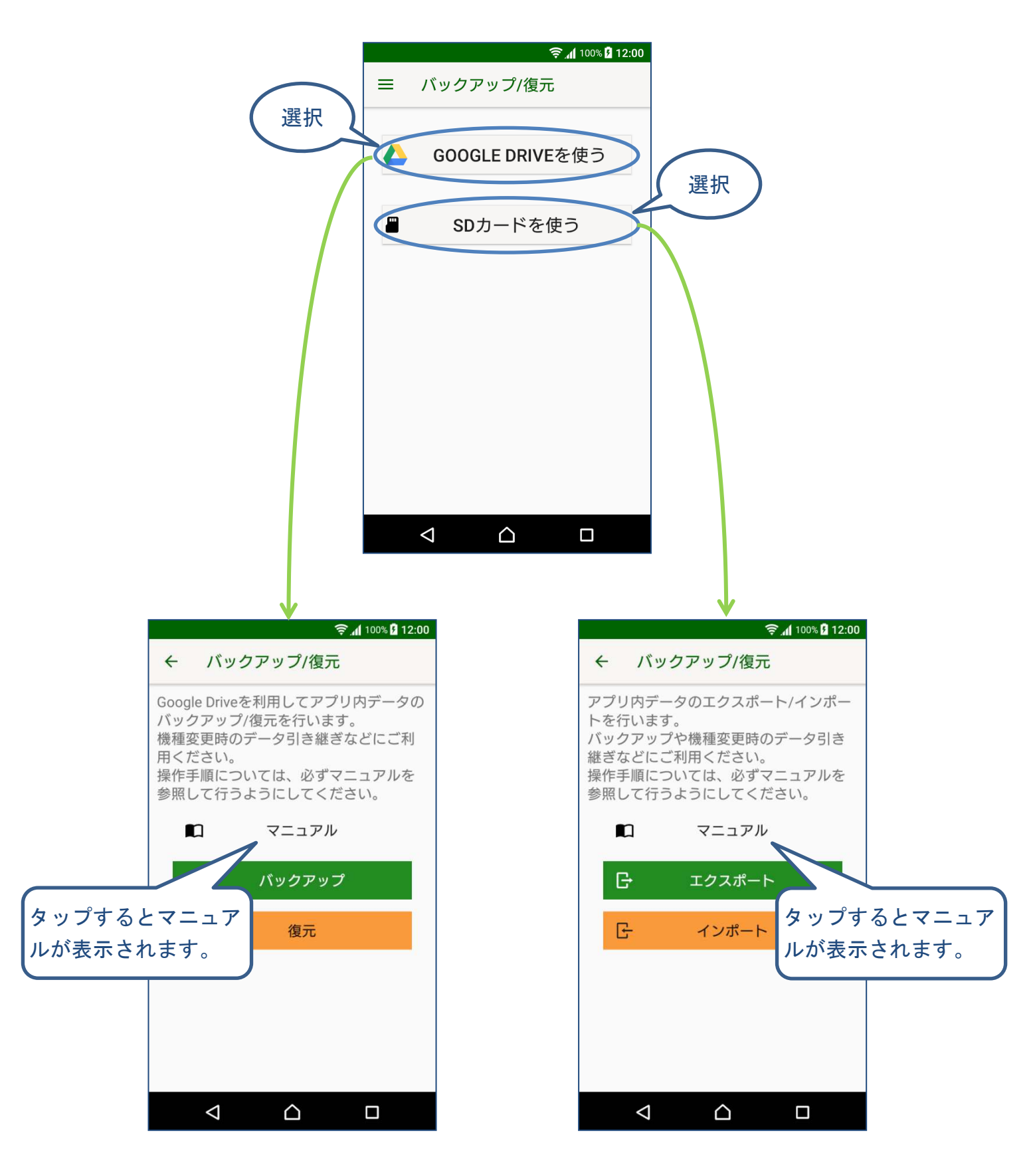

### 11. 有料版について

ポケットマネー(Android 版)では、月額課金の有料版を提供しています。 有料版で追加される機能は以下の通りです。

- GOOGLE DRIVE を利用したバックアップ機能
- 支出登録/編集時のカテゴリー選択画面でのカテゴリアイコンの並べ替え機能
- クレジットカード明細画面での新規登録機能
- 広告の非表示

設定画面の「有料版を購入」から購入できます。 ※Google Play へのログインが必要です。

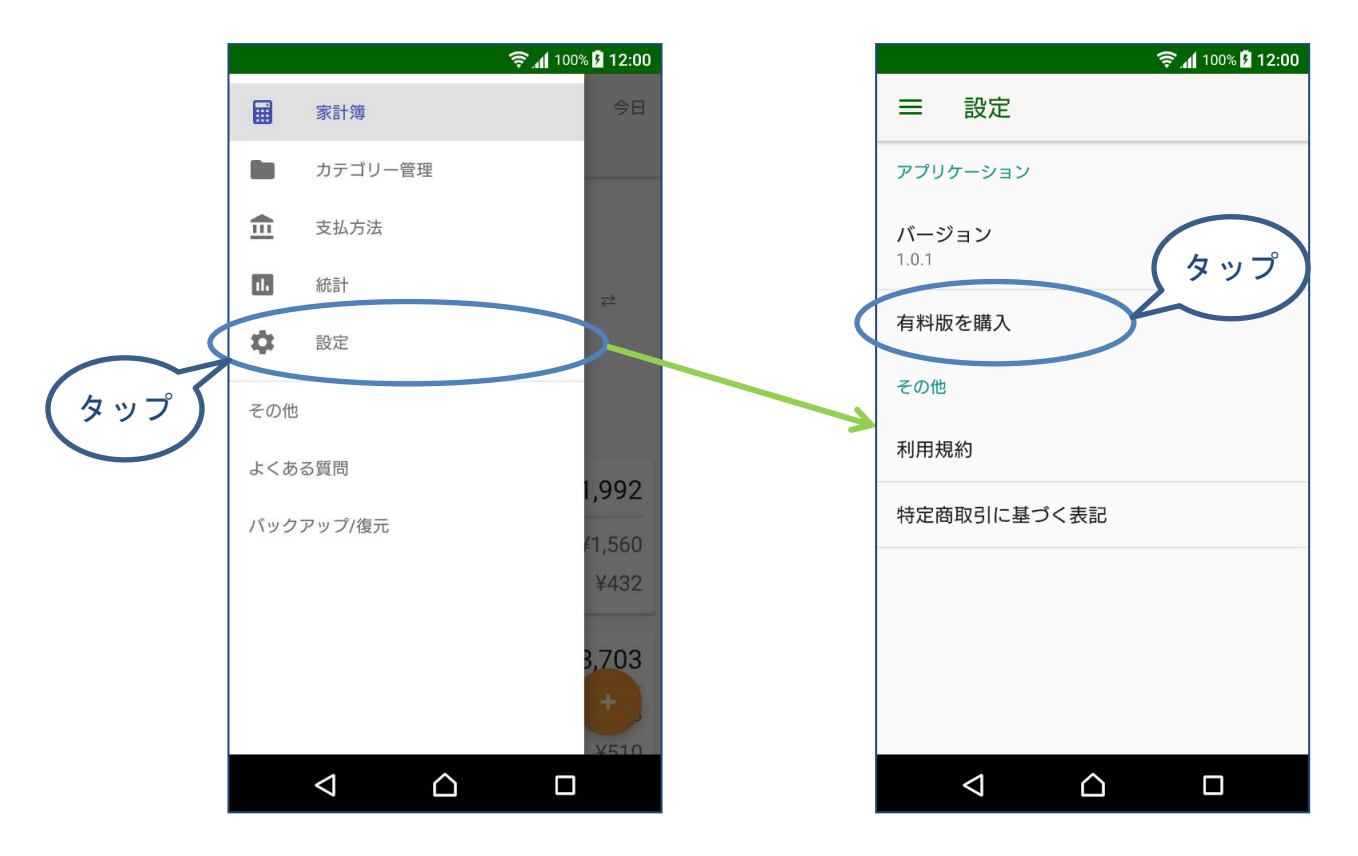

※© 2017 Google LLC All rights reserved. Google Play は Google LLC の商標です。

# 12. 変更履歴

| バージョン | 日付         | 変更内容 |
|-------|------------|------|
| 1.0.0 | 2018/07/20 | 新規作成 |